# **ABI 3900**

**High Throughput DNA Synthesizer** 

User's Manual

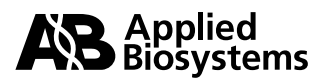

### © Copyright 2001, Applied Biosystems

### All rights reserved

## For Research Use Only. Not for use in diagnostic procedures.

ABI PRISM and its design, Aquapore, AmpliCover, Anitron, Biobytes, Brownlee, FastPhoramidite, GeneScan, Genotyper, HLP, INHERIT, MicroAmp, MicroCoat, MPLC, NEWGUARD, ONESTEP, OPC, PCR-MATE, Phosphalink, POLYPORE, Precipitette, ProBlott, PROCISE, ProFocus, ProSort, ProSpin, SeqEd, Sequence Navigator, SPHERI5, SPHERI10, StockMarks, Stretch, Synergy, SynthAssist, and VeloSep are registered trademarks of PE Corporation or its subsidiaries in the U.S. and certain other countries.

ABI, ABI Masterpiece, AmpF<Mistral>ISTR, Applied Biosystems, AutoAssembler, BaseSprinter, CATALYST, GeneAssist, LV40, MatchMaker, PDQ, Primer Express, and ProSorb are trademarks of PE Corporation or its subsidiaries in the U.S. and certain other countries.

AmpErase, AmpliTaq, AmpliTaq Gold, EnviroAmp, GeneAmp, and TaqMan are registered trademarks of Roche Molecular Systems, Inc.

AppleScript and Macintosh are registered trademarks of Apple, Inc.

Kalrez and Teflon are registered trademarks of the Dupont Corporation.

All other trademarks are the sole property of their respective owners.

PE Corporation is committed to providing the world's leading technology and information for life scientists. PE Corporation consists of the Applied Biosystems and Celera Genomics businesses.

### LIMITED WARRANTY STATEMENT

### Applied Biosystems, Molecular Biology Division

Applied Biosystems ("AB") warrants to the customer that, for a period ending on the earlier of one (1) year from the completion of installation or thirteen (13) months from the date of shipment to the customer (the "Warranty Period"), the ABI 3900 High-Thoughput DNA Synthesizer (the "Instrument") purchased by the customer will be free from defects in material and workmanship, and will perform in accordance with the specifications set forth in the ABI 3900 Specification Sheet (the "Specifications").

During the Warranty Period, if the Instrument's hardware becomes damaged or contaminated or if the Instrument otherwise fails to meet the Specifications, AB will repair or replace the Instrument so that it meets the Specifications, at AB's expense. However, if the Instrument's valves or reagent lines become damaged or contaminated, or if the chemical performance of the Instrument otherwise deteriorates due to solvents and/or reagents other than those supplied or expressly recommended by AB, AB will return the Instrument to Specification at the customer's request and at the customer's expense. After this service is performed, coverage of the parts repaired or replaced will be restored thereafter for the remainder of the Warranty Period.

This Warranty does not extend to any Instrument or part which has been (a) the subject of an accident, misuse, or neglect, (b) modified or repaired by a party other than AB, or (c) used in a manner not in accordance with the instructions contained in the Reference Manual or the Instrument User's Manual. This Warranty does not cover the customer-installable accessories or customer-installable consumable parts for the Instrument that are listed in the Reference Manual or Instrument User's Manual. Those items may have their own separate warranties.

AB's obligation under this Warranty is limited to repairs or replacements that AB deems necessary to correct those failures by the Instrument to meet the Specifications of which AB is notified prior to expiration of the Warranty Period. All repairs and replacements under this Warranty will be performed by AB on site at the Customer's location at AB's sole expense.

No agent. employee, or representative of AB has any authority to bind AB to any affirmation, representation, or warranty concerning the Instrument that is not contained in AB's printed product literature or this Warranty Statement. Any such affirmation. representation or warranty made by any agent, employee, or representative of AB will not be binding on AB.

AB shall not be liable for any incidental, special, or consequential loss, damage or expense directly or indirectly arising from the purchase or use of the Instrument. AB makes no warranty whatsoever with regard to products or parts furnished by third parties; such products or parts will be subject to the warranties, if any, of their respective manufacturers.

This Warranty is limited to the original site of installation and is not transferable.

THIS WARRANTY IS THE SOLE AND EXCLUSIVE WARRANTY AS TO THE INSTRUMENT AND IS IN LIEU OF ANY OTHER EXPRESS OR IMPLIED WARRANTIES, INCLUDING, WITHOUT LIMITATION, ANY IMPLIED WARRANTY OF MERCHANTABILITY OR FITNESS FOR A PARTICULAR PURPOSE AND OF ANY OTHER OBLIGATION ON THE PART OF AB.

Printed in the USA, 03/2001 Part Number P/N 4316015 Rev. A2

# **Contents**

| Overview                                         | 1-1  |
|--------------------------------------------------|------|
| About This Chapter                               | 1-1  |
| ABI 3900 DNA Synthesizer Documentation           | 1-2  |
| Background Needed                                | 1-2  |
| About the Documentation Set                      | 1-2  |
| Safety                                           | 1-3  |
| Documentation User Attention Words               | 1-3  |
| Chemical Hazard Warning                          | 1-3  |
| Chemical Waste Hazard Warning                    | 1-3  |
| Site Preparation and Safety Guide                | 1-4  |
| About MSDSs                                      | 1-4  |
| Ordering MSDSs                                   | 1-4  |
| Instrument Safety Labels                         | 1-5  |
| About Waste Profiles                             | 1-5  |
| About Waste Disposal                             | 1-5  |
| Before Operating the Instrument                  | 1-5  |
| Safe and Efficient Computer Use.                 | 1-6  |
| Technical Support                                | 1-8  |
| Contacting Technical Support                     | 1-8  |
| To Contact Technical Support by E-Mail           | 1-8  |
| Hours for Telephone Technical Support            | 1-8  |
| To Contact Technical Support by Telephone or Fax | 1-8  |
| To Reach Technical Support Through the Internet  | 1-12 |
| To Obtain Documents on Demand                    | 1-12 |

# 1 Introduction

# 2 Tour of the Instrument

| Overview                            |
|-------------------------------------|
| About This Chapter                  |
| About the 3900 DNA Synthesizer      |
| Overview                            |
| Types of DNA Chemistry Supported2-2 |
| DNA Synthesis Cycles                |
| How the 3900 System Works2-2        |
| About Cartridge Banks2-2            |
| About Processing Cartridge Banks    |

| 3900 DNA Synthesizer System Hardware     |
|------------------------------------------|
| 3900 System                              |
| Front and Left Side View 2-4             |
| Front Details                            |
| Top View                                 |
| Beneath the Valve Rack Cover 2-6         |
| Synthesis Chamber                        |
| Beneath the Cartridge                    |
| Back View                                |
| 3900 Instrument Columns                  |
| About Columns                            |
| Color Coding of Columns                  |
| About the Software                       |
| Overview                                 |
| Passwords and Levels of Access           |
| Types of Files Used                      |
| Conventions Used for Software Procedures |
| Main Menu and Toolbar 2-12               |

# 3 Performing DNA Synthesis

| Overview                                                                |
|-------------------------------------------------------------------------|
| About This Chapter                                                      |
| Overview of DNA Synthesis Events                                        |
| Run Events Chart: Step 1    3-2                                         |
| Setup Task Lists                                                        |
| Which Task List to Perform 3-3                                          |
| Setup Tasks:                                                            |
| First Run of the Day 3-3                                                |
| Setup Tasks: Before Each Run 3-5                                        |
| Setup Tasks: After Long-Term Shutdown 3-7                               |
| Entering Sequence and Cycle Information into Software 3-8               |
| Run Events Chart: Step 2    3-8                                         |
| Overview                                                                |
| Guidelines for Using Columns and Banks 3-8                              |
| About Entering Sequence and Cycle Information                           |
| Synthesis Window                                                        |
| Synthesis Window Details 3-9                                            |
| Verifying Reagent Supply and Bottle Positions, and Loading Columns 3-13 |
| Run Events Chart: Step 3    3-13                                        |
| Verifying Reagents Supply and Bottle Positions                          |
| Loading Columns                                                         |

| Perform Setup Tasks for the Next run or Shut Down Procedure | 3-17 |
|-------------------------------------------------------------|------|
| Run Events Chart: Step 4                                    | 3-17 |
| High Throughput Production                                  | 3-17 |
| To Leave Instrument Idle                                    | 3-17 |
| Short-Term Shutdown                                         | 3-18 |
| Long-Term Shutdown                                          | 3-18 |

# 4 Instrument Maintenance

| Overview                                          | 4-1  |
|---------------------------------------------------|------|
| About This Chapter                                | 4-1  |
| Scheduling Necessary Maintenance                  |      |
| Introduction                                      |      |
| Required Maintenance Items                        |      |
| Instrument Maintenance Log                        | 4-5  |
| Pressure Tests                                    |      |
| Introduction                                      | 4-6  |
| Testing Chamber Pressure                          | 4-6  |
| Calibrating Valves                                | 4-7  |
| About Calibrating Valves                          | 4-7  |
| When to Calibrate Valves                          | 4-7  |
| Calibrating Valves By Weight of Reagent Dispensed | 4-7  |
| Verifying Home Position                           | 4-9  |
| Procedure                                         | 4-9  |
| Verifying Valve Calibration                       |      |
| About Verifying Calibration                       | 4-10 |
| Schedule for Verifying Valve Calibration          | 4-10 |
| 30-Valve Calibration Verification                 |      |
| Single Valve Calibration Verification             |      |
| Replacing Valves                                  | 4-13 |
| Valve Part Number                                 | 4-13 |
| About Valves                                      | 4-13 |
| Valve Graphic                                     | 4-13 |
| Valve Numbering                                   | 4-14 |
| Valve Bottle Position Map                         | 4-15 |
| Removing Malfunctioning Valves                    |      |
| Removing Non-Functional Valves                    | 4-17 |
| Installing New Valves                             | 4-19 |
| Changing the Dispense Lines                       |      |
| Dispense Lines Part Number                        |      |
| Procedure                                         |      |

| Maintaining O-Rings, Gaskets and Bottle Seals | 4-21 |
|-----------------------------------------------|------|
| Checking the Synthesis Chamber O-Ring         | 4-21 |
| Replacing the Synthesis Chamber O-Ring        | 4-21 |
| Replacing Phosphoramidite Bottle O-Rings      | 4-21 |
| Replacing the Synthesis Chamber Gasket        | 4-21 |
| Replacing EPR and Kalrez Gaskets              | 4-22 |

# A Setup Tasks

| In This Appendix                                           |
|------------------------------------------------------------|
| Topics Covered                                             |
| Preparing the Instrument                                   |
| Emptying Waste Containers                                  |
| Changing the Argon Tank                                    |
| Storing Phosphoramidites, Reagents, and Dyes               |
| Introduction                                               |
| Storage Conditions                                         |
| Preparing and Installing Phosphoramidites and Dye Amidites |
| Introduction to Phosphoramidites                           |
| Guidelines for Dissolving Phosphoramidites                 |
| Quantities of Acetonitrile for Dissolving Phosphoramidites |
| Installing Phosphoramidite BottlesA-6                      |
| Changing Reagent Bottles                                   |
| Introduction                                               |
| Guidelines for Handling Reagents                           |
| Procedure                                                  |

# **B** Post-Synthesis Processing

| In This Appendix                                         | B-1 |
|----------------------------------------------------------|-----|
| Topics Covered                                           | B-1 |
| Deprotection Procedures                                  | B-2 |
| Introduction                                             | B-2 |
| Cleavage/Deprotect Option I                              | B-2 |
| Cleavage/Deprotect Option II                             | B-4 |
| Reconstitution                                           | B-6 |
| Diluting Reconstituted Oligonucleotides for Quantitation | B-6 |

# C Parts List

| In This Appendix                 | C-1 |
|----------------------------------|-----|
| Topics Covered                   | C-1 |
| 3900 DNA Synthesizer Parts List: | C-2 |
| 3900 High Throughput Columns     | C-2 |
| Chemicals                        | C-2 |
| Other Consumables                | C-3 |
| Hardware                         | C-3 |

# D Synthesizer Window/ Database Import Utility

| In This Appendix                                            | D-1  |
|-------------------------------------------------------------|------|
| Topics Covered                                              | D-1  |
| Overview of Synthesizer and Database Import Utility Windows | D-3  |
| Introduction                                                | D-3  |
| Main Application Windows                                    | D-3  |
| 3900 Software and Database Utility Differences              | D-4  |
| 3900 Synthesizer Window Overview                            | D-5  |
| Introduction                                                | D-5  |
| Main Menu and Toolbar                                       | D-5  |
| The Synthesizer Window                                      | D-6  |
| 3900 Synthesizer Window Commands                            | D-7  |
| Introduction                                                | D-7  |
| Command Activation and Special Terms                        | D-7  |
| File Menu                                                   | D-7  |
| Edit Menu                                                   | D-9  |
| View Menu.                                                  | D-10 |
| Tools                                                       | D-11 |
| Instrument                                                  | D-13 |
| Help                                                        | D-14 |
| Instrument Menu Window Details                              | D-15 |
| Introduction                                                | D-15 |
| Status Reporting and Status Window                          | D-15 |
| Waste Report                                                | D-16 |
| Instrument Log                                              | D-16 |
| Valve Configuration                                         | D-17 |
| Manual Control                                              | D-18 |
| Diagnostics                                                 | D-20 |
| Service                                                     | D-21 |
| Database Import Utility Overview                            | D-25 |
| Introduction                                                | D-25 |
| The Import Utility Window                                   | D-26 |
| Toolbar Icons                                               | D-27 |

| Database Import Utility Main Menu Commands | D-28 |
|--------------------------------------------|------|
| Introduction                               | D-28 |
| Command Activation and Special Terms       | D-28 |
| File Menu                                  | D-28 |
| Edit Menu                                  | D-29 |
| View Menu                                  | D-30 |
| Database Import Menu                       | D-31 |
| Synthesis, Bank, and Sequence Files.       | D-33 |
| Types of Files                             | D-33 |
| Overview of File Use                       | D-33 |
| Importing Text Files                       | D-34 |
| Looking at Imported File Contents          | D-35 |
| File Formats                               | D-36 |
| Introduction                               | D-36 |
| Tab Delimited Text File                    | D-36 |
| Space Delimited Text File                  | D-36 |
| Comma Delimited Text File                  | D-37 |
| Short Format Files                         | D-37 |
| Long Format Files                          | D-38 |
| Excel Files.                               | D-39 |

# E Using the Fume Hood

| In This Appendix                       | E-1 |
|----------------------------------------|-----|
| Topics Covered                         | E-1 |
| Assembling and Using the Fume Hood     | E-2 |
| Introduction                           | E-2 |
| Unfolding and Assembling the Fume Hood | E-2 |
| Inserting and Using the Fume Hood      | E-3 |

# Index

# 1

# Introduction

# Overview

About This Chapter This chapter provides an overview of the ABI 3900 High Throughput DNA Synthesizer documentation, safety considerations, and technical support resources available.

| Торіс                                            | See Page |
|--------------------------------------------------|----------|
| ABI 3900 DNA Synthesizer Documentation           | 1-2      |
| Background Needed                                | 1-2      |
| About the Documentation Set                      | 1-2      |
| Safety                                           | 1-3      |
| Documentation User Attention Words               | 1-3      |
| Chemical Hazard Warning                          | 1-3      |
| Chemical Waste Hazard Warning                    | 1-3      |
| Site Preparation and Safety Guide                | 1-4      |
| About MSDSs                                      | 1-4      |
| Ordering MSDSs                                   | 1-4      |
| Instrument Safety Labels                         | 1-5      |
| About Waste Profiles                             | 1-5      |
| About Waste Disposal                             | 1-5      |
| Before Operating the Instrument                  | 1-5      |
| Safe and Efficient Computer Use                  | 1-6      |
| Technical Support                                | 1-8      |
| Contacting Technical Support                     | 1-8      |
| To Contact Technical Support by E-Mail           | 1-8      |
| Hours for Telephone Technical Support            | 1-8      |
| To Contact Technical Support by Telephone or Fax | 1-8      |
| To Reach Technical Support Through the Internet  | 1-12     |
| To Obtain Documents on Demand                    | 1-12     |

# **ABI 3900 DNA Synthesizer Documentation**

Background Needed This manual assumes that you are familiar with the following:

- Basic Windows NT operations, such as using the mouse, selecting commands, working with windows, and using the Windows NT computer file management system
- The general manipulation of data files
- Good laboratory practices and basic laboratory techniques
- ♦ DNA synthesis chemistry

About theUse the following table to determine which 3900 instrument document you need forDocumentation Setthe task at hand. All of the documents listed are sent to 3900 instrument customers.

| If you want                                                                                                    | Refer to the 3900 DNA Synthesizer    | P/N        |
|----------------------------------------------------------------------------------------------------|--------------------------------------|------------|
| <ul> <li>To prepare your laboratory for installation of<br/>the instrument</li> </ul>                                 | Site Preparation and<br>Safety Guide | 4316012    |
| <ul> <li>The instrument's electrical, ventilation and<br/>space requirements</li> </ul>                               |                                      |            |
| <ul> <li>A Site Preparation Checklist</li> </ul>                                                                      |                                      |            |
| <ul> <li>Explanations of instrument safety alert<br/>symbols in several languages</li> </ul>                          |                                      |            |
| <ul> <li>Instructions for general instrument setup<br/>and run initiation using pre-programmed<br/>cycles</li> </ul>  | User's Manual                        | 4316015    |
| <ul> <li>Routine maintenance information</li> </ul>                                                                   |                                      |            |
| <ul> <li>Operational safety information</li> </ul>                                                                    |                                      |            |
| <ul> <li>Information about the release of new<br/>products that can be used on or with this<br/>instrument</li> </ul> | 3900 Specification Sheet             | 108SP01-01 |

# Safety

| Documentation User<br>Attention Words | Five user attention words appear in the text of all Applied Biosystems user documentation. Each word implies a particular level of observation or action as described below.                                                                                             |  |  |
|---------------------------------------|----------------------------------------------------------------------------------------------------|--|--|
|                                       | Note Calls attention to useful information.                                                                                                    |  |  |
|                                       | <b>IMPORTANT</b> Indicates information that is necessary for proper instrument operation.                                                                                                    |  |  |
|                                       | <b>ACAUTION</b> Indicates a potentially hazardous situation which, if not avoided, may result in minor or moderate injury. It may also be used to alert against unsafe practices.                                                                                        |  |  |
|                                       | A WARNING Indicates a potentially hazardous situation which, if not avoided, could result in death or serious injury.                                                                                                    |  |  |
|                                       | <b>A DANGER</b> Indicates an imminently hazardous situation which, if not avoided, will result in death or serious injury. This signal word is to be limited to the most extreme situations.                                                                             |  |  |
| Chemical Hazard<br>Warning            | <b>A WARNING CHEMICAL HAZARD</b> . Some of the chemicals used with Applied Biosystems instruments and protocols are potentially hazardous and can cause injury, illness, or death.                                                                                       |  |  |
|                                       | <ul> <li>Read and understand the material safety data sheets (MSDSs) provided by the<br/>chemical manufacturer before you store, handle, or work with any chemicals or<br/>hazardous materials.</li> </ul>                                                               |  |  |
|                                       | <ul> <li>Minimize contact with and inhalation of chemicals. Wear appropriate personal<br/>protective equipment when handling chemicals (<i>e.g.</i>, safety glasses, gloves, or<br/>protective clothing). For additional safety guidelines, consult the MSDS.</li> </ul> |  |  |
|                                       | <ul> <li>Do not leave chemical containers open. Use only with adequate ventilation.</li> </ul>                                                                                                    |  |  |
|                                       | <ul> <li>Check regularly for chemical leaks or spills. If a leak or spill occurs, follow the<br/>manufacturer's cleanup procedures as recommended on the MSDS.</li> </ul>                                                                                                |  |  |
|                                       | <ul> <li>Comply with all local, state/provincial, or national laws and regulations related to<br/>chemical storage, handling, and disposal.</li> </ul>                                                                                                    |  |  |
| Chemical Waste<br>Hazard Warning      | <b>A WARNING</b> CHEMICAL WASTE HAZARD. Wastes produced by Applied Biosystems instruments are potentially hazardous and can cause injury, illness, or death.                                                                                                    |  |  |
|                                       | <ul> <li>Read and understand the material safety data sheets (MSDSs) provided by the<br/>manufacturers of the chemicals in the waste container before you store, handle,<br/>or dispose of chemical waste.</li> </ul>                                                    |  |  |
|                                       | <ul> <li>Handle chemical wastes in a fume hood.</li> </ul>                                                                                                    |  |  |
|                                       | <ul> <li>Minimize contact with and inhalation of chemical waste. Wear appropriate<br/>personal protective equipment when handling chemicals (<i>e.g.</i>, safety glasses,<br/>gloves, or protective clothing).</li> </ul>                                                |  |  |
|                                       | <ul> <li>After emptying the waste container, seal it with the cap provided.</li> </ul>                                                                                                    |  |  |
|                                       | <ul> <li>Dispose of the contents of the waste tray and waste bottle in accordance with<br/>good laboratory practices and local, state/provincial, or national environmental<br/>and health regulations.</li> </ul>                                                       |  |  |

- Site Preparation and A site preparation and safety guide is a separate document sent to all customers who have purchased an Applied Biosystems instrument. Refer to the guide written for your instrument for information on site preparation, instrument safety, chemical safety, and waste profiles.
  - About MSDSs Some of the chemicals used with this instrument may be listed as hazardous by their manufacturer. When hazards exist, warnings are prominently displayed on the labels of all chemicals.

Chemical manufacturers supply a current MSDS before or with shipments of hazardous chemicals to new customers and with the first shipment of a hazardous chemical after an MSDS update. MSDSs provide you with the safety information you need to store, handle, transport and dispose of the chemicals safely.

We strongly recommend that you replace the appropriate MSDS in your files each time you receive a new MSDS packaged with a hazardous chemical.

**A WARNING** CHEMICAL HAZARD. Be sure to familiarize yourself with the MSDSs before using reagents or solvents.

**Ordering MSDSs** You can order free additional copies of MSDSs for chemicals manufactured or distributed by Applied Biosystems using the contact information below.

| To order MSDSs                      | Then                                                                                                    |                                                                                   |  |
|-------------------------------------|----------------------------------------------------------------------------------------------------|-----------------------------------------------------------------------------------|--|
| Over the Internet                   | a. Go to our Web site at<br>www.appliedbiosystems.com/techsupport.                                                                                                    |                                                                                   |  |
|                                     | b. Click <b>MSDSs</b> .                                                                                                    |                                                                                   |  |
|                                     |                                                                                                    |                                                                                   |  |
|                                     | If you have                                                                                                    | Then                                                                              |  |
|                                     | The MSDS document<br>number or the Docum<br>On Demand index nur                                                                                                    | Enter one of these<br>nent numbers in the appropriate<br>mber field on this page. |  |
|                                     | The product part num                                                                                                    | ber Select Click Here, then                                                       |  |
|                                     | Keyword(s)                                                                                                    | enter the part number or<br>keyword(s) in the field on<br>this page.              |  |
|                                     | c. You can open and download a PDF (using Adobe <sup>®</sup><br>Acrobat Reader) of the document by selecting it, or you<br>can choose to have the document sent to you by fax or<br>email. |                                                                                   |  |
| By automated telephone service      | Use "To Obtain Documents on Demand" on page 1-12                                                                                                    |                                                                                   |  |
| By telephone in the United States   | Dial <b>1-800-327-3002</b> , then press <b>1.</b>                                                                                                    |                                                                                   |  |
| By telephone from Canada            | To order in                                                                                                    | n Dial 1-800-668-6913 and                                                         |  |
|                                     | English                                                                                                    | Press 1, then 2, then 1 again                                                     |  |
|                                     | French                                                                                                    | Press 2, then 2, then 1                                                           |  |
| By telephone from any other country | See the specific region under "To Contact Technical Support<br>by Telephone or Fax" under "Technical Support."                                                                             |                                                                                   |  |

|                         | For chemicals not manufactured or distributed by Applied Biosystems, call the chemical manufacturer.                                                                                                    |  |  |  |
|-------------------------|----------------------------------------------------------------------------------------------------|--|--|--|
| Instrument Safety       | Safety labels are located on the instrument. Each safety label has three parts:                                                                                                    |  |  |  |
| Labels                  | • A signal word panel, which implies a particular level of observation or action ( <i>e.g.</i> , CAUTION or WARNING). If a safety label encompasses multiple hazards, the signal word corresponding to the greatest hazard is used.                                                                                                    |  |  |  |
|                         | • A message panel, which explains the hazard and any user action required.                                                                                                    |  |  |  |
|                         | ♦ A safety alert symbol, which indicates a potential personal safety hazard. See the<br>ABI 3900 DNA Synthesizer Site Preparation and Safety Guide for an explanation<br>of all the safety alert symbols provided in several languages.                                                                                                    |  |  |  |
| About Waste Profiles    | A waste profile was provided with this instrument and is contained in the <i>ABI 3900 DNA Synthesizer Site Preparation and Safety Guide.</i> Waste profiles list the percentage compositions of the reagents within the waste stream during a typical user application, although this application may not be used in your laboratory. The profile assists users in planning for instrument waste handling and disposal. Read the waste profile and all applicable MSDSs before handling or disposing of waste. |  |  |  |
|                         | <b>IMPORTANT</b> Waste profiles are not a substitute for MSDS information.                                                                                                    |  |  |  |
| About Waste<br>Disposal | As the generator of potentially hazardous waste, it is your responsibility to perform the actions listed below.                                                                                                    |  |  |  |
|                         | <ul> <li>Characterize (by analysis if necessary) the waste generated by the particular<br/>applications, reagents, and substrates used in your laboratory.</li> </ul>                                                                                                    |  |  |  |
|                         | <ul> <li>Ensure the health and safety of all personnel in your laboratory.</li> </ul>                                                                                                    |  |  |  |
|                         | <ul> <li>Ensure that the instrument waste is stored, transferred, transported, and disposed<br/>of according to all local, state/provincial, or national regulations.</li> </ul>                                                                                                    |  |  |  |
|                         | <b>Note</b> Radioactive or biohazardous materials may require special handling, and disposal limitations may apply.                                                                                                    |  |  |  |
| Before Operating the    | Ensure that everyone involved with the operation of the instrument has:                                                                                                    |  |  |  |
| Instrument              | <ul> <li>Received instruction in general safety practices for laboratories</li> </ul>                                                                                                    |  |  |  |
|                         | <ul> <li>Received instruction in specific safety practices for the instrument</li> </ul>                                                                                                    |  |  |  |
|                         | <ul> <li>Read and understood all related MSDSs</li> </ul>                                                                                                    |  |  |  |
|                         | <b>ACAUTION</b> Avoid using this instrument in a manner not specified by Applied Biosystems.<br>Although the instrument has been designed to protect the user, this protection can be impaired if the instrument is used improperly.                                                                                                    |  |  |  |
|                         |                                                                                                    |  |  |  |

Safe and Efficient Operating the computer correctly prevents stress-producing effects such as fatigue, Computer Use pain, and strain.

To minimize these effects on your back, legs, eyes, and upper extremities (neck, shoulder, arms, wrists, hands and fingers), design your workstation to promote neutral or relaxed working positions. This includes working in an environment where heating, air conditioning, ventilation, and lighting are set correctly. See the guidelines below.

**ACAUTION** MUSCULOSKELETAL AND REPETITIVE MOTION HAZARD. These hazards are caused by the following potential risk factors which include, but are not limited to, repetitive motion, awkward posture, forceful exertion, holding static unhealthy positions, contact pressure, and other workstation environmental factors.

- Use a seating position that provides the optimum combination of comfort, accessibility to the keyboard, and freedom from fatigue-causing stresses and pressures.
  - The bulk of the person's weight should be supported by the buttocks, not the thighs.
  - Feet should be flat on the floor, and the weight of the legs should be supported by the floor, not the thighs.
  - Lumbar support should be provided to maintain the proper concave curve of the spine.
- Place the keyboard on a surface that provides:
  - The proper height to position the forearms horizontally and upper arms vertically.
  - Support for the forearms and hands to avoid muscle fatigue in the upper arms.
- Position the viewing screen to the height that allows normal body and head posture. This height depends upon the physical proportions of the user.
- Adjust vision factors to optimize comfort and efficiency by:
  - Adjusting screen variables, such as brightness, contrast, and color, to suit personal preferences and ambient lighting.
  - Positioning the screen to minimize reflections from ambient light sources.
  - Positioning the screen at a distance that takes into account user variables such as nearsightedness, farsightedness, astigmatism, and the effects of corrective lenses.
- When considering the user's distance from the screen, the following are useful guidelines:
  - The distance from the user's eyes to the viewing screen should be approximately the same as the distance from the user's eyes to the keyboard.
  - For most people, the reading distance that is the most comfortable is approximately 20 inches.
  - The workstation surface should have a minimum depth of 36 inches to accommodate distance adjustment.
  - Adjust the screen angle to minimize reflection and glare, and avoid highly reflective surfaces for the workstation.
- Use a well-designed copy holder, adjustable horizontally and vertically, that allows referenced hard-copy material to be placed at the same viewing distance as the screen and keyboard.

- Keep wires and cables out of the way of users and passersby.
- Choose a workstation that has a surface large enough for other tasks and that provides sufficient legroom for adequate movement.

# **Technical Support**

# Contacting Technical You can contact Applied Biosystems for technical support by telephone or fax, by Support

e-mail, or through the Internet. You can order Applied Biosystems user documents, MSDSs, certificates of analysis, and other related documents 24 hours a day. In addition, you can download documents in PDF format from the Applied Biosystems Web site (please see the section "To Obtain Documents on Demand" following the telephone information below).

# Support by E-Mail

**To Contact Technical** Contact technical support by e-mail for help in the following product areas:

| Product Area                                                                                                    | E-mail address                 |
|----------------------------------------------------------------------------------------------------|--------------------------------|
| Genetic Analysis (DNA Sequencing)                                                                                                    | galab@appliedbiosystems.com    |
| Sequence Detection Systems and PCR                                                                                                    | pcrlab@appliedbiosystems.com   |
| Protein Sequencing,<br>Peptide and DNA Synthesis                                                                                                    | corelab@appliedbiosystems.com  |
| Biochromatography, PerSeptive DNA, PNA<br>and Peptide Synthesis systems, CytoFluor <sup>®</sup> ,<br>FMAT <sup>™</sup> , Voyager <sup>™</sup> , and Mariner <sup>™</sup> Mass<br>Spectrometers | tsupport@appliedbiosystems.com |
| Applied Biosystems/MDS Sciex                                                                                                    | api3-support@sciex.com         |
| Chemiluminescence (Tropix)                                                                                                    | tropix@appliedbiosystems.com   |

Hours for Telephone In the United States and Canada, technical support is available at the following times:

# **Technical Support**

| Product            | Hours                               |
|--------------------|-------------------------------------|
| Chemiluminescence  | 8:30 a.m. to 5:30 p.m. Eastern Time |
| Framingham support | 8:00 a.m. to 6:00 p.m. Eastern Time |
| All Other Products | 5:30 a.m. to 5:00 p.m. Pacific Time |

# To Contact Technical In North America

Support by **Telephone or Fax** 

To contact Applied Biosystems Technical Support, use the telephone or fax numbers given below. (To open a service call for other support needs, or in case of an emergency, dial 1-800-831-6844 and press 1.)

| Product or<br>Product Area                                                  | Telephone<br>Dial                | Fax<br>Dial    |
|-----------------------------------------------------------------------------|----------------------------------|----------------|
| ABI PRISM <sup>®</sup> 3700 DNA Analyzer                                    | 1-800-831-6844,<br>then press 8  | 1-650-638-5981 |
| DNA Synthesis                                                               | 1-800-831-6844,<br>then press 21 | 1-650-638-5981 |
| Fluorescent DNA Sequencing                                                  | 1-800-831-6844,<br>then press 22 | 1-650-638-5981 |
| Fluorescent Fragment Analysis (includes GeneScan <sup>®</sup> applications) | 1-800-831-6844,<br>then press 23 | 1-650-638-5981 |
| Integrated Thermal Cyclers (ABI PRISM® 877 and Catalyst 800 instruments)    | 1-800-831-6844,<br>then press 24 | 1-650-638-5981 |

| Product or<br>Product Area                                                                                          | Telephone<br>Dial                                                                                                    | Fax<br>Dial    |
|----------------------------------------------------------------------------------------------------|----------------------------------------------------------------------------------------------------|----------------|
| ABI PRISM <sup>®</sup> 3100 Genetic Analyzer                                                                        | 1-800-831-6844,<br>then press 26                                                                                                    | 1-650-638-5981 |
| BioInformatics (includes BioLIMS <sup>®.</sup><br>BioMerge <sup>®</sup> , and SQL GT™ applications)                 | 1-800-831-6844,<br>then press 25                                                                                                    | 1-505-982-7690 |
| Peptide Synthesis (433 and 43X Systems)                                                                             | 1-800-831-6844,<br>then press 31                                                                                                    | 1-650-638-5981 |
| Protein Sequencing (Procise <sup>®</sup> Protein Sequencing Systems)                                                | 1-800-831-6844,<br>then press 32                                                                                                    | 1-650-638-5981 |
| PCR and Sequence Detection                                                                                          | <b>1-800-762-4001</b> ,<br>then press <b>1</b> for PCR,<br><b>2</b> for the 7700 or 5700,<br><b>6</b> for the 6700<br>or dial <b>1-800-831-6844</b> ,<br>then press <b>5</b> | 1-240-453-4613 |
| Voyager™ MALDI-TOF Biospectrometry<br>and Mariner™ ESI-TOF Mass<br>Spectrometry Workstations                        | 1-800-899-5858,<br>then press 13                                                                                                    | 1-508-383-7855 |
| Biochromatography (BioCAD <sup>®</sup><br>Workstations and Poros <sup>®</sup> Perfusion<br>Chromatography Products) | 1-800-899-5858,<br>then press 14                                                                                                    | 1-508-383-7855 |
| Expedite™ Nucleic acid Synthesis<br>Systems                                                                         | 1-800-899-5858,<br>then press 15                                                                                                    | 1-508-383-7855 |
| Peptide Synthesis (Pioneer™ and 9050<br>Plus Peptide Synthesizers)                                                  | 1-800-899-5858,<br>then press 15                                                                                                    | 1-508-383-7855 |
| PNA Custom and Synthesis                                                                                            | 1-800-899-5858,<br>then press 15                                                                                                    | 1-508-383-7855 |
| FMAT <sup>™</sup> 8100 HTS System and<br>CytoFluor <sup>®</sup> 4000 Fluorescence Plate<br>Reader                   | 1-800-899-5858,<br>then press 16                                                                                                    | 1-508-383-7855 |
| Chemiluminescence (Tropix)                                                                                          | <b>1-800-542-2369</b> (U.S.<br>only),<br>or <b>1-781-271-0045</b>                                                                                                    | 1-781-275-8581 |
| Applied Biosystems/MDS Sciex                                                                                        | 1-800-952-4716                                                                                                    | 1-650-638-6223 |

# **Outside North America**

| Region                                                               | Telephone<br>Dial          | Fax<br>Dial       |  |  |
|----------------------------------------------------------------------|----------------------------|-------------------|--|--|
| Africa an                                                            | Africa and the Middle East |                   |  |  |
| Africa (English Speaking) and West Asia<br>(Fairlands, South Africa) | 27 11 478 0411             | 27 11 478 0349    |  |  |
| Africa (French Speaking; Courtaboeuf Cedex, France)                  | 33 1 69 59 85 11           | 33 1 69 59 85 00  |  |  |
| South Africa (Johannesburg)                                          | 27 11 478 0411             | 27 11 478 0349    |  |  |
| Middle Eastern Countries and North<br>Africa (Monza, Italia)         | 39 (0)39 8389 481          | 39 (0)39 8389 493 |  |  |

| Region                                               | Telephone<br>Dial                   | Fax<br>Dial                             |  |
|------------------------------------------------------|-------------------------------------|-----------------------------------------|--|
| Eastern Asia, China, Oceania                         |                                     |                                         |  |
| Australia (Scoresby, Victoria)                       | 61 3 9730 8600                      | 61 3 9730 8799                          |  |
| China (Beijing)                                      | 86 10 64106608 or<br>86 800 8100497 | 86 10 64106617                          |  |
| Hong Kong                                            | 852 2756 6928                       | 852 2756 6968                           |  |
| India (New Delhi)                                    | 91 11 653 3743/3744                 | 91 11 653 3138                          |  |
| Korea (Seoul)                                        | 82 2 593 6470/6471                  | 82 2 593 6472                           |  |
| Malaysia (Petaling Jaya)                             | 60 3 758 8268                       | 60 3 754 9043                           |  |
| Singapore                                            | 65 896 2168                         | 65 896 2147                             |  |
| Taiwan (Taipei Hsien)                                | 886 2 2358 2838                     | 886 2 2358 2839                         |  |
| Thailand (Bangkok)                                   | 66 2 719 6405                       | 66 2 319 9788                           |  |
|                                                      | Europe                              |                                         |  |
| Austria (Wien)                                       | 43 (0)1 867 35 75 0                 | 43 (0)1 867 35 75 11                    |  |
| Belgium                                              | 32 (0)2 532 4484                    | 32 (0)2 582 1886                        |  |
| Czech Republic and Slovakia (Praha)                  | 420 2 35365189                      | 420 2 35364314                          |  |
| Denmark (Naerum)                                     | 45 45 58 60 00                      | 45 45 58 60 01                          |  |
| Finland (Espoo)                                      | 358 (0)9 251 24 250                 | 358 (0)9 251 24 243                     |  |
| France (Paris)                                       | 33 (0)1 69 59 85 85                 | 33 (0)1 69 59 85 00                     |  |
| Germany (Weiterstadt)                                | 49 (0) 6150 101 0                   | 49 (0) 6150 101 101                     |  |
| Hungary (Budapest)                                   | 36 (0)1 270 8398                    | 36 (0)1 270 8288                        |  |
| Italy (Milano)                                       | 39 (0)39 83891                      | 39 (0)39 838 9492                       |  |
| Norway (Oslo)                                        | 47 23 12 06 05                      | 47 23 12 05 75                          |  |
| Poland, Lithuania, Latvia, and Estonia<br>(Warszawa) | 48 (22) 866 40 10                   | 48 (22) 866 40 20                       |  |
| Portugal (Lisboa)                                    | 351 (0)22 605 33 14                 | 351 (0)22 605 33 15                     |  |
| Russia (Moskva)                                      | 7 095 935 8888                      | 7 095 564 8787                          |  |
| South East Europe (Zagreb, Croatia)                  | 385 1 34 91 927/838                 | 385 1 34 91 840                         |  |
| Spain (Tres Cantos)                                  | 34 (0)91 806 1210                   | 34 (0)91 806 1206                       |  |
| Sweden (Stockholm)                                   | 46 (0)8 619 4400                    | 46 (0)8 619 4401                        |  |
| Switzerland (Rotkreuz)                               | 41 (0)41 799 7777                   | 41 (0)41 790 0676                       |  |
| The Netherlands (Nieuwerkerk a/d<br>IJssel)          | 31 (0)180 331400                    | 31 (0)180 331409 or<br>31 (0)180 392499 |  |
| United Kingdom (Warrington, Cheshire)                | 44 (0)1925 825650                   | 44 (0)1925 282502                       |  |
| All other countries not listed<br>(Warrington, UK)   | 44 (0)1925 282481                   | 44 (0)1925 282509                       |  |
| Japan                                                |                                     |                                         |  |
| Japan (Hacchobori, Chuo-Ku, Tokyo)                   | 81 20 477392 (Toll free)            | 81 20 477120 (Toll free)                |  |
|                                                      | 81 3 5566 6230                      | 81 3 5566 6507                          |  |

| Region                                           | Telephone<br>Dial                    | Fax<br>Dial        |  |  |
|--------------------------------------------------|--------------------------------------|--------------------|--|--|
| Lat                                              | Latin America                        |                    |  |  |
| Caribbean countries, Mexico, and Central America | 52 55 35 3610                        | 52 55 66 2308      |  |  |
| Brazil                                           | 0 800 704 9004 or<br>55 11 5070 9654 | 55 11 5070 9694/95 |  |  |
| Argentina                                        | 800 666 0096                         | 55 11 5070 9694/95 |  |  |
| Chile                                            | 1230 020 9102                        | 55 11 5070 9694/95 |  |  |
| Uruguay                                          | 0004 055 654                         | 55 11 5070 9694/95 |  |  |

## To Reach Technical We strongly encourage you to visit our Web site for answers to frequently asked Support Through questions and for more information about our products. You can also order technical documents or an index of available documents and have them faxed or e-mailed to the Internet you through our site. The Applied Biosystems Web site address is

# http://www.appliedbiosystems.com/techsupp

To submit technical questions from North America or Europe:

| Step | Action                                                                                                    |
|------|----------------------------------------------------------------------------------------------------|
| 1    | Access the Applied Biosystems Technical Support Web site.                                                                                                |
| 2    | Under the <b>Troubleshooting</b> heading, click <b>Support Request Forms</b> , then select the relevant support region for the product area of interest. |
| 3    | Enter the requested information and your question in the displayed form, then click <b>Ask Us RIGHT NOW</b> (blue button with yellow text).              |
| 4    | Enter the required information in the next form (if you have not already done so), then click <b>Ask Us RIGHT NOW</b> .                                  |
|      | You will receive an e-mail reply to your question from one of our technical experts within 24 to 48 hours.                                               |

Demand

To Obtain Free, 24-hour access to Applied Biosystems technical documents, including MSDSs, Documents on is available by fax or e-mail or by download from our Web site.

| To orden                                              |                                                                                                    |
|-------------------------------------------------------|----------------------------------------------------------------------------------------------------|
| documents                                             | Then                                                                                                    |
| by index number                                       | <ul> <li>Access the Applied Biosystems Technical Support Web site at<br/>http://www.appliedbiosystems.com/techsupp</li> </ul>                                                                                                    |
|                                                       | <ul> <li>b. Click the Index link for the document type you want, then find the<br/>document you want and record the index number.</li> </ul>                                                                                                    |
|                                                       | <ul> <li>Use the index number when requesting documents following the<br/>procedures below.</li> </ul>                                                                                                    |
| by phone for fax delivery                             | a. From the U.S. or Canada, call <b>1-800-487-6809,</b> or from outside the U.S. and Canada, call <b>1-858-712-0317</b> .                                                                                                    |
|                                                       | b. Follow the voice instructions to order the documents you want.                                                                                                    |
|                                                       | <b>Note</b> There is a limit of five documents per request.                                                                                                    |
| through the<br>Internet for fax or<br>e-mail delivery | <ul> <li>Access the Applied Biosystems Technical Support Web site at<br/>http://www.appliedbiosystems.com/techsupp</li> </ul>                                                                                                    |
|                                                       | b. Under Resource Libraries, click the type of document you want.                                                                                                    |
|                                                       | c. Enter or select the requested information in the displayed form, then click <b>Search</b> .                                                                                                    |
|                                                       | <ul> <li>d. In the displayed search results, select a check box for the method of delivery for each document that matches your criteria, then click</li> <li>Deliver Selected Documents Now (or click the PDF icon for the document to download it immediately).</li> </ul> |
|                                                       | e. Fill in the information form (if you have not previously done so), then click <b>Deliver Selected Documents Now</b> to submit your order.                                                                                                    |
|                                                       | <b>Note</b> There is a limit of five documents per request for fax delivery but no limit on the number of documents you can order for e-mail delivery.                                                                                                    |

# 2

# Tour of the Instrument

# **Overview**

About This Chapter This chapter provides an overview of the ABI 3900 High Throughput DNA Synthesizer hardware and the software components that you will use most often.

| Торіс                                    | See Page |
|------------------------------------------|----------|
| About the 3900 DNA Synthesizer           | 2-2      |
| Overview                                 | 2-2      |
| Types of DNA Chemistry Supported         | 2-2      |
| DNA Synthesis Cycles                     | 2-2      |
| How the 3900 System Works                | 2-2      |
| About Cartridge Banks                    | 2-2      |
| About Processing Cartridge Banks         | 2-2      |
| 3900 DNA Synthesizer System Hardware     | 2-3      |
| 3900 System                              | 2-3      |
| Front and Left Side View                 | 2-4      |
| Front Details                            | 2-5      |
| Top View                                 | 2-6      |
| Beneath the Valve Rack Cover             | 2-6      |
| Synthesis Chamber                        | 2-7      |
| Beneath the Cartridge                    | 2-8      |
| Back View                                | 2-9      |
| 3900 Instrument Columns                  | 2-10     |
| About Columns                            | 2-10     |
| Color Coding of Columns                  | 2-10     |
| About the Software                       | 2-11     |
| Overview                                 | 2-11     |
| Passwords and Levels of Access           | 2-11     |
| Types of Files Used                      | 2-11     |
| Conventions Used for Software Procedures | 2-12     |
| Main Menu and Toolbar                    | 2-12     |

# About the 3900 DNA Synthesizer

| Overview                            | The 3900 instrument couples single nucleotides (bases) together in a step-wise fashion to form customized oligonucleotides linked to polystyrene solid support at the 40 nmol, 0.2 $\mu$ mol, and 1 $\mu$ mol scales. The 3900 instrument can synthesize 48 primer-length sequences at the 40 nmol and 0.2 $\mu$ mol scales in less than 1.5 hours. The pressure of inert argon gas delivers reagents to the columns and purges the columns between deliveries.                                                                                                    |  |  |
|-------------------------------------|----------------------------------------------------------------------------------------------------|--|--|
| Types of DNA                        | The 3900 system supports:                                                                                                    |  |  |
| Chemistry                           | <ul> <li>Standard and FastPhoramidite® amidites</li> </ul>                                                                                                    |  |  |
| Supported                           | <ul> <li>Dye-labelling with 6-Fam, HEX, TET</li> </ul>                                                                                                    |  |  |
|                                     | <ul> <li>TFA Aminolink, Biotin, Phosphalink</li> </ul>                                                                                                    |  |  |
| DNA Synthesis<br>Cycles             | A cycle is a protocol that tells the instrument the steps to perform in order to synthesize the DNA sequences you have entered. An optimal cycle program is provided with the 3900 instrument software, and is the only type of oligonucleotide production that will be covered in this manual. However, you can also program cycles to further customize the DNA synthesis process in your laboratory. The cycle file provided is a single cycle, but each customized cycle file has the capability of driving two different cycles. The dual cycle program can be used interchangeably during production of the oligonucleotide. |  |  |
| How the 3900<br>System Works        | At the heart of the 3900 system is the rotary cartridge, which holds the open-ended columns containing the solid support and the lengthening oligonucleotides. Chemicals are delivered through dedicated tubing and two-way valves to stationary dispense tips situated over the cartridge. The cartridge rotates to position the columns under the appropriate dispense tips, in the order according to the cycle(s) chosen by the customer. The dedicated tubing eliminates the chance of cross-contamination of chemicals, and the rotary motion of the cartridge maximizes the efficiency of the production process.           |  |  |
| About Cartridge<br>Banks            | The columns are arranged in the cartridge in 4 banks of 12 columns. Each column may be destined to produce a different oligonucleotide sequence. However, the columns within any one bank must be the same scale, and the columns within any one bank are processed with the same customer-defined cycle.                                                                                                    |  |  |
|                                     | The only exception to this arrangement is for customers producing oligonucleotides at the 1 $\mu$ mol scale. The 1 $\mu$ mol scale of production requires that either Banks 1 and 2, or Banks 3 and 4 must be loaded with 1 $\mu$ mol scale columns. Only the 40 nmol and 0.2 $\mu$ mol scale cycles can be run on different banks of the same run.                                                                                                    |  |  |
| About Processing<br>Cartridge Banks | The 3900 system processes cartridge banks in parallel, Banks 1 and 2 first, then Banks 3 and 4. Parallel processing allows for even greater efficiency, and shorter production times.                                                                                                    |  |  |

# 3900 DNA Synthesizer System Hardware

**3900 System** The 3900 system consists of the 3900 DNA Synthesizer and a Dell desktop computer in the configuration shown here.

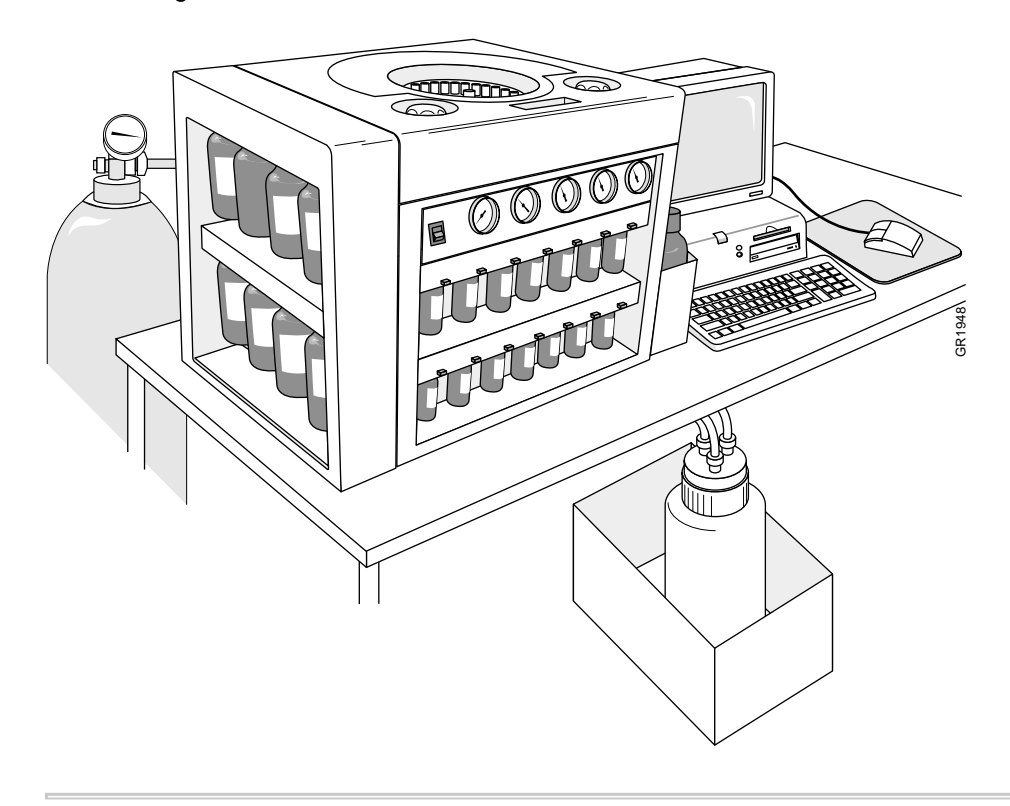

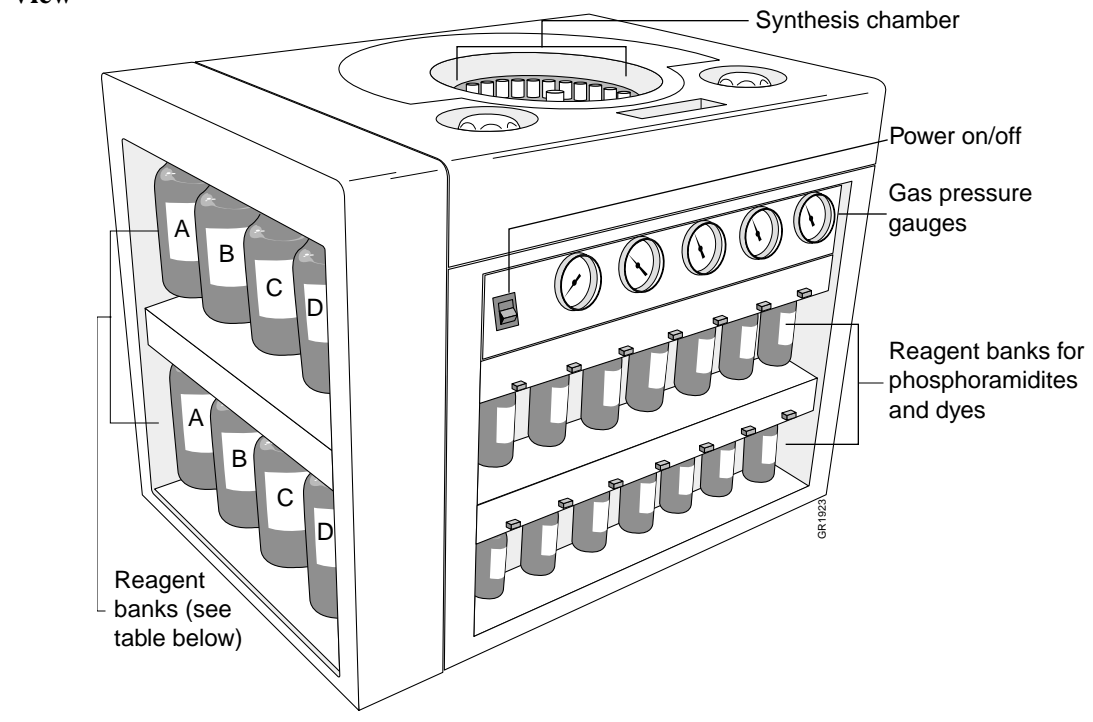

Front and Left Side This three-quarter view shows you the front and the left side of the 3900 instrument. View

| Bottle<br>Position | Reagent                                 | P/N    |
|--------------------|-----------------------------------------|--------|
| А                  | Tetrazole/Acetonitrile (ACN)            | 401173 |
| В                  | 1-Methylimidazole/Tetrahydrofuran (THF) | 401175 |
| С                  | Acetic anhydride/pyridine/THF           | 402220 |
| D                  | 0.02 M lodine/water/pyridine/THF        | 401632 |
|                    |                                         |        |

Front Details The components on the front of the 3900 instrument are shown here:

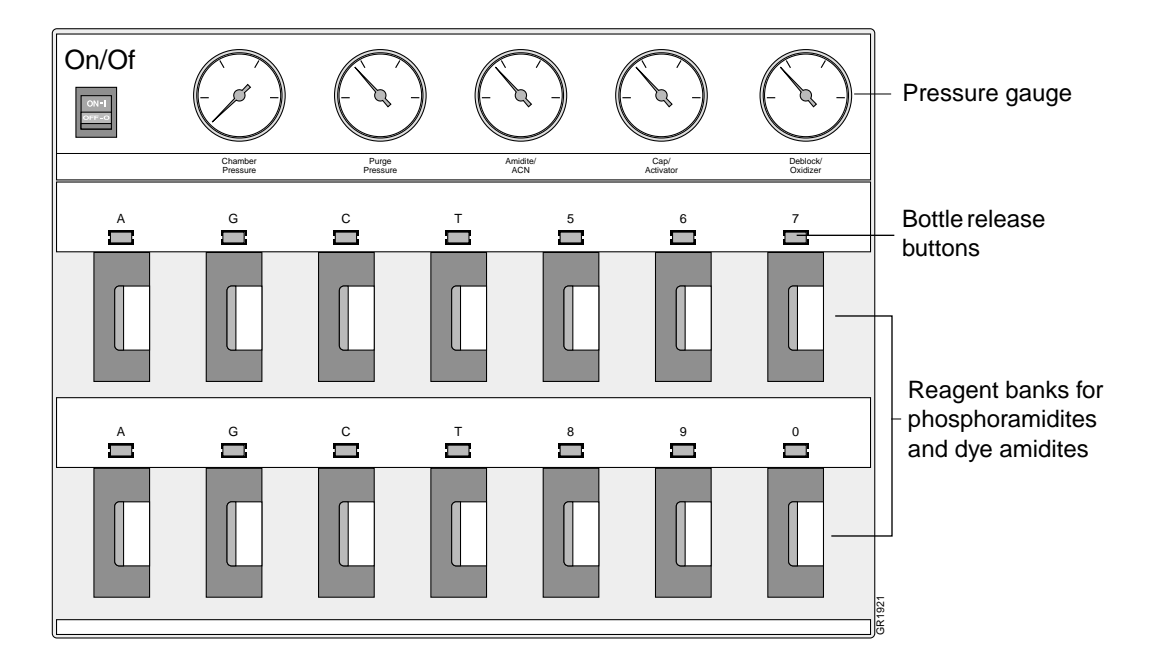

| Component           | Function                                                   |                                                |                                             |                |
|---------------------|------------------------------------------------------------|------------------------------------------------|---------------------------------------------|----------------|
| Buttons             |                                                            |                                                |                                             |                |
| On/Off              | Powers the                                                 | instrument on and off                          |                                             |                |
| Release buttons     | Releases th                                                | e seal on the bottle ne                        | ck to allow removal and                     | d reinsertion  |
| Pressure Gauges     |                                                            |                                                |                                             |                |
| Chamber<br>pressure | Indicates the actual pressure within the synthesis chamber |                                                |                                             |                |
| Purge pressure      | Manufacture                                                | er sets pressure of pur                        | ge cycle to 5 psi                           |                |
| Amidite/ACN         | Indicates the                                              | e delivery pressure for                        | the amidites and ACN                        | - set to 6 psi |
| Cap/Activator       | Indicates the                                              | e delivery pressure for                        | Cap and Activator - se                      | t to 6 psi     |
| Deblock/Oxidizer    | Indicates the                                              | e delivery pressure for                        | Deblock and Oxidizer                        | - set to 6 psi |
| Bottle Positions    |                                                            |                                                |                                             |                |
| A, G, C, T          | These are the recommended positions for phosphoramidites:  |                                                |                                             |                |
|                     | Position                                                   | Phosphoramidite                                | Bottle Label Color                          | P/N            |
|                     | А                                                          | dA <sup>bz</sup>                               | Green                                       | 401159         |
|                     | G                                                          | dG <sup>dmf</sup>                              | Yellow                                      | 401165         |
|                     | С                                                          | dC <sup>bz</sup>                               | Red                                         | 401160         |
|                     | Т                                                          | Т                                              | Blue                                        | 401162         |
|                     | -                                                          |                                                |                                             |                |
| 5, 6, 7, 8, 9, 0    | Positions av<br>bottles (or A                              | ailable for reagents us<br>CN) must occupy any | ed in customized produ<br>unused positions. | uction. Empty  |

**Top View** The view through the chamber window with the lid down and the valve rack cover on is shown here.

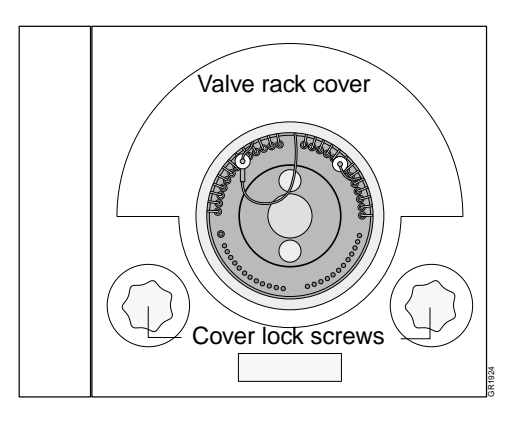

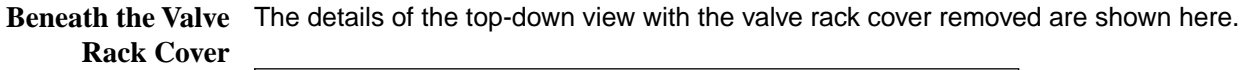

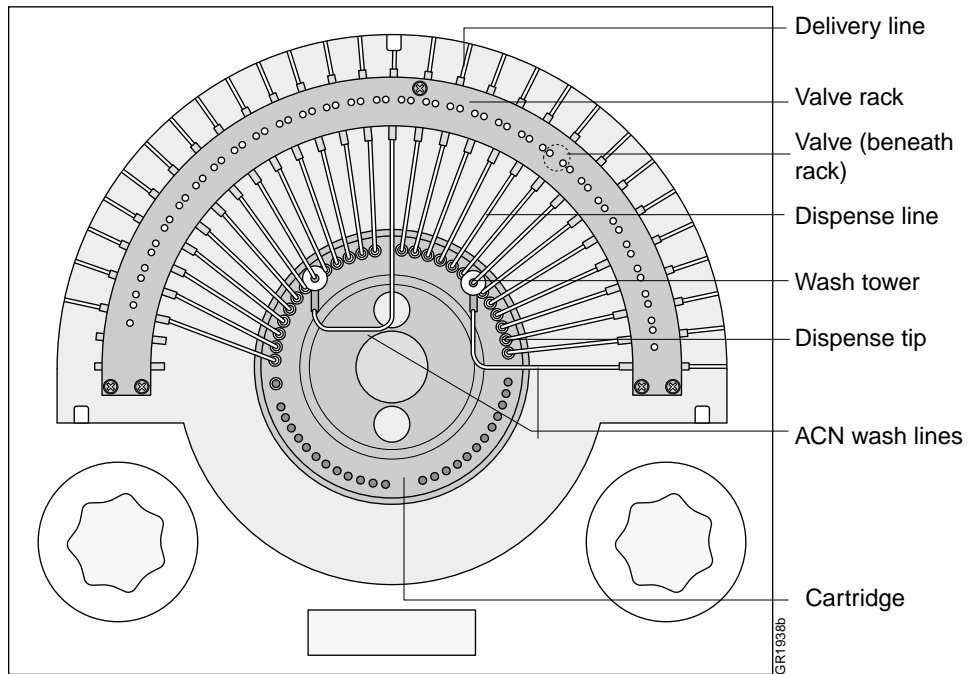

| Component            | Function                                                       |  |
|----------------------|----------------------------------------------------------------|--|
| Delivery lines       | Tubing from the chemical bottles to the valves                 |  |
| Dispense lines       | Tubing from the valves to the dispense tips                    |  |
| Dispense tips        | Deliver chemicals to columns                                   |  |
| Wash towers          | Washes precipitate from tetrazole dispense tip.                |  |
| ACN wash lines       | Tubing delivering ACN to the wash towers                       |  |
| Valve (beneath rack) | Gates the delivery of chemicals to each dispense tip           |  |
| Cartridge            | Holds columns and rotates to position them under dispense tips |  |

# Synthesis Chamber The details of the cartridge within the synthesis chamber are shown here.

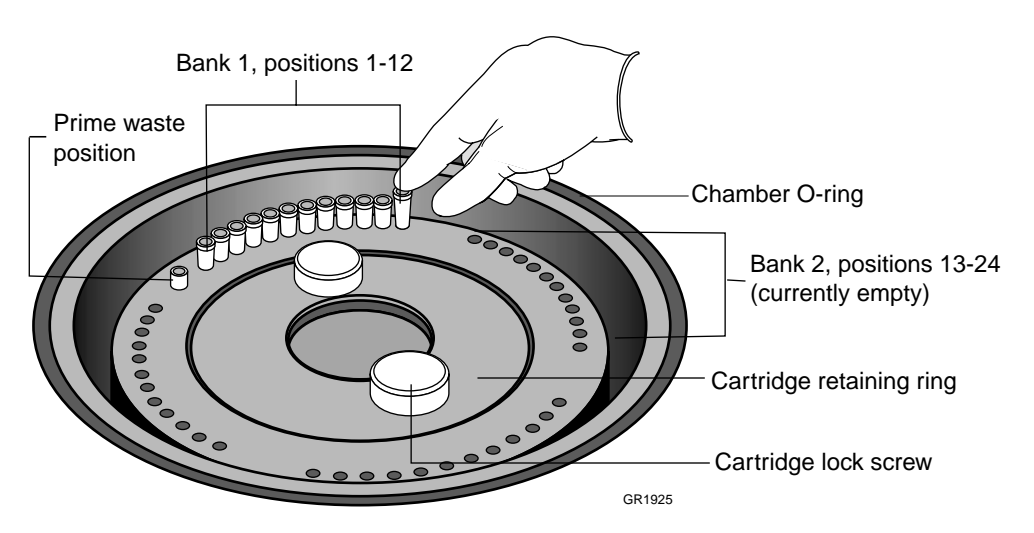

Note Columns must be pressed completely down into the cartridge.

| Component                | Function                                                                                |
|--------------------------|-----------------------------------------------------------------------------------------|
| Banks 1, 2, 3, 4         | Each bank has 12 column positions, 48 positions in all                                  |
| Prime waste position     | Small metal tube that collects fluid when lines are primed, and delivers fluid to waste |
| Cartridge retaining ring | Holds the cartridge firmly against the drain plate when screwed down                    |
| Cartridge lock screws    | Locks the retaining ring into place                                                     |

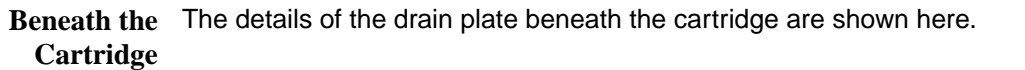

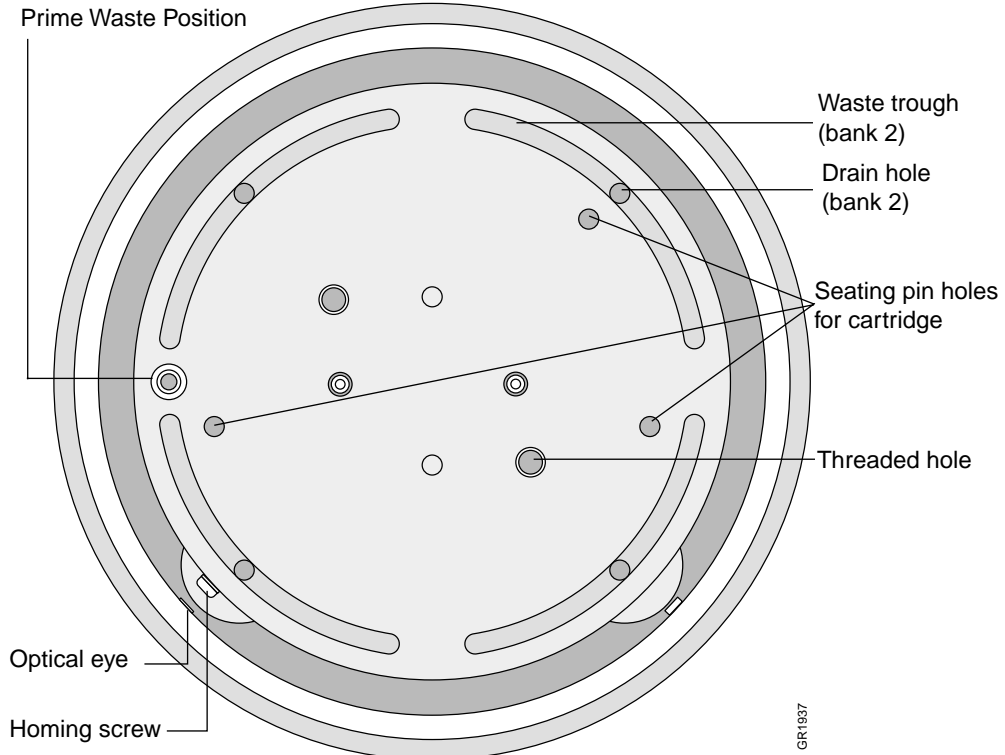

| Component                        | Function                                                                                               |
|----------------------------------|----------------------------------------------------------------------------------------------------|
| Optical Eye and Homing screw     | The optical eye senses the screw on the edge of the cartridge to establish the cartridge home position |
| Waste trough                     | Collects the waste fluid from each bank of columns                                                     |
| Drain holes                      | Pathway for waste to exit the waste trough                                                             |
| Prime waste position             | Small metal tube that collects fluid when lines are primed, and delivers fluid to waste                |
| Threaded holes                   | Accept cartridge retaining ring locking screws                                                         |
| Seating pin (non-threaded) holes | Accept seating pins from cartridge retaining ring                                                      |

**Back View** 

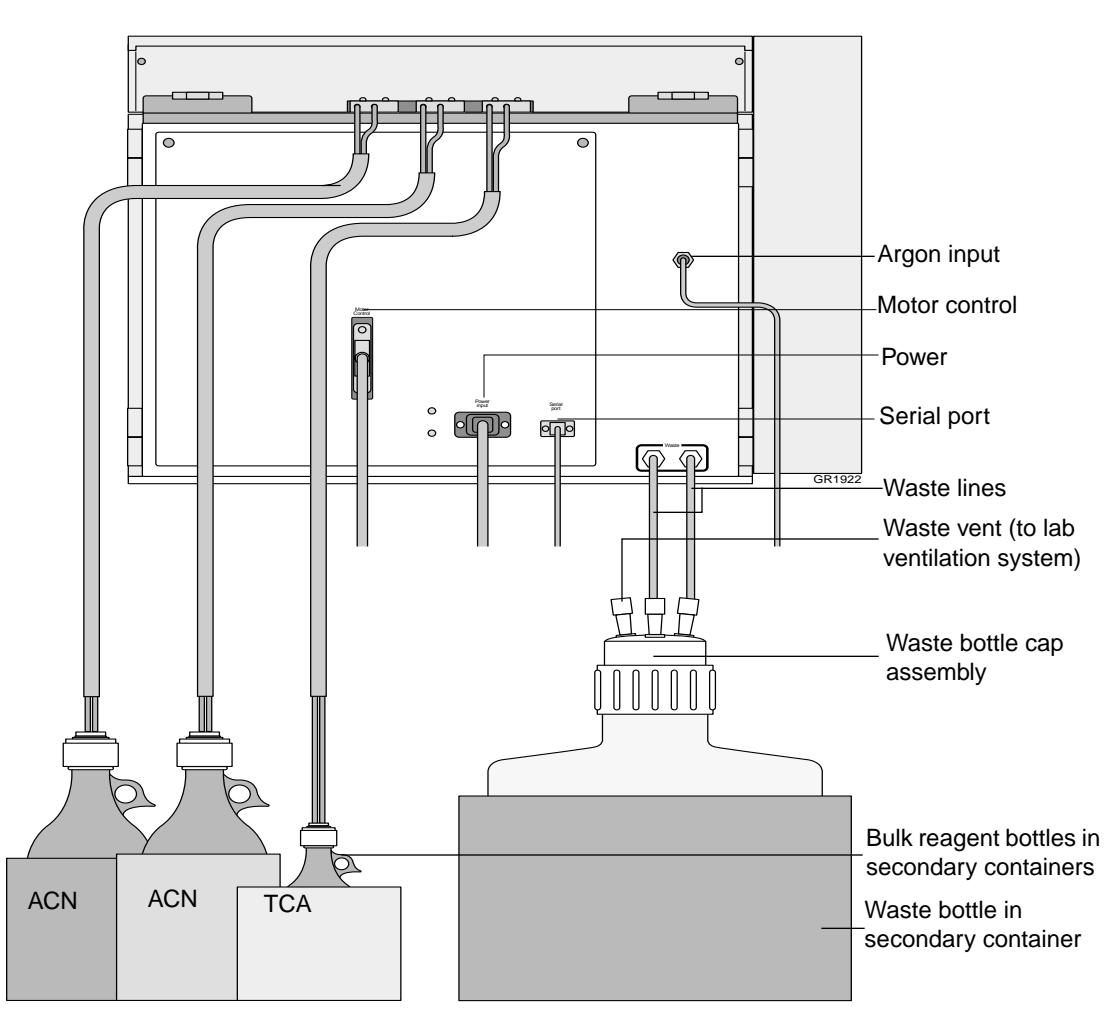

# **3900 Instrument Columns**

About Columns The 3900 instrument uses specifically designed, open-ended columns for DNA synthesis. Columns contain the first base of an oligo sequence linked to a solid polystyrene support. Top and bottom frits, or plugs, of porous material hold the powdery support within the column. Columns are available in 40 nmol, 0.2 μmol, and 1 μmol scales.

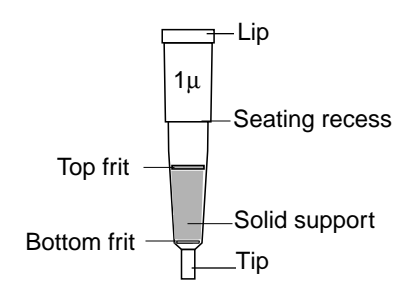

**Color Coding of** The 3900 instrument columns are color-coded, depending on the base linked to the solid support within the column.

| Column<br>Color | Phosphoramidite   | Scale    | P/N<br>(tubs of 200) |
|-----------------|-------------------|----------|----------------------|
| Green           | dA <sup>bz</sup>  | 40 nmol  | 4316671              |
|                 |                   | 0.2 μmol | 4316675              |
|                 |                   | 1 µmol   | 4316679              |
| Yellow          | dG <sup>dmf</sup> | 40 nmol  | 4316673              |
|                 |                   | 0.2 μmol | 4316677              |
|                 |                   | 1 µmol   | 4316681              |
| Red             | dC <sup>bz</sup>  | 40 nmol  | 4316672              |
|                 |                   | 0.2 μmol | 4316676              |
|                 |                   | 1 µmol   | 4316680              |
| Blue            | Т                 | 40 nmol  | 4316674              |
|                 |                   | 0.2 µmol | 4316678              |
|                 |                   | 1 μmol   | 4316682              |

# About the Software

\*.xls

Microsoft Excel

| Overview                          | The ABI 3900 High Throughput DNA Synthesizer software graphical user interface (GUI) allows you to enter information about the sequences you are synthesizing and to operate the instrument. The GUI allows you to easily:                                                                            |                                |                                                                                   |
|-----------------------------------|----------------------------------------------------------------------------------------------------|--------------------------------|-----------------------------------------------------------------------------------|
|                                   | <ul> <li>Enter custom sequences in several ways:</li> </ul>                                                                                                    |                                |                                                                                   |
|                                   | – Indi                                                                                                    | vidually, by typing            | or cutting and pasting from a text file                                           |
|                                   | – Imp                                                                                                    | orting entire bank             | s of sequences                                                                    |
|                                   | – Imp                                                                                                    | orting all four ban            | ks of sequences simultaneously                                                    |
|                                   | <ul> <li>Use the optimized cycles that are included in the software, or customize the<br/>cycles using Microsoft<sup>®</sup> Excel.</li> </ul>                                                                                                    |                                |                                                                                   |
|                                   | <ul> <li>Save up to four banks of sequences and cycle information to repeat the run<br/>without re-entry.</li> </ul>                                                                                                    |                                |                                                                                   |
| Passwords and<br>Levels of Access | No passwords are necessary to synthesize DNA on this instrument.<br>Applied Biosystems service engineers will use the Service page on the Instrument<br>menu to service your instrument. This page is password protected to avoid accidental<br>editing of critical instrument adjustment parameters. |                                |                                                                                   |
| Types of Files Used               | The following file types (extensions) are used with the 3900 instrument software:                                                                                                    |                                |                                                                                   |
|                                   | File Type                                                                                                    | Created In                     | Used For                                                                          |
|                                   | *.seq                                                                                                    | 3900 Software                  | A single oligonucleotide sequence (used in one column)                            |
|                                   | *.bnk                                                                                                    | 3900 Software                  | Entire bank of sequence and cycle information                                     |
|                                   | *.txt                                                                                                    | Word Pad, Note<br>Pad, or Word | Copying and pasting a single oligonucleotide sequence<br>or portions of sequences |

Spreadsheet data for cycle programs

# Conventions Used Bold Font for Software Titles of w

**Procedures** Titles of windows and dialog boxes, menu choices, and options you choose within lists are all in bold font.

# **Cascading Menus**

Directions for navigating through cascading menus will appear as a single line of options you are to select, each option separated by an arrow (>).

For example, the directions "Select: **File** > **Import Column**" indicate that from the **File** menu you click on **Import Column.** 

| Eile       | <u>E</u> dit    | ⊻iew  | <u>T</u> ools | Instru |
|------------|-----------------|-------|---------------|--------|
| <u>Ν</u> ε | w               |       | Ctrl-         | ۴N     |
| Op         | en              |       | Ctrl-         | +0     |
| <u>S</u> a | ive             |       | Ctrl-         | ۰S     |
| Sa         | <u>v</u> e As.  |       |               |        |
| Įm         | port Co         | olumn | Ctrl-         | H      |
| ١ <u>m</u> | port Ba         | ank   |               |        |
| Ex         | port C          | olumn | Ctrl-         | ۰E     |
| Ex         | po <u>r</u> t B | ank   |               |        |
| Pri        | nt              |       | Ctrl-         | ۰P     |
| Ex         | it              | Alt+  | F4            |        |

Main Menu and<br/>ToolbarThe elements that are unique to the 3900 software main menu and toolbar are shown<br/>and explained in the graphic and table that follow. For information on menu and toolbar<br/>items that are common to most word processing programs, consult a word processing<br/>user's guide.

| <u>File E</u> dit <u>V</u> iew <u>T</u> ools <u>I</u> nstrument <u>H</u> elp |             |   |         |
|------------------------------------------------------------------------------|-------------|---|---------|
|                                                                              | <u>ð</u> 11 | 8 | ► II II |

| Toolbar<br>Icon | Menu Alternative            | Function                                                                                                    |
|-----------------|-----------------------------|----------------------------------------------------------------------------------------------------|
|                 | File > Import Bank          | Allows you to enter an entire bank of sequences and cycles from a *.bnk file (created in 3900 software).                          |
|                 | File > Export Bank          | Allows you to save an entire bank of sequences and cycles from the 3900 software as a *.bnk file.                                 |
| Ô               | Instrument > Status         | Lists the steps performed by the instrument updated in real-time.                                                                 |
|                 | Instrument > Instrument Log | Saved files of steps performed by the instrument for previous runs.                                                               |
| î               | Instrument > Waste Report   | Summarizes the approximate contents of the waste bottle.                                                                          |
| 'n              | Tools > Amidite Summary     | Summarizes the numbers of each type of column that will be required for the run, and the volume of reagents needed for synthesis. |

Main Menu and Toolbar

# Main Menu and Toolbar (continued)

| S.       | Instrument > Prime | Dispenses reagents through all of the lines.                                                                                                    |  |
|----------|--------------------|----------------------------------------------------------------------------------------------------|--|
|          | Instrument > Start | Begins the run.                                                                                                    |  |
| <u>.</u> | Instrument > Pause | This command (executed from the toolbar icon<br>or from the Instrument menu) suspends<br>instrument operation at one of the safe points<br>listed below.          |  |
|          |                    | It may take up to 5 minutes for the instrument<br>to pause, and the icon/command will change<br>to <b>Resume</b> . Select <b>Resume</b> to continue the<br>run.   |  |
|          |                    | Suspends the run at the following safe points.                                                                                                    |  |
|          |                    | <ul> <li>Initiating a pause during pre-wash - the<br/>instrument pauses at the end of the<br/>pre-wash.</li> </ul>                                                |  |
|          |                    | <ul> <li>Initiating a pause during synthesis before<br/>coupling - the instrument pauses at the<br/>coupling step.</li> </ul>                                     |  |
|          |                    | <ul> <li>Initiating a pause after coupling is in<br/>progress - the instrument pauses at the end<br/>of base addition.</li> </ul>                                 |  |
|          |                    | <ul> <li>Initiating a pause during post-synthesis -<br/>the instrument pauses at the end of the<br/>post-synthesis.</li> </ul>                                    |  |
|          | Instrument > Stop  | Immediately stops the run and closes the<br>software. The run cannot be resumed. This<br>button should be used only in emergencies. A<br>warning box will appear. |  |

# **Performing DNA** Synthesis

# Overview

About This Chapter

This chapter provides procedures for performing the various tasks required to synthesize DNA on the ABI 3900 High Throughput DNA Synthesizer.

| Торіс                                                              | See Page |  |
|--------------------------------------------------------------------|----------|--|
| Overview of DNA Synthesis Events                                   | 3-2      |  |
| Run Events Chart: Step 1                                           | 3-2      |  |
| Setup Task Lists                                                   |          |  |
| Which Task List to Perform                                         | 3-3      |  |
| Setup Tasks: First Run of the Day                                  | 3-3      |  |
| Setup Tasks: Before Each Run                                       | 3-5      |  |
| Setup Tasks: After Long-Term Shutdown                              | 3-7      |  |
| Entering Sequence and Cycle Information into Software              | 3-8      |  |
| Run Events Chart: Step 2                                           | 3-8      |  |
| Overview                                                           | 3-8      |  |
| Guidelines for Using Columns and Banks                             | 3-8      |  |
| Synthesis Window                                                   | 3-9      |  |
| Synthesis Window Details                                           | 3-9      |  |
| About Entering Sequence and Cycle Information                      | 3-10     |  |
| Verifying Reagent Supply and Bottle Positions, and Loading Columns |          |  |
| Run Events Chart: Step 3                                           | 3-13     |  |
| Verifying Reagents Supply and Bottle Positions                     | 3-14     |  |
| Loading Columns                                                    | 3-15     |  |
| Perform Setup Tasks for the Next run or Shut Down Procedure        |          |  |
| Run Events Chart: Step 4                                           | 3-17     |  |
| High Throughput Production                                         | 3-17     |  |
| To Leave Instrument Idle                                           | 3-17     |  |
| Short-Term Shutdown                                                | 3-18     |  |
| Long-Term Shutdown                                                 | 3-18     |  |

# **Overview of DNA Synthesis Events**

Run Events Chart:A run refers to complete simultaneous synthesis of up to 48 oligonucleotideStep 1sequences. The chart below shows the order of events required for an ABI 3900 DNASynthesizer run.

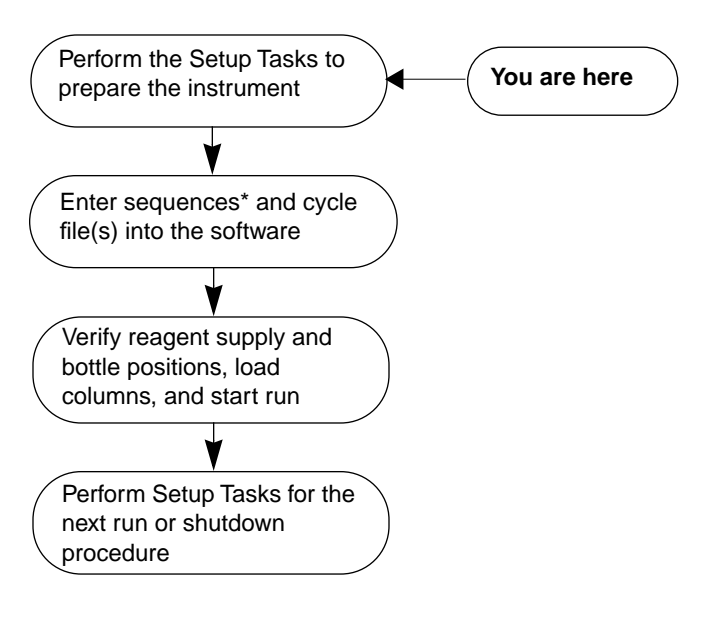

\*All sequences must be in all caps.
#### **Setup Task Lists**

Which Task List to The task list or procedure you use to begin instrument setup depends upon the status Perform of the instrument. Use the chart below to determine which procedure to use in preparing the instrument for a run. The tasks listed under the "Before Each Run" procedure on page 3-5 always need to be performed. Refer to the pages listed in the table below for the contents of the other procedures.

| If the instrument will be | If the instrument has been   | Then start with<br>Setup Task List                                     | On<br>page |
|---------------------------|------------------------------|------------------------------------------------------------------------|------------|
| _                         | idle for less than 12 hours  | Before each run                                                        | 3-5        |
| _                         | idle for 12 hours to 5 days* | First run of the day                                                   | 3-3        |
| idle for more than 5 days |                              | After long-term<br>shutdown, before<br>running the instrument<br>again | 3-7        |

\* If the instrument is scheduled for shutdown for a several day period, it is recommended that the Long-Term Shutdown procedure be performed.

**IMPORTANT** As indicated in the 3rd row of the table above, it is necessary to prepare for scheduled shutdowns longer than 5 days by performing the Long-Term Shutdown procedure. Then, to restore the instrument to running condition, perform the After Long-Term Shutdown procedure.

#### Setup Tasks: First Run of the Day

These are the setup tasks that should be performed at the start of each day, or when the instrument has been idle for more than 12 hours. After completing these steps, go to "Setup Tasks: Before Each Run" on page 3-5.

To setup for the first run of the day:

| Step | Action                                                                                                    | For details,<br>see<br>topic/page                 |
|------|----------------------------------------------------------------------------------------------------|---------------------------------------------------|
| 1    | <ul><li>Check the maintenance logs and perform maintenance as follows:</li><li>a. Check the laboratory weekly and monthly maintenance logs to ensure that no maintenance procedures are overdue.</li><li>b. Perform any needed maintenance procedures.</li></ul>                                                                                                    | "Required<br>Maintenance<br>Items" on<br>page 4-3 |
| 2    | <ul> <li>Check the chamber O-ring and clean if necessary:</li> <li>a. Inspect the chamber O-ring for wear or chemical residue.</li> <li><b>AWARNING CHEMICAL HAZARD.</b> Acetonitrile (ACN) is a flammable liquid and vapor that may cause eye, skin, and respiratory tract irritation, central nervous system depression, and damage to the heart, liver, and kidneys. Please read the MSDS, and follow the handling instructions. Wear appropriate protective eyewear, clothing, and gloves.</li> <li>b. Clean with a cotton swab or laboratory tissue moistened with acetonitrile if necessary.</li> </ul> |                                                   |

To setup for the first run of the day: (continued)

| Step | Action                                                                                                    | For details,<br>see<br>topic/page                                                                                                    |
|------|----------------------------------------------------------------------------------------------------|----------------------------------------------------------------------------------------------------|
| 3    | <ul> <li>Verify the chemical bottle positions.</li> <li>a. Select Instrument &gt; Valve Configuration.</li> <li>b. Check the positions of the reagents and amidites against the map shown on the Valve configuration window.</li> </ul>                                                                                          |                                                                                                    |
|      | a flammable liquid and vapor that may cause eye, skin, and<br>respiratory tract irritation, central nervous system depression,<br>and damage to the heart, blood system, liver, and kidneys.<br>Please read the MSDS, and follow the handling instructions.<br>Wear appropriate protective eyewear, clothing, and gloves.        |                                                                                                    |
|      | <b>Note</b> If the instrument was idle for 2 to 5 days, the bulk TCA and amidite bottles may have been changed to acetonitrile to avoid line clogs. Ensure that a bottle of TCA is attached to the correct line at the back of the instrument and tetrazole/acetonitrile and amidites are attached at the proper positions.      |                                                                                                    |
| 4    | <ul> <li>Make the following reagent checks (using information listed to the right):</li> <li>a. Add reagents and amidites if necessary.</li> <li>b. Check the dates of installation of all reagent and amidite bottles and replace outdated chemicals.</li> <li>c. Mark dates of opening amidite and reagent bottles.</li> </ul> | <ul> <li>Expected<br/>chemical<br/>lifetimes,<br/>see<br/>"Storage<br/>Conditions"<br/>– pg. A-4.</li> <li>Procedures<br/>for<br/>dissolving<br/>amidites and<br/>changing<br/>amidite<br/>bottles, see<br/>page A-5</li> <li>Procedures<br/>for changing</li> </ul> |
|      |                                                                                                    | tor changing<br>reagent<br>bottles, see<br>page A-7                                                                                                    |

To setup for the first run of the day: (continued)

|      |                                                                                                    |                  | For details,                                    |      |
|------|----------------------------------------------------------------------------------------------------|------------------|-------------------------------------------------|------|
| Step | Action                                                                                                    |                  | topic/page                                      |      |
| 5    | Check that amidite and tetrazole/acetonitrile bottles contain<br>appropriate filters and Trap-Paks:<br><b>WARNING CHEMICAL HAZARD.Tetrazole/acetonitrile</b> is<br>a flammable liquid and vapor that may cause eye, skin, and<br>respiratory tract irritation, central nervous system depression,<br>and damage to the heart, blood system, liver, and kidneys.<br>Please read the MSDS, and follow the handling instructions. |                  |                                                 |      |
|      | Reagent                                                                                                    | Size Trap-Pak    | P/N                                             |      |
|      | Amidites                                                                                                    | Mini             | GEN084034                                       |      |
|      | Bulk ACN and<br>Tetrazole                                                                                                    | Medium           | GEN084033                                       |      |
| 6    | <ul> <li>Verify that the cartridge reaches the home position properly:</li> <li>a. Look directly down through the synthesis chamber window (use a step-stool if necessary).</li> <li>b. Check to be sure that dispense tip 1 is directly over column 1</li> </ul>                                                                                                    |                  | "Verifying<br>Home Position"<br>on page 4-9     |      |
| 7    | Prime the lines to eliminate air bubbles and crystals.                                                                                                    |                  |                                                 |      |
|      | a. Select Instrumen                                                                                                    | t > Manual Contr | ol.                                             |      |
|      | b. Click Long Prime                                                                                                    | AII.             |                                                 |      |
|      | c. Watch through the synthesis chamber window to observe the instrument priming all of the lines into the prime waste position.                                                                                                    |                  |                                                 |      |
| 8    | Perform a 30-valve calibration verification test.                                                                                                    |                  |                                                 | 4-10 |
|      | <b>IMPORTANT</b> Ensure that appropriate containers are in column positions 1 through 30 before performing test                                                                                                    |                  |                                                 |      |
| 9    | Perform Chamber Pressure Test.                                                                                                    |                  | "Testing<br>Chamber<br>Pressure" on<br>page 4-6 |      |
| 10   | Continue to "Setup Tasks: Before Each Run."                                                                                                    |                  | 3-5                                             |      |

Setup Tasks: Before<br/>Each RunPerform the following setup tasks before each run. If you do not know how to perform<br/>a step, see the detailed instructions on the pages listed.

To setup before each run:

| Step | Action                                                                                        | For details, see page   |
|------|-----------------------------------------------------------------------------------------------|-------------------------|
| 1    | Empty the waste container if it is more than one-half full.                                   | "Emptying               |
|      | The waste and vent lines must be free of plugs or kinks.                                      | Waste<br>Containers" on |
|      | <ul> <li>The vent line must be connected to the laboratory ventilation<br/>system.</li> </ul> | page A-2                |

To setup before each run: (continued)

| Step | Action                                                                                                    | For details, see page                 |
|------|----------------------------------------------------------------------------------------------------|---------------------------------------|
| 2    | Check the argon tank pressure. Values from the two-stage regulator should be:                                                                                                    | "Changing the<br>Argon Tank" on       |
|      | <ul> <li>High pressure: 500 psi. If the value is below this, change the<br/>tank before setting up the run.</li> </ul>                                                                                                    | page A-2                              |
|      | <ul> <li>Low pressure: Between 60–80 psi. If the pressure is outside<br/>this range, adjust the regulator.</li> </ul>                                                                                                    |                                       |
| 3    | Ensure that all bottles are installed correctly, with a tight seal, on every position.                                                                                                    | 2-4 (figure on page)                  |
|      | <b>IMPORTANT</b> Empty bottles, or bottles containing acetonitrile, must be placed on unused bottle positions.                                                                                                    |                                       |
|      | <b>AWARNING CHEMICAL HAZARD. Acetonitrile (ACN)</b> is a<br>flammable liquid and vapor that may cause eye, skin, and<br>respiratory tract irritation, central nervous system depression,<br>and damage to the heart, liver, and kidneys. Please read the<br>MSDS, and follow the handling instructions. Wear appropriate<br>protective eyewear, clothing, and gloves. |                                       |
| 4    | Visually inspect the valve fittings and the valve and solenoid assemblies for chemical residue that may indicate leaks.<br>If any residue is noted, replace that valve.                                                                                                    | "Replacing<br>Valves" on<br>page 4-13 |
| 5    | Clean residue from the delivery tips in the following manner:                                                                                                    |                                       |
|      | a. Place a lint-free absorbent barrier over the synthesis chamber bowl.                                                                                                    |                                       |
|      | <b>AWARNING CHEMICAL HAZARD. Acetonitrile (ACN)</b> is a<br>flammable liquid and vapor that may cause eye, skin, and<br>respiratory tract irritation, central nervous system depression,<br>and damage to the heart, liver, and kidneys. Please read the<br>MSDS, and follow the handling instructions. Wear appropriate<br>protective eyewear, clothing, and gloves. |                                       |
|      | <ul> <li>Squirt a few drops of acetonitrile onto each delivery tip.</li> <li>Dry tips gently with a lint-free laboratory tissue.</li> </ul>                                                                                                    |                                       |
| 6    | Check the cartridge and synthesis chamber for residue and/or moisture and clean as necessary.                                                                                                    |                                       |
|      | <ul> <li>Clean the cartridge with acetonitrile and air-dry.</li> </ul>                                                                                                    |                                       |
|      | • Wipe the bowl dry with a lint-free laboratory tissue.                                                                                                    |                                       |
| 7    | If the cartridge is not already in the synthesis chamber, place it<br>into the synthesis chamber by seating the pins into the drain<br>plate, and screw down the lock screws on the cartridge retaining<br>ring.                                                                                                    |                                       |

#### Setup Tasks: After Long-Term Shutdown

If the instrument has been idle for the last five days or more, it should have gone through a Long-Term Shutdown. After a Long-Term Shutdown, all of the instrument bottle positions contain acetonitrile which means that new chemical bottles will need to be installed in their appropriate places on the instrument. After installing new chemical bottles, continue to "Setup Tasks: First Run of the Day" on page 3-3.

To install:

- Phosphoramidites on the instrument, see "Preparing and Installing Phosphoramidites and Dye Amidites" on page A-5.
- Reagents on the instrument, see "Changing Reagent Bottles" on page A-7.

#### **Entering Sequence and Cycle Information into Software**

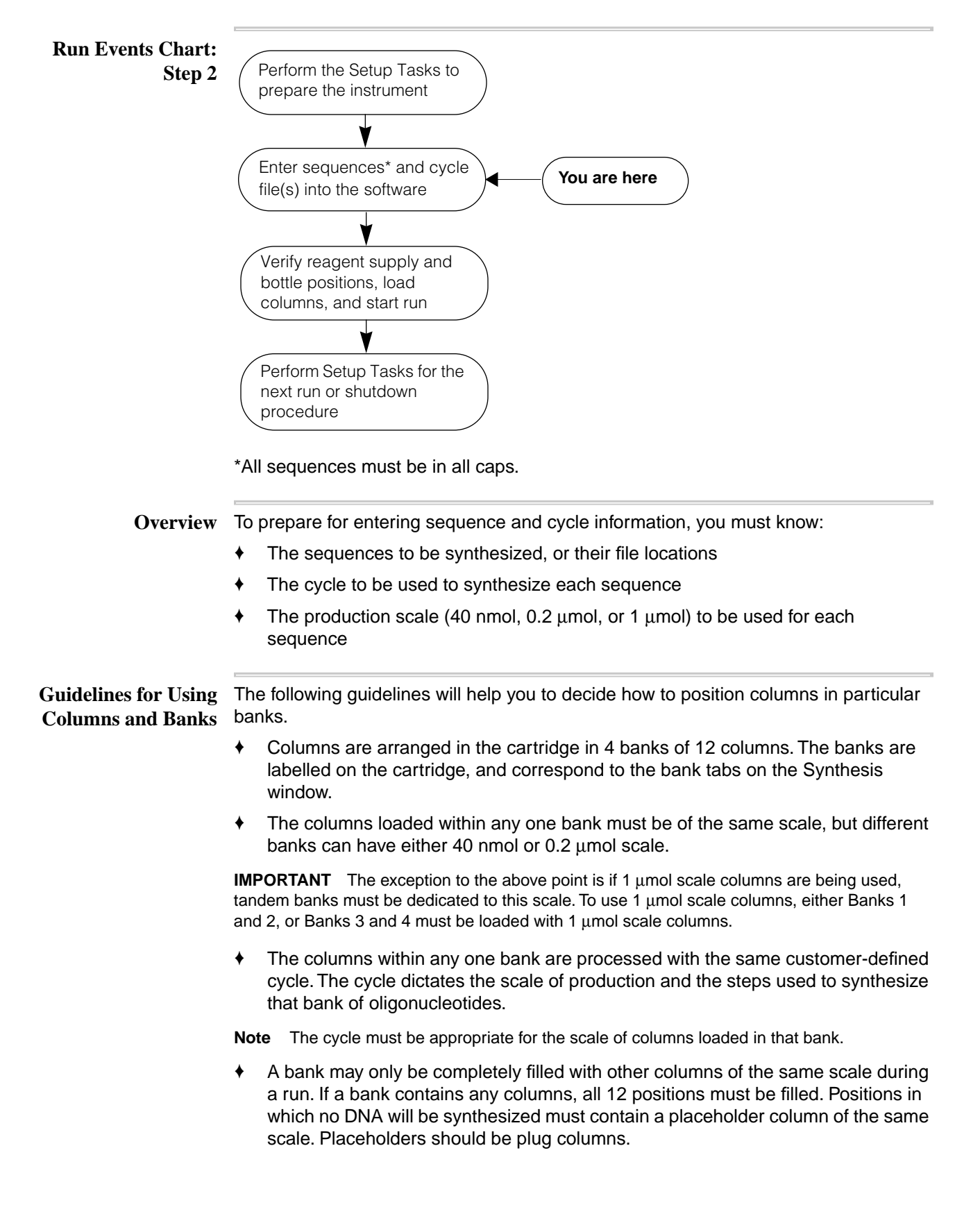

|                             | Two banks are processed in parallel by the instrument. Banks 1 and<br>processed together, followed by Banks 3 and 4 together. If only 2 be<br>used in a run, it is most efficient to use Banks 1 and 2. | d 2 are<br>anks will be |
|-----------------------------|----------------------------------------------------------------------------------------------------|-------------------------|
| Synthesis Window            | The 3900 software opens to the Synthesis window upon launching.You window to:                                                                                                    | will use this           |
|                             | + Enter all oligonucleotide sequences (in caps) and cycle information                                                                                                    | 1                       |
|                             | <ul> <li>Monitor the instrument during a run</li> </ul>                                                                                                    |                         |
|                             | <ul> <li>Access other windows and dialog boxes</li> </ul>                                                                                                    |                         |
| Synthesis Window<br>Details | The components of the Synthesis window are shown on the graphic be                                                                                                    | low.                    |
| R 3900 DNA Synthesiz        | er 0.51 (beta) 7/10/00                                                                                                    | Monu                    |
|                             |                                                                                                    | —Toolbar                |
| Bank1 Ban                   | k2 Bank3 Bank4                                                                                                    | Bank tabs               |
| Disable TrityIOff           | Oligo ID Bases 5' Sequence 3' Column ID                                                                                                    | —Column color<br>(code) |

| Call 3900 DNA Synthesizer 0.51 (beta) 7/10/00                                                                                                    | × | — Menu        |
|----------------------------------------------------------------------------------------------------|---|---------------|
|                                                                                                    | _ | -Toolbar      |
| Bank1 Bank2 Bank3 Bank4                                                                                                    |   | Bank tabs     |
|                                                                                                    |   | -Column color |
| Disable TrityIOff Oligo ID Bases 5' Sequence 3' Column ID                                                                                                    |   | (code)        |
|                                                                                                    |   | 7             |
|                                                                                                    |   |               |
|                                                                                                    |   |               |
|                                                                                                    |   |               |
| 6 🗆 🗆                                                                                                    |   | Sequence      |
|                                                                                                    |   | fields        |
|                                                                                                    |   |               |
|                                                                                                    |   |               |
|                                                                                                    |   |               |
|                                                                                                    | _ |               |
|                                                                                                    |   |               |
| A         C         G         T         a         c         g         t         5         6         7         8         9         0           Cycle File:         # C G         T         a         c         g         t         5         6         7         8         9         0 |   | Amidite and   |
| View Browse                                                                                                    | 1 | base          |
|                                                                                                    |   | summary       |
|                                                                                                    |   |               |
| Bank 1                                                                                                    |   | —Status bar   |
|                                                                                                    |   |               |

About EnteringUse the procedure below to enter sequence and cycle information into the software.Sequence and CycleTo enter sequence and cycle information:

| Step | Action                                                                                                    |
|------|----------------------------------------------------------------------------------------------------|
| 1    | Launch the 3900 program from the desktop icon or <b>Start</b> menu. The Synthesis window will be displayed.                                     |
| 2    | Click the appropriate <b>Bank</b> tab, starting with Bank 1.                                                                                    |
| 3    | When entering sequences into the software, keep in mind the following:                                                                          |
|      | <ul> <li>Each bank is processed with a single cycle program, which must match the scale<br/>of the columns.</li> </ul>                          |
|      | <ul> <li>Each bank can process only one scale. Do not mix scales within a bank.</li> </ul>                                                      |
|      | <ul> <li>Banks 1 and 2 are processed in parallel. To minimize synthesis time on runs<br/>requiring only 2 banks, load Banks 1 and 2.</li> </ul> |
|      | <ul> <li>If you are using 1µmol columns, tandem banks (either 1 and 2, or 3 and 4) must be<br/>dedicated to 1µmol.</li> </ul>                   |

To enter sequence and cycle information: (continued)

| Step | Action                                                                                       |                                                                                                    |  |
|------|----------------------------------------------------------------------------------------------|----------------------------------------------------------------------------------------------------|--|
| 4    | To enter sequences by Follow these steps                                                     |                                                                                                    |  |
|      | Typing each sequence                                                                         | <ul> <li>a. In the Synthesis window, click on a sequence field row to highlight it.</li> <li>b. Begin typing the sequence (using all caps) from 5' to 3'. It will display from the right side of</li> </ul>                                                                 |  |
|      |                                                                                              | the screen scrolling left.<br><b>Note</b> Clicking off the row will display the<br>sequence in 3-letter groups, and the color code of<br>the column for the 3' base will display.                                                                                           |  |
|      | Cutting and pasting each<br>sequence from a *.txt file<br>or word processing file<br>(*.doc) | <ul> <li>a. Choose File &gt; Open, and use the Open File dialog box to navigate to and open the file containing the appropriate sequence(s).</li> <li>b. Highlight one sequence and select</li> </ul>                                                                       |  |
|      |                                                                                              | <ul> <li>Edit &gt; Copy. (All sequences must be in all caps.)</li> <li>c. In the Synthesis window, click on the sequence</li> </ul>                                                                                                    |  |
|      |                                                                                              | field row, and select <b>Edit</b> > <b>Paste</b> .<br><b>Note</b> Clicking off the row will display the<br>sequence in 3-letter groups, and the color code of<br>the column for the 3´ base will display.                                                                   |  |
|      | Importing each sequence<br>from a *.seq file (created<br>in the 3900 software)               | <ul> <li>a. In the Synthesis window, click on a sequence field row to highlight it.</li> <li>b. Click the Import Column icon. (All sequences must be in all caps.)</li> </ul>                                                                                               |  |
|      |                                                                                              | c. Use the <b>Import Column</b> navigation window to select the *.seq file containing the appropriate sequence, and click <b>Open</b> .                                                                                                    |  |
|      | Importing a bank of<br>sequences from a *.bnk<br>file (created in the 3900<br>software)      | <ul> <li>a. Be sure the tab of the current bank is selected</li> <li>b. Click the Import Bank icon. (All sequences must be in all caps.)</li> <li>c. Use the Import Bank navigation window to select the *.bnk file containing the appropriate bank information.</li> </ul> |  |
|      | Importing information from a database                                                        | This is done using the Import Utility. See Appendix<br>D for information on using the utility.                                                                                                    |  |
| 5    | Identify the oligonucleotide a the <b>Oligo ID</b> and <b>Column ID</b>                      | nd the column (if required by your laboratory) by filling in<br>fields.                                                                                                    |  |
|      | Note You can fill any numb                                                                   | per of sequential rows with identical input by:                                                                                                    |  |
|      | <ul> <li>Highlighting (clicking and vertical group of fields to</li> </ul>                   | dragging over) the text to be copied at the top of the be filled.                                                                                                    |  |
|      | Selecting Edit > Fill Dow                                                                    | n.                                                                                                    |  |

To enter sequence and cycle information: (continued)

| Step | Action                                                                                                    |  |
|------|----------------------------------------------------------------------------------------------------|--|
| 6    | In the <b>Trityl Off</b> column, a check in the row of a sequence means that the trityl will be removed from that oligonucleotide. A clear check box means that the trityl will be left on that oligonucleotide.                                                                                                    |  |
|      | If you need the trityls either on or off the entire bank of sequences, use the <b>Trityl Off</b> check box at the top of the column.                                                                                                    |  |
| 7    | Choose the cycle appropriate for the current bank. To do this:                                                                                                    |  |
|      | a. Be sure the appropriate Bank tab is selected.                                                                                                    |  |
|      | b. Click Browse.                                                                                                    |  |
|      | c. In the <b>Open Cycle</b> navigation window, select the cycle program (*.xls) for the current bank. The cycle provided by Applied Biosystems is at:                                                                                                    |  |
|      | Open Cycle       Image: Cycle         Image: Cycle       Image: Cycle         Image: System       Image: Cycle Files (".xis)         Image: Cycle Files (".xis)       Image: Cycle Files (".xis)         Image: Cycle Files (".xis) |  |
| 8    | Repeat steps 2 through 7 for all banks that are to be included in this run.                                                                                                    |  |
| 9    | Save the current bank in a *.bnk file, or save all four banks and their cycles in a *.syn file by:                                                                                                    |  |
|      | a. Select File > Save As.                                                                                                    |  |
|      | b. In the <b>Save As</b> dialog box, type the name of the file.                                                                                                    |  |
|      | <ul> <li>c. In the drop-down list of file types, choose either *.bnk (for the current bank) or<br/>*.syn (for all 4 banks in one file).</li> </ul>                                                                                                    |  |
|      | d. Click Save.                                                                                                    |  |

#### Verifying Reagent Supply and Bottle Positions, and Loading Columns

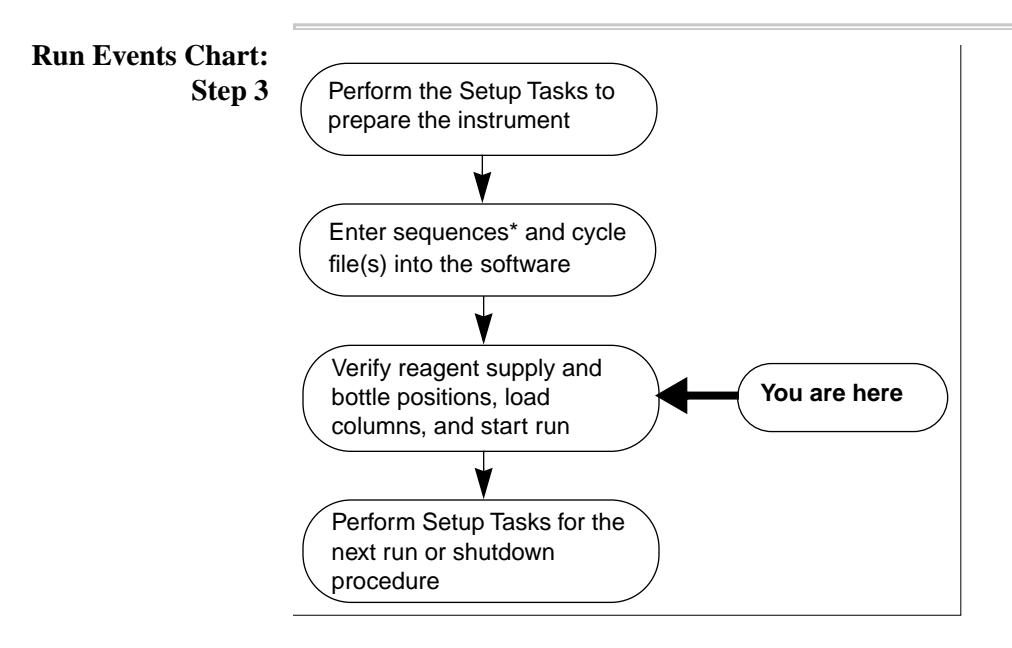

\*All sequences must be in all caps.

| 1       Verify the presence of reagents needed for a run by comparing the quantities listed<br>on the Amidite Summary window (window presented with the Amidite Summary<br>commant, Tools menu) with the quantities of reagents physically present on the<br>instrument.         IMPORTANT       The quantities required to avoid delivery problems.         2       IMPORTANT         The positions of the bottles on the instrument must be consistent<br>with the valve configuration recorded in the software.         To verify the bottle positions:         a. Choose Instrument > Valve Configuration.         b. Check the positions of the reagents and amidites on your instrument against the<br>map shown on the Valve Configuration window.         Note       Applied Biosystems recommends using the default settings to optimize<br>instrument performance. Positions 5, 6, 7, 8, 9, and 0 can be customized according<br>to the needs of your laboratory. To restore the settings from the original installation<br>of the instrument, click Default Settings.         Verification       Improve Configuration         Vite Configuration       Improve Configuration         if if if if if if if if if if if if if i                                                                                                    | Supply and Doule<br>Positions | Step | Action                                                                                                    |
|----------------------------------------------------------------------------------------------------|-------------------------------|------|----------------------------------------------------------------------------------------------------|
| IMPORTANT       The quantities physically present should be quite a bit greater than the actual quantities required to avoid delivery problems.         2       IMPORTANT       The positions of the bottles on the instrument must be consistent with the valve configuration recorded in the software.         To verify the bottle positions:       a. Choose Instrument > Valve Configuration.         b. Check the positions of the reagents and amidites on your instrument against the map shown on the Valve Configuration window.         Note       Applied Biosystems recommends using the default settings to optimize instrument performance. Positions 5, 6, 7, 8, 9, and 0 can be customized according to the needs of your laboratory. To restore the settings from the original installation of the instrument, click Default Settings.         Important the Valve Configuration       Important Settings from the original installation of the instrument, click Default Settings.         Important the Valve Configuration       Important Settings       Important Settings         Important the Setting       Important Settings       Important Settings         Important the Setting       Important Settings       Important Settings         Important the Setting       Important Settings       Important Settings         Important the Settings       Important Settings       Important Settings         Important the Settings       Important Settings       Important Settings         Important the Settings       Important Settings       I                                                                                                    | TOSIUOIIS                     | 1    | Verify the presence of reagents needed for a run by comparing the quantities listed<br>on the Amidite Summary window (window presented with the <b>Amidite Summary</b><br>command, <b>Tools</b> menu) with the quantities of reagents physically present on the<br>instrument.                                 |
| 2 IMPORTANT The positions of the bottles on the instrument must be consistent with the valve configuration recorded in the software.<br>To verify the bottle positions: <ul> <li>a. Choose Instrument &gt; Valve Configuration.</li> <li>b. Check the positions of the reagents and amidites on your instrument against the map shown on the Valve Configuration window.</li> <li>Note Applied Biosystems recommends using the default settings to optimize instrument performance. Positions 5, 6, 7, 8, 9, and 0 can be customized according to the needs of your laboratory. To restore the settings from the original installation of the instrument, click Default Settings.</li> </ul> Vere Configuration Valve Array 1 Valve Array 2 Valve Array 2 Valve Array 1 Valve Array 2 Valve Array 2 Valve Array 1 Valve Array 2 Valve Array 2 Array 4 Valve Array 2 Array 4 Valve Array 2 Valve Array 2 Valve Array 2 Valve Array 2 Valve Array 2 Valve Array 2 Valve Array 2 Array 4 Array 4 Array 4 Array 4 Array 4 Array 4 Array 4 Array 4 Array 4 Array 4 Array 4 Array 4 Array 4 Array 4 Array 4 Array 4 Array 4 Array 4 Array 4 Array 4 Array 4<                                                                                                    |                               |      | <b>IMPORTANT</b> The quantities physically present should be quite a bit greater than the actual quantities required to avoid delivery problems.                                                                                                    |
| To verify the bottle positions: a. Choose Instrument > Valve Configuration. b. Check the positions of the reagents and amidites on your instrument against the map shown on the Valve Configuration window. Note Applied Biosystems recommends using the default settings to optimize instrument performance. Positions 5, 6, 7, 8, 9, and 0 can be customized according to the needs of your laboratory. To restore the settings from the original installation of the instrument, click Default Settings.  Very Configuration  Valve Configuration  Valve Array1  Valve Array2  Valve Array2  Valve Array  Valve Array  Valve Array  Valve Array  Valve Array  Valve Array  Valve Array  Valve Array  Valve Array  Valve Array  Valve Array  Valve Array  Valve Array  Calcor  Array  Array  Calcor  Calcor  Calco           |                               | 2    | <b>IMPORTANT</b> The positions of the bottles on the instrument must be consistent with the valve configuration recorded in the software.                                                                                                    |
| <ul> <li>a. Choose Instrument &gt; Valve Configuration.</li> <li>b. Check the positions of the reagents and amidites on your instrument against the map shown on the Valve Configuration window.</li> <li>Note Applied Biosystems recommends using the default settings to optimize instrument performance. Positions 5, 6, 7, 8, 9, and 0 can be customized according to the needs of your laboratory. To restore the settings from the original installation of the instrument, click Default Settings.</li> <li>Very Configuration</li> <li>Very Configuration</li> <l< th=""><th></th><th></th><th>To verify the bottle positions:</th></l<></ul>                                                                                                    |                               |      | To verify the bottle positions:                                                                                                    |
| <ul> <li>b. Check the positions of the reagents and amidites on your instrument against the map shown on the Valve Configuration window.</li> <li>Note Applied Biosystems recommends using the default settings to optimize instrument performance. Positions 5, 6, 7, 8, 9, and 0 can be customized according to the needs of your laboratory. To restore the settings from the original installation of the instrument, click Default Settings.</li> <li>Verve Configuration</li> <li>Verve Configuration</li> <li>Wave Array 1</li> <li>Verve Array 2</li> <li>Verve Array 2</li> <li>Verve Array 4</li> <li>Verve</li></ul> |                               |      | a. Choose Instrument > Valve Configuration.                                                                                                    |
| Note Applied Biosystems recommends using the default settings to optimize<br>instrument performance. Positions 5, 6, 7, 8, 9, and 0 can be customized according<br>to the needs of your laboratory. To restore the settings from the original installation<br>of the instrument, click Default Settings.Vertee ConfigurationVertee Configuration<br>0 the instrument, click Default Settings.Vertee Configuration<br>0 the instrument, click Default Settings.Vertee ConfigurationVertee Configuration<br>0 the instrument, click Default Settings.Vertee ConfigurationVertee ConfigurationV                                                                                                    |                               |      | b. Check the positions of the reagents and amidites on your instrument against the map shown on the Valve Configuration window.                                                                                                    |
| Valve Configuration $13$ $14$ $15$ $17$ $18$ $17$ $18$ $17$ $18$ $10$ $10$ $28$ $23$ $23$ $2$ $1$ $10$ $10$ $10$ $10$ $10$ $17$ $10$ $10$ $17$ $10$ $10$ $12$ $10$ $11$ $12$ $15$ $11$ $10$ $11$ $11$ <                                                                                                    |                               |      | <b>Note</b> Applied Biosystems recommends using the default settings to optimize instrument performance. Positions 5, 6, 7, 8, 9, and 0 can be customized according to the needs of your laboratory. To restore the settings from the original installation of the instrument, click <b>Default Settings</b> . |
| 13       14       15       17       18       10       10       10       10       10       10       10       10       10       10       10       10       10       10       10       10       10       10       10       10       10       10       11       ACTIVATOR       10       11       ACTIVATOR       10       11       ACTIVATOR       10       11       ACTIVATOR       12       6       ACTIVATOR       13       ACTIVATOR       13       ACTIVATOR       13       ACTIVATOR       13       ACTIVATOR       13       ACTIVATOR       13       ACTIVATOR       13       ACTIVATOR       14       7       13       ACTIVATOR       14       7       13       ACTIVATOR       13       ACTIVATOR       13       ACTIVATOR       13       ACTIVATOR       13       14       7       13       ACTIVATOR       13       ACTIVATOR       13       ACTIVATOR       13       14       15       ACTIVATOR       13       14       13       14       13       14       13       14       13       14       13       14       13       14       17       13       14       17       13       14       14       17                                                                                                    |                               |      | Valve Configuration                                                                                                    |
| Valve Array 1       Valve Array 2         Valve Array 1       Valve Array 2         Valve Array 2       Valve Array 2         Valve Array 1       Valve Array 2         Valve Array 2       Valve Array 2         Valve Array 2                                                                                                    |                               |      |                                                                                                    |
| Valve Array 1       Valve Array 2       23/2 g         Valve Array 1       Valve Array 2       23/2 g         Valve Array 1       Valve Array 2       20/2 g         Valve Array 1       Valve Array 2       20/2 g         Valve Array 1       Valve Array 2       20/2 g         Valve Array 1       Valve Array 2       20/2 g         Valve Array 2       Valve Array 2       20/2 g         Valve Array 3       CAPA       18         Valve Array 4       CAPA       19         Valve Array 5       ACN       20         ACTIVATOR       9       C         Valve Array 1       Valve Array 2       20/2 g         Valve Array 2       Valve Array 2       20/2 g         Valve Array 4       CAPA       20/2 G         Valve Array 5       20/2 G       20/2 G         Valve Array 5       20/2 G       20/2 G         Valve Array 5       20/2 G       10/2 G         Valve Array 7       20/2 G       20/2 G         Valve Array 7       20/2 G       20/2 G         Valve Array 7       20/2 G       0/2 G         Valve Array 7       20/2 G       0/2 G         Valve Array 7       20/2 G       0/2 G<                                                                                                    |                               |      | UUUUUUUUUUUUUUUUU                                                                                                    |
| Valve Array 1     Valve Array 2     239<br>30       Valve Array 1     Valve Array 2     30       Valve Reagent<br>1     DEBLOCK<br>2     DONDZER<br>3     Area       2     DONDZER<br>3     CAPA       4     CAPB     CAPA       5     ACN       6     A       7     G       9     C       11     ACN       25     T       12     5       13     6       14     7       15     ACT Wash1         Default Settings     Calibrate.                                                                                                    |                               |      |                                                                                                    |
| Valve       Reagent         1       DEBLOCK         2       OXIDIZER         3       CAPA         4       CAPB         5       ACN         6       A         7       G         8       ACTIVATOR         9       C         10       T         11       ACN         22       G         10       T         11       ACN         28       ACTIVATOR         9       C         11       ACN         28       ACN         29       O         13       6         14       7         30       ACT.Wash1                                                                                                    |                               |      | 3<br>2<br>2<br>1<br>Valve Array 1<br>Valve Array 2<br>2<br>30                                                                                                    |
| 1       DEBLOCK         2       OXIDIZER         3       CAPA         4       CAPB         5       ACN         6       A         7       G         9       C         11       ACN         9       C         11       ACN         25       T         12       5         13       6         13       6         14       7         15       ACT.Wash1                                                                                                    |                               |      | Valve Reagent Valve Reagent                                                                                                    |
| 2       GAPA         3       GAPA         4       CAPB         5       ACN         6       A         7       G         9       C         10       T         11       ACN         12       5         11       ACN         22       G         8       ACTIVATOR         9       C         11       ACN         12       5         13       6         14       7         30       ACT.Wash1                                                                                                    |                               |      | 1 DEBLOCK 16 DEBLOCK<br>2 OXIDIZEB 17 OXIDIZEB                                                                                                    |
| 4       LAPB       13       LAPB         5       ACN       20       ACN         6       A       21       A         7       G       23       ACTIVATOR         9       C       24       C         10       T       25       T         11       ACN       26       ACN         12       5       28       9         13       6       28       9         14       7       30       ACT.Wash1                                                                                                    |                               |      | 3 CAPA 18 CAPA                                                                                                    |
| 6       A         7       G         8       ACTIVATOR         9       C         10       T         11       ACN         12       5         13       6         14       7         30       ACTIVatoR         22       G         12       5         13       6         28       9         14       7         30       ACT.Wash1                                                                                                    |                               |      | 4     LAPB     19     LAPB       5     ACN     20     ACN                                                                                                    |
| 8       ACTIVATOR         9       C         10       T         11       ACN         12       5         13       6         14       7         15       ACT.Wash1                                                                                                    |                               |      | 6         A         21         A           7         G         22         G                                                                                                    |
| 10       T         11       ACN         12       5         13       6         14       7         15       ACT.Wash1                                                                                                    |                               |      | 8 ACTIVATOR 23 ACTIVATOR 9 C 24 C                                                                                                    |
| 12       5       27       8         13       6       28       9         14       7       29       0         15       ACT.Wash1       30       ACT.Wash2                                                                                                    |                               |      | 10 T 25 T<br>11 ACN 26 ACN                                                                                                    |
| 14         7         29         0           15         ACT.Wash1         30         ACT.Wash2           Default Settings         Calibrate         0K         Cancel                                                                                                    |                               |      | 12 5 27 8<br>13 6 28 9                                                                                                    |
| Default Settings Calibrate OK Cancel                                                                                                    |                               |      | 14 7 29 0<br>15 ACT Wash1 20 ACT Wash2                                                                                                    |
| Default Settings Calibrate OK Cancel                                                                                                    |                               |      |                                                                                                    |
|                                                                                                    |                               |      | Default Settings Calibrate DK Cancel                                                                                                    |

| Step | Action                                                                                                    |                                                |                                                                                          |  |  |  |  |
|------|----------------------------------------------------------------------------------------------------|------------------------------------------------|------------------------------------------------------------------------------------------|--|--|--|--|
| 1    | Choose the columns to loa                                                                                                    | d into each bank of th                         | e cartridge.                                                                             |  |  |  |  |
|      | + The scale of column to use depends on the cycle you loaded into that bank.                                                                                                    |                                                |                                                                                          |  |  |  |  |
|      | The type (color) of column to use is determined by the 3´ base of each<br>sequence, and is shown by the column color code in the Synthesis wind<br>that bank.                                                         |                                                |                                                                                          |  |  |  |  |
|      | 3' base of sequence                                                                                                    | Use column color                               | 7                                                                                        |  |  |  |  |
|      | $A = dA^{bz}$                                                                                                    | Green                                          |                                                                                          |  |  |  |  |
|      | $G = dG^{dmf}$                                                                                                    | Yellow                                         |                                                                                          |  |  |  |  |
|      | $C = dC^{bz}$                                                                                                    | Red                                            |                                                                                          |  |  |  |  |
|      | Т                                                                                                    | Blue                                           |                                                                                          |  |  |  |  |
| 2    | Load the columns into the                                                                                                    | cartridge as follows:                          |                                                                                          |  |  |  |  |
|      | a. Load the banks in order                                                                                                    | , Banks 1 through 4.                           |                                                                                          |  |  |  |  |
|      | b. Push each column down cartridge.                                                                                                    | n until the seating rece                       | ess presses firmly against the                                                           |  |  |  |  |
|      | <ul> <li>c. Make sure that all columns are firmly seated by making a second pass, pressing<br/>each column down into the cartridge to ensure that it is firmly seated against the<br/>seating recess lips.</li> </ul> |                                                |                                                                                          |  |  |  |  |
|      |                                                                                                    |                                                | Top frit Seating<br>recess<br>Solid<br>support<br>Cartridge retaining<br>ring lock screw |  |  |  |  |
| 3    | Load columns of the same<br>being used for synthesis. If<br>must be filled.                                                                                                    | scale into the unused<br>a bank contains any c | column positions of any bank<br>olumns, all of the column positions                      |  |  |  |  |
| 4    | Make sure that the cartridg                                                                                                    | e retaining ring lock s                        | crew is firmly tightened.                                                                |  |  |  |  |
| 5    | Inspect the dispense tips for                                                                                                    | or chemical residue (w                         | vhite crystals).                                                                         |  |  |  |  |
|      | To clean the tips, use a lint                                                                                                    | -free laboratory tissue                        | moistened with acetonitrile.                                                             |  |  |  |  |
| 6    | Close the lid and tighten th                                                                                                    | e lid lock screws.                             |                                                                                          |  |  |  |  |
| 7    | Click the <b>Start</b> icon.                                                                                                    |                                                |                                                                                          |  |  |  |  |

To load columns: (continued)

| Step | Action                                                                                                    |  |  |  |  |
|------|----------------------------------------------------------------------------------------------------|--|--|--|--|
| 8    | A dialog box will pop up asking, "Do you want to Prime All lines?"                                                                                                    |  |  |  |  |
|      | a. Click <b>Yes.</b>                                                                                                    |  |  |  |  |
|      | b. Watch each delivery into the prime waste position to be sure the lines are free of clogs and delivering properly. Use a flashlight to see this clearly, if necessary. |  |  |  |  |
| 9    | Watch the Chamber pressure gauge at the beginning of the run to ensure that the chamber is holding pressure properly.                                                    |  |  |  |  |
|      | Chamber pressure should register 5 psi as the chamber pressurizes, decreasing to 0 psi between pressurizations.                                                          |  |  |  |  |
| 10   | You can monitor the run from the:                                                                                                    |  |  |  |  |
|      | ♦ Status bar                                                                                                    |  |  |  |  |
|      | Instrument log, by clicking the Instrument Log icon                                                                                                    |  |  |  |  |
|      |                                                                                                    |  |  |  |  |

#### Perform Setup Tasks for the Next run or Shut Down Procedure

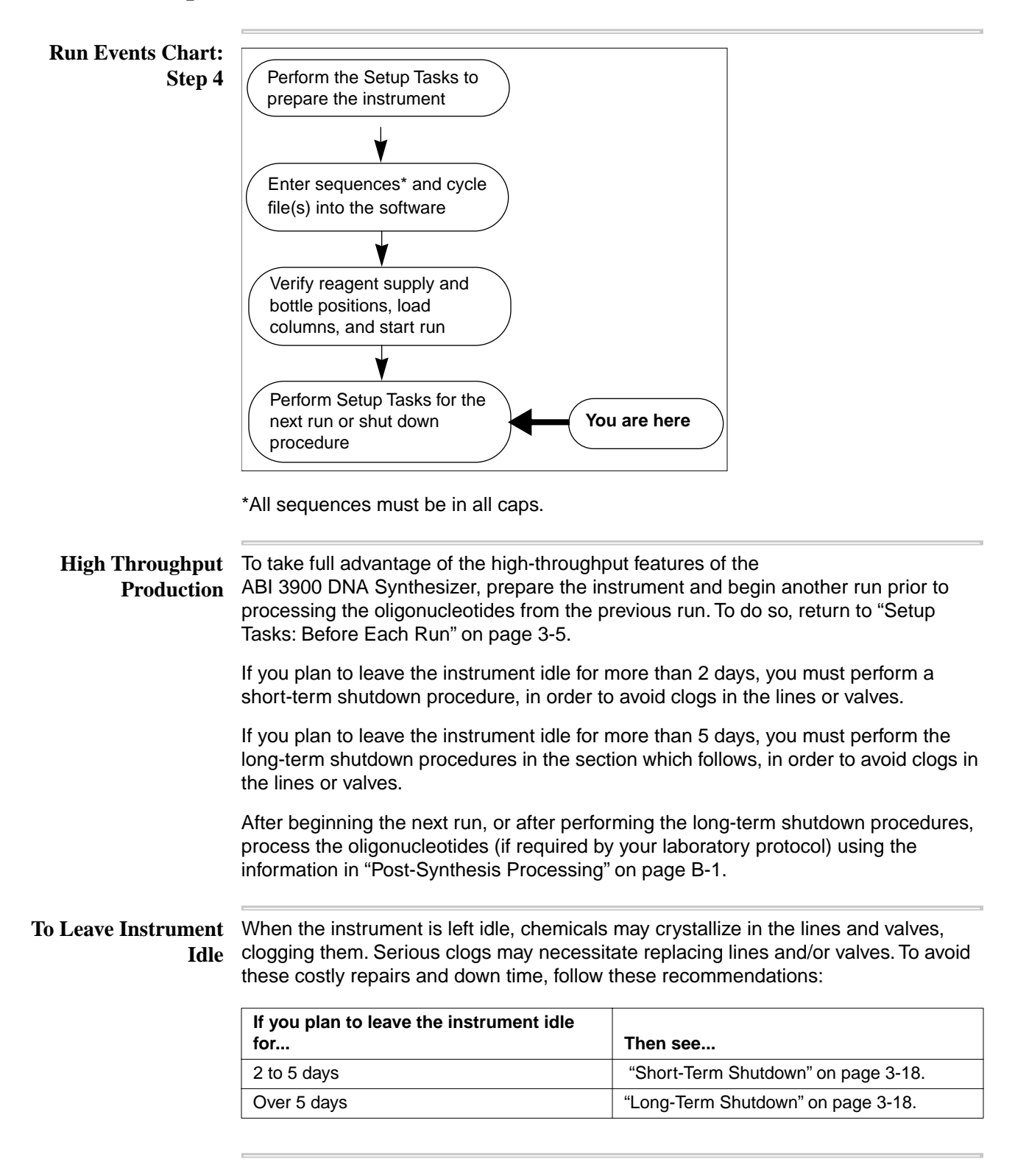

**Short-Term** If you plan to leave the instrument idle for 2 to 5 days (for instance, over the weekend), **Shutdown** perform the short-term shutdown procedure to avoid line and valve clogs.

To shut the instrument down for 2 to 5 days:

| Step | Action                                                                                                    |  |  |  |  |  |  |
|------|----------------------------------------------------------------------------------------------------|--|--|--|--|--|--|
| 1    | <b>AWARNING</b> CHEMICAL HAZARD. Tetrazole/Acetonitrile is a flammable liquid and vapor that may cause eye, skin, and respiratory tract irritation, central nervous system depression, and damage to the heart, blood system, liver, and kidneys. Please read the MSDS, and follow the handling instructions. Wear appropriate protective eyewear, clothing, and gloves. |  |  |  |  |  |  |
|      | Replace each amidite, tetrazole/acetonitrile bottle, and trichloroacetic acid bottle with a bottle of pure acetonitrile.                                                                                                    |  |  |  |  |  |  |
| 2    | On the 3900 software, select Instrument > Manual Control                                                                                                    |  |  |  |  |  |  |
| 3    | Choose each of the Valves listed below from the drop-down list, and click <b>Prime</b> 4 times. (Refer to the illustration on page 3-14 for a default map of valve configuration.)                                                                                                    |  |  |  |  |  |  |
|      | <ul> <li>Valves 1 and 16 - trichloroacetic acid valves</li> </ul>                                                                                                    |  |  |  |  |  |  |
|      | <ul> <li>Valves 6, 7, 8, 9, 10, 21, 22, 23, 24, and 25 - valves for amidites, not counting<br/>specialty amidites</li> </ul>                                                                                                    |  |  |  |  |  |  |
|      | <ul> <li>Valve 12, 13, 14, 27, 28, or 29 - only If specialty amidites are used in bottle positions 5, 6, 7, 8, 9, or 0</li> </ul>                                                                                                    |  |  |  |  |  |  |
|      | <b>Note</b> Only the valve positions corresponding to speciality amidites actually used need to be prepared for short term shutdown by priming.                                                                                                    |  |  |  |  |  |  |

**Long-Term** It is necessary to remove all reagents and run clean up procedures if you plan to leave the instrument idle for more than 5 days. For such planned shutdowns, perform the long-term shutdown procedure below to avoid line and valve clogs.

**Note** Applied Biosystems recommends that you discard reconstituted phosphoramidites rather than store them for reuse.

**IMPORTANT** The instrument must be properly shut down if it is to be left idle for more than 5 days. Failure to properly shut down the instrument could cause tubing clogs that will interfere with reagent deliveries.

To perform Long-term shutdown:

| Step | Action                                                                                                    |
|------|----------------------------------------------------------------------------------------------------|
| 1    | Remove the retaining ring and cartridge from the synthesis chamber.                                                                                                    |
| 2    | A WARNING CHEMICAL HAZARD. Acetonitrile (ACN) is a flammable liquid<br>and vapor that may cause eye, skin, and respiratory tract irritation, central nervous<br>system depression, and heart, liver, and kidney damage. Please read the MSDS,<br>and follow the handling instructions. Wear appropriate protective eyewear, clothing,<br>and gloves.<br>Using a lint-free laboratory tissue moistened with acetonitrile, wipe the chamber,<br>contrided and retaining ring. |
|      | Using a lint-free laboratory tissue moistened with acetonitrile, wipe the chamber, cartridge and retaining ring.                                                                                                    |

To perform Long-term shutdown:

| Step | Action                                                                                                    |  |  |  |  |  |
|------|----------------------------------------------------------------------------------------------------|--|--|--|--|--|
| 3    | Switch to acetonitrile bottles only:                                                                                                    |  |  |  |  |  |
|      | a. Remove all reagent bottles, except for the bulk acetonitrile bottles.                                                                                                    |  |  |  |  |  |
|      | <ul> <li>Empty the bottles and place a minimum amount of acetonitrile in each bottle.<br/>Guidelines for these amounts are:</li> </ul>                                                                                                    |  |  |  |  |  |
|      | <ul> <li>Amidite bottles - 5 mL</li> </ul>                                                                                                    |  |  |  |  |  |
|      | <ul> <li>450 mL bottles - 10 to 15 mL</li> </ul>                                                                                                    |  |  |  |  |  |
|      | – TCA bottle - 50 mL                                                                                                    |  |  |  |  |  |
|      | c. Replace the two 4 L acetonitrile bottles with empty bottles.                                                                                                    |  |  |  |  |  |
| 4    | Select Instrument > Manual Control and click Prime All four times.                                                                                                    |  |  |  |  |  |
| 5    | Empty the reagent bottles partially filled in step 3.                                                                                                    |  |  |  |  |  |
| 6    | Select <b>Instrument</b> > <b>Manual Control</b> and click <b>Prime All</b> until no more fluid is delivered from any delivery line into the prime waste position. When no more fluid is delivered from any delivery line, delivery lines are empty. |  |  |  |  |  |
| 7    | Empty the waste container, and replace the waste cap assembly. For details, see<br>"Emptying Waste Containers" on page A-2                                                                                                    |  |  |  |  |  |
|      | The waste and vent lines must be free of plugs or kinks.                                                                                                    |  |  |  |  |  |
|      | <ul> <li>The vent line must be connected to the laboratory ventilation system.</li> </ul>                                                                                                    |  |  |  |  |  |

## Instrument Maintenance

# 4

#### Overview

About This Chapter

This chapter provides the information you will need for preventive maintenance and minor calibrations of the ABI 3900 High Throughput DNA Synthesizer.

| Торіс                                             | See Page |
|---------------------------------------------------|----------|
| Scheduling Necessary Maintenance                  | 4-3      |
| Introduction                                      | 4-3      |
| Required Maintenance Items                        | 4-3      |
| Instrument Maintenance Log                        | 4-5      |
| Pressure Tests                                    | 4-6      |
| Introduction                                      | 4-6      |
| Testing Chamber Pressure                          | 4-6      |
| Calibrating Valves                                | 4-7      |
| When to Calibrate Valves                          | 4-7      |
| Calibrating Valves By Weight of Reagent Dispensed | 4-7      |
| Verifying Home Position                           | 4-9      |
| Procedure                                         | 4-9      |
| About Verifying Calibration                       | 4-10     |
| Schedule for Verifying Valve Calibration          | 4-10     |
| 30-Valve Calibration Verification                 | 4-10     |
| Single Valve Calibration Verification             | 4-12     |
| Replacing Valves                                  | 4-13     |
| Valve Part Number                                 | 4-13     |
| About Valves                                      | 4-13     |
| Valve Graphic                                     | 4-13     |
| Valve Numbering                                   | 4-14     |
| Valve Bottle Position Map                         | 4-15     |
| Removing Malfunctioning Valves                    | 4-16     |
| Removing Non-Functional Valves                    | 4-17     |
| Installing New Valves                             | 4-19     |

| Topic (continued)                             | See Page |
|-----------------------------------------------|----------|
| Changing the Dispense Lines                   | 4-20     |
| Dispense Lines Part Number                    | 4-20     |
| Procedure                                     | 4-20     |
| Maintaining O-Rings, Gaskets and Bottle Seals | 4-21     |
| Checking the Synthesis Chamber O-Ring         | 4-21     |
| Replacing the Synthesis Chamber O-Ring        | 4-21     |
| Replacing Phosphoramidite Bottle O-Rings      | 4-21     |
| Replacing the Synthesis Chamber Gasket        | 4-21     |
| Replacing EPR and Kalrez Gaskets              |          |
|                                               | •        |

#### **Scheduling Necessary Maintenance**

**Introduction** Following the necessary maintenance procedure schedule will help:

- Ensure proper instrument operation
- Prevent service calls
- Prevent instrument downtime
- Prevent reagent wastage

Required The maintenance schedule required for the 3900 instrument is listed in the table below.

Maintenance Items or Tasks

| Instrument Part<br>or Test                            | Perform<br>at Each<br>Run                            | Perform<br>at First<br>Run of<br>the Day      | Perform<br>Weekly       | Perform<br>Monthly            | Perform<br>Every<br>6 Months | Perform as Needed                                                          | See<br>Page |
|-------------------------------------------------------|------------------------------------------------------|-----------------------------------------------|-------------------------|-------------------------------|------------------------------|----------------------------------------------------------------------------|-------------|
| Amidite O-rings<br>(P/N 221014)                       | Examine                                              |                                               |                         | Inspect and clean             | Replace                      | If pressure test(s) or inspections show a leak                             | 4-21        |
| 4 L Cap Assembly<br>Gasket<br>P/N 004498)             |                                                      |                                               |                         | Inspect and replace as needed |                              | Examine with every bottle change                                           | 4-21        |
| Gaskets, Kalrez                                       | Kalrez gas                                           | skets are not                                 | renewable               | with each                     | Replace                      |                                                                            | 4-21        |
| <ul> <li>P/N 1212 for<br/>450-mL bottles</li> </ul>   | of 6 month                                           | nge since the<br>ns to 1 year.                | ey nave a se            | ervice metime                 |                              |                                                                            |             |
| <ul> <li>P/N 004297 for<br/>2-L TCA bottle</li> </ul> |                                                      |                                               |                         |                               |                              |                                                                            |             |
| Chamber Gasket<br>(P/N 4318893)                       | If cartridge<br>removed to                           | e is<br>o insert or                           | Inspect<br>and          | Inspect and replace as        |                              | Examine whenever cartridge is removed                                      | 4-21        |
|                                                       | remove co<br>examine a<br>removal.                   | lumns,<br>it each                             | replace<br>as<br>needed | needed                        |                              | <b>Note</b> Remove columns before removing cartridge.                      |             |
|                                                       | Weekly or<br>inspection<br>when carti<br>routinely r | monthly<br>s apply<br>ridge is not<br>emoved. |                         |                               |                              | Replace as needed                                                          |             |
| Chamber O-ring<br>(P/N 4318891)                       | Examine                                              |                                               |                         |                               |                              | Replace as needed                                                          | 4-21        |
| 30-Valve<br>Calibration<br>Verification               |                                                      | Perform                                       | Perform                 |                               |                              | Before first run of the day                                                | 4-10        |
| Valve Calibration                                     |                                                      |                                               |                         |                               |                              | Only when 30-Valve<br>Calibration Verification<br>Test indicates a problem | 4-7         |

#### Maintenance Items or Tasks

| Instrument Part<br>or Test | Perform<br>at Each<br>Run | Perform<br>at First<br>Run of<br>the Day | Perform<br>Weekly | Perform<br>Monthly | Perform<br>Every<br>6 Months | Perform as Needed                                                                                                    | See<br>Page |
|----------------------------|---------------------------|------------------------------------------|-------------------|--------------------|------------------------------|----------------------------------------------------------------------------------------------------|-------------|
| Short-Term<br>Shutdown     |                           |                                          |                   |                    |                              | When instrument will be<br>idle for 2–5 days, leave<br>acetonitrile at<br>trichloroacetic acid,<br>tetrazole/acetonitrile, and<br>amidite positions. |             |
| Long-term<br>shutdown      |                           |                                          |                   |                    |                              | When instrument will be<br>idle for more than 5 days,<br>leave with acetonitrile on<br>all positions.                                                | 3-18        |
| Chamber<br>Pressure Test   |                           | Perform                                  |                   |                    |                              | Before first run of the day                                                                                                    |             |

InstrumentApplied Biosystems recommends keeping an instrument maintenance log to ensureMaintenance Logthat the required maintenance procedures are performed in a timely manner.

#### **Pressure Tests**

**Introduction** Delivery of reagents and purging of waste fluid is dependent upon pressure gradients between the chemical bottles, the synthesis chamber, and the waste lines. Leaks through gaskets or O-rings may affect chemical delivery and oligonucleotide quality. Periodically test the seal integrity with pressure tests to ensure proper instrument function.

Testing ChamberUse the procedure below to verify that the chamber O-ring and waste valves are<br/>functioning correctly.Pressurefunctioning correctly.

To test chamber pressure:

| Step | Action                                                                                                    |  |  |  |  |  |  |
|------|----------------------------------------------------------------------------------------------------|--|--|--|--|--|--|
| 1    | Status of the system:                                                                                                    |  |  |  |  |  |  |
|      | <ul> <li>Instrument and computer on</li> </ul>                                                                                                    |  |  |  |  |  |  |
|      | ♦ 3900 software running                                                                                                    |  |  |  |  |  |  |
|      | <ul> <li>Does not matter if the cartridge or columns are present</li> </ul>                                                                                                    |  |  |  |  |  |  |
|      | <ul> <li>Instrument lid closed and locked</li> </ul>                                                                                                    |  |  |  |  |  |  |
| 2    | Select Instrument > Diagnostics.                                                                                                    |  |  |  |  |  |  |
|      | This presents the Diagnostics window.                                                                                                    |  |  |  |  |  |  |
|      | Diagnostics         Chamber Pressure Test         Close and lock lid.         Cick Run Test.         Watch chamber pressure gauge.         Passing = Less than 1 psi dop         over 1 minute.         Cick Release Pressure to end         test.         Verity catridge homes properly.         "Blace containers into positions 1 to 30.         Clock Run Test.         Verity catridge homes properly.         "Blace containers into positions 1 to 30.         Clock Run Test.         Verity that volume dispensed meets lab specifications.         "See your ABI 3900 DNA Synthesizer User's Manual for container and volume options.         Done |  |  |  |  |  |  |
| 3    | Chamber Pressure Test, click Run Test to pressurize the synthesis chamber.                                                                                                    |  |  |  |  |  |  |
|      | A timer will appear in the <b>Test</b> window.                                                                                                    |  |  |  |  |  |  |
| 4    | Watch the Chamber pressure gauge.                                                                                                    |  |  |  |  |  |  |
|      | Passing = Less than 1 psi drop in one minute                                                                                                    |  |  |  |  |  |  |
| 5    | Click Release Pressure to end test.                                                                                                    |  |  |  |  |  |  |

#### **Calibrating Valves**

| About Calibrating<br>Valves                             | Valves can be calibrated by the weight or volume of reagent dispensed. Since calibration by weight is much more accurate, Applied Biosystems recommends this method. Both protocols are listed in the following sections. |                                                                                                    |  |  |  |  |  |
|---------------------------------------------------------|----------------------------------------------------------------------------------------------------|----------------------------------------------------------------------------------------------------|--|--|--|--|--|
| When to Calibrate                                       | Valves r                                                                                                    | need to be calibrated:                                                                                                    |  |  |  |  |  |
| Valves                                                  | ♦ Afte                                                                                                    | r being replaced                                                                                                    |  |  |  |  |  |
|                                                         | <ul> <li>Whenever a valve calibration verification shows that the valve is no longer calibrated to within your laboratory's specifications</li> </ul>                                                                     |                                                                                                    |  |  |  |  |  |
| Calibrating Valves<br>By Weight of<br>Reagent Dispensed | The pro<br>dispens<br>reagent                                                                                                    | cedure below shows you how to calibrate valves by the weight of the reagent<br>ed. Use a Microsoft Excel spreadsheet to calculate the volume of each<br>dispensed, based on the reagent's density. |  |  |  |  |  |
|                                                         | To calib                                                                                                    | rate valves:                                                                                                    |  |  |  |  |  |
|                                                         | Step                                                                                                    | Action                                                                                                    |  |  |  |  |  |
|                                                         | 1                                                                                                    | Status of the system:                                                                                                    |  |  |  |  |  |
|                                                         |                                                                                                    | <ul> <li>Instrument and computer on and 3900 software running</li> </ul>                                                                                                    |  |  |  |  |  |
|                                                         |                                                                                                    | ♦ Instrument lid up                                                                                                    |  |  |  |  |  |
|                                                         |                                                                                                    | <ul> <li>Reagent(s) on the valve position(s) to be tested</li> </ul>                                                                                                    |  |  |  |  |  |
|                                                         |                                                                                                    | <b>WARNING</b> CHEMICAL HAZARD. Some of the chemicals used with Applied Biosystems instruments and protocols are potentially hazardous and can cause injury, illness, or death.                    |  |  |  |  |  |
|                                                         |                                                                                                    | <ul> <li>Fume hood in place to prevent any deleterious effects from exposure to<br/>chemicals - see 3900Appendix E for installation instructions</li> </ul>                                        |  |  |  |  |  |
|                                                         | 2                                                                                                    | Record the empty tube weight (tare) on a balance with 0.1 mg resolution. Note It is easiest to use tubes which can be capped                                                                       |  |  |  |  |  |
|                                                         | 3                                                                                                    | Select Instrument > Valve Configuration, and click Calibrate.                                                                                                    |  |  |  |  |  |
|                                                         | 4                                                                                                    | On the Valve drop-down list, select the appropriate valve number.                                                                                                    |  |  |  |  |  |
|                                                         | 5                                                                                                    | Select the <b>Weight</b> option.                                                                                                    |  |  |  |  |  |
|                                                         | 6                                                                                                    | Ensure that a check is present in the Use column check boxes for Points 1, 2, and 3.                                                                                                    |  |  |  |  |  |
|                                                         | 7                                                                                                    | On the Number of Dispenses column for rows 1, 2, and 3, enter 3.                                                                                                    |  |  |  |  |  |
|                                                         | 8                                                                                                    | With the empty, tared tube positioned directly under the dispense tip for the valve selected in Step 4, click <b>Dispense 1</b> and catch the reagent delivered.                                   |  |  |  |  |  |

9

10

Measured column.

b. Empty or discard the tube of reagent.

Repeat steps 8 and 9 for Dispenses 2 and 3.

a. Enter the weight of reagent delivered with Dispense 1 in the Total Weight

To calibrate valves: (continued)

| Step | Action                                                                                                    |
|------|----------------------------------------------------------------------------------------------------|
| 11   | A properly calibrated valve will have a correlation value between 0.995 and 1.0.                                                                                                    |
|      | If the correlation value for this valve does not fall within this range, you will need to:                                                                                                    |
|      | a. Ensure that no chemical residue (white material) is on or under the valve, or<br>visible at the line between two-way valve and the solenoid. This can be an<br>indication of leaks, and the valve should be replaced. |
|      | b. Check that the appropriate reagent is installed for the valve being calibrated.                                                                                                    |
|      | c. Repeat the calibration procedure.                                                                                                    |
|      | d. Change the valve.                                                                                                    |

#### Verifying Home Position

**Procedure** Home position is verified as described in the following procedure:

To verify Home position:

| Step | Action                                                                                                    | Rules                                                                                               |
|------|----------------------------------------------------------------------------------------------------|----------------------------------------------------------------------------------------------------|
| 1    | Open the ABI Control software and set instrument password by:                                                                     |                                                                                                    |
|      | a. Clicking Instrument.                                                                                                    |                                                                                                    |
|      | b. Selecting Service.                                                                                                    |                                                                                                    |
|      | c. Click OK to accept a blank for the user level password.                                                                        |                                                                                                    |
| 2    | Prepare for testing by:                                                                                                    |                                                                                                    |
|      | a. Opening software.                                                                                                    |                                                                                                    |
|      | <ul> <li>b. From the menu, select:</li> <li>Instrument &gt; Service &gt; Motion tab.</li> </ul>                                   |                                                                                                    |
| 3    | Click the Home button.                                                                                                    |                                                                                                    |
|      | <ul> <li>Observe the cartridge moving slowly<br/>clockwise, then fast<br/>counterclockwise, then slowly<br/>clockwise.</li> </ul> |                                                                                                    |
|      | <ul> <li>b. Check the alignment of dispense tip</li> <li>1. It should be directly over the center of column 1.</li> </ul>         |                                                                                                    |
| 4    | If column 1 and Valve 1 are not aligned,                                                                                          | Home Offset Adjustment Rules                                                                        |
|      | use the Home Offset field to adjust the                                                                                           | <ul> <li>Units are in degrees of rotation.</li> </ul>                                               |
|      | a. Make an estimate of how many<br>degrees Column 1 is offset from the<br>Home position and change the                            | <ul> <li>Making the number more negative<br/>rotates the cartridge<br/>counterclockwise.</li> </ul> |
|      | Home Offset value.                                                                                                    | ♦ There are about 1650 steps across a                                                               |
|      | <ul> <li>b. Click the Home button again and<br/>readjust the Home Offset value until</li> </ul>                                   | column, 100,000 steps around a cartridge.                                                           |
|      | Column 1 is positioned directly under dispense tip 1.                                                                             | <ul> <li>Change the Home Offset value in a<br/>range of +/- 0.5 degrees for fine</li> </ul>         |
|      | c. Click <b>Done</b>                                                                                                    | adjustments                                                                                         |

#### Verifying Valve Calibration

| About Verifying<br>Calibration | Valves are calibrated during the manufacturing process to deliver accurate volumes<br>over a specified range, depending on the chemical being delivered. Over time, valves<br>may lose calibration or begin to fail, but may continue to deliver chemicals. Since the<br>deliveries will no longer be accurate, oligonucleotide quality or yield may be affected.<br>Performing daily calibration verifications will ensure that malfunctioning valves are<br>recalibrated or replaced before impacting oligonucleotide production. |
|--------------------------------|----------------------------------------------------------------------------------------------------|
| Schedule for                   | The calibration of all 30 valves needs to be verified:                                                                                                    |
| Verifying Valve                | <ul> <li>While setting up the first run of the day</li> </ul>                                                                                                    |
| Calibration                    | ♦ After recalibrating a valve                                                                                                    |
|                                | <ul> <li>Whenever oligonucleotide yield is lower than expected</li> </ul>                                                                                                    |
| <b>30-Valve Calibration</b>    | The calibration of all 30 valves can be tested simultaneously with the procedure below.                                                                                                    |

Verification To verify valve calibration on all 30 valves:

| Step | Action                                                                                                    |
|------|----------------------------------------------------------------------------------------------------|
| 1    | Status of the system:                                                                                                    |
|      | <ul> <li>Instrument and computer are on and<br/>3900 Software is running.</li> </ul>                                                                        |
|      | <ul> <li>Column positions 1-30 contain 200 µL MicroAmp Reaction Tubes<br/>(P/N N8010540). It does not matter what is in the remaining positions.</li> </ul> |
|      | The cartridge retaining ring and instrument lid are locked into position                                                                                    |
| 2    | Verify that the cartridge reaches the home position properly:                                                                                               |
|      | a. Look directly down through the synthesis chamber window (use a step-stool if necessary).                                                                 |
|      | b. Check to be sure that dispense tip 1 is directly over column 1.                                                                                          |
| 3    | a. Select Instrument > Manual Control.                                                                                                    |
|      | b. In the Manual Control window, click Prime All.                                                                                                    |
| 4    | Watch the delivery tips to see that each tip delivers reagent straight into the prime waste position.                                                       |
| 5    | Click Done.                                                                                                    |

To verify valve calibration on all 30 valves: (continued)

| Step | Action                                                                                                    |
|------|----------------------------------------------------------------------------------------------------|
| 6    | Select Instrument > Diagnostics.                                                                                                    |
|      | This presents the Diagnostics window.                                                                                                    |
|      | Diagnostics         Chamber Pressure Test         Dick Run Test         Walch chamber pressure gauge.         Passing = Less than 1 psi dop         Over 1 mirule.         Dick Release Pressure to end         test.         Calibration Verification Test         Verify catridge homes properly.         *Place containers into positions 1 to 30.         Clock Run Test         Verify catridge homes properly.         *Place containers into positions 1 to 30.         Clock Run Test         Werly Run Test         Bun Test |
|      | Verify that volume dispensed meets lab<br>specifications.<br>"See your ABI 3900 DNA Synthesizer User's<br>Manual for container and volume options.                                                                                                    |
| 7    | You will be using the Calibration Verification Test.                                                                                                    |
|      | a. Prepare for the test as described in the window:                                                                                                    |
|      | <ul> <li>Verify cartridge homes properly.</li> </ul>                                                                                                    |
|      | <ul> <li>Place MicroAmp reaction tubes or other suitable containers into positions 1 to<br/>30.</li> </ul>                                                                                                    |
|      | - Close and lock lid.                                                                                                    |
|      | b. In the text field, enter <b>288</b> (when using MicroAmp reaction tubes), or other appropriate number for other container types. (This is the volume in microliters.)                                                                                                    |
|      | c. Click <b>Run Test</b> .                                                                                                    |
|      | The quantity of reagent that you entered or accepted into the text box will be dispensed to the containers in columns 1 to 30.                                                                                                    |
| 8    | <b>Note</b> If you remove the containers from the cartridge, it is important to either label them or preserve their orientation in a tube rack, so that you know which tube corresponds to which valve.                                                                                                    |
|      | Remove the PCR reaction tubes from positions 1–30, placing them into a tube rack, or remove the cartridge from the instrument.                                                                                                    |
| 9    | Evaluate the level of reagent in each container, comparing their volumes.                                                                                                    |
|      | <ul> <li>Using microfuge tubes, a meniscus at the lip of the tube or at the ridge below the<br/>lip indicates an acceptable dispense volume (approximately ± 13%).</li> </ul>                                                                                                    |
| 10   | If any of the dispensed volumes appears high or low, note the valve affected, and perform an individual valve dispense test. (See "Single Valve Calibration Verification" on page 4-12.)                                                                                                    |

| Single Valve | This test is run to check the volume dispensed from a single valve. |
|--------------|---------------------------------------------------------------------|
| Calibration  | To verify calibration of single velve:                              |
| Verification | To verify calibration of single valve.                              |

| Step | Action                                                                                                    |
|------|----------------------------------------------------------------------------------------------------|
| 1    | Status of the system:                                                                                                    |
|      | <ul> <li>Instrument and computer on with<br/>3900 software running</li> </ul>                                                         |
|      | ♦ All Positions Primed                                                                                                    |
| 2    | Select Instrument > Manual Control.                                                                                                   |
| 3    | In the <b>Manual Control</b> window Motion and Dispensing field, select the valve you want to test from the drop-down list.           |
| 4    | In the microliters text field, enter 288.                                                                                             |
| 5    | Position an appropriate collection container directly under the dispense tip for the valve you are testing.                           |
| 6    | Click Dispense.                                                                                                    |
| 7    | Measure the volume dispensed.                                                                                                    |
|      | If the valve is correctly calibrated, the volume should be no more than $\pm$ 5% different than the volume entered.                   |
|      | <ul> <li>If calibration is needed, see "Calibrating Valves" on page 4-7.</li> </ul>                                                   |
|      | <ul> <li>If valves need to be replaced, see "Replacing Valves" on page 4-13. The part<br/>number for the valve is P410323.</li> </ul> |

#### **Replacing Valves**

| Valve Part Number | The valves replaced by this procedure have the following Part number, P410323.                                                                                                    |
|-------------------|----------------------------------------------------------------------------------------------------|
| About Valves      | Since the valves control the delivery of reagents they should be changed whenever a leak is noted or the calibration values fall outside of your laboratory's dispensing accuracy specifications.                                      |
|                   | Leaks can be detected by looking for chemical residue, either moisture or white crystals below valves and at the junction of the two halves of the valve body. Leaks can also be detected by monitoring drips from the dispenser tips. |
|                   | Two procedures are provided for removing valves; one for valves that are malfunctioning, but still able to dispense, and one for valves that are completely non-functional.                                                            |
| Valve Graphic     | This entire apparatus is a valve.                                                                                                    |
|                   | Two-way valve<br>Inlet and Outlet<br>Port Plugs<br>Solenoid                                                                                                    |
|                   |                                                                                                    |
|                   | Component                                                                                                    |

| Component                   | Function                                                                                                    |
|-----------------------------|----------------------------------------------------------------------------------------------------|
| Two-way valve               | Mechanical gating device that opens and closes according<br>to signals from its solenoid, allowing chemicals to flow along<br>the pressure gradient. |
| Inlet and Outlet Port Plugs | Connect to the reagent delivery and dispense lines.                                                                                                  |
| Electrical connector        | Connect the instrument and the solenoid.                                                                                                    |

## **Valve Numbering** Valves are mounted beneath the valve rack. Valves are numbered consecutively 1 to 30, from your left to your right as you face the front of the instrument. All of the instrument bottle positions are served by a single valve. The bulk bottles are attached by lines to the back of the instrument and are served by more than one valve. To determine which valve serves which bottle position, see the "Valve Bottle Position Map" on page 4-15.

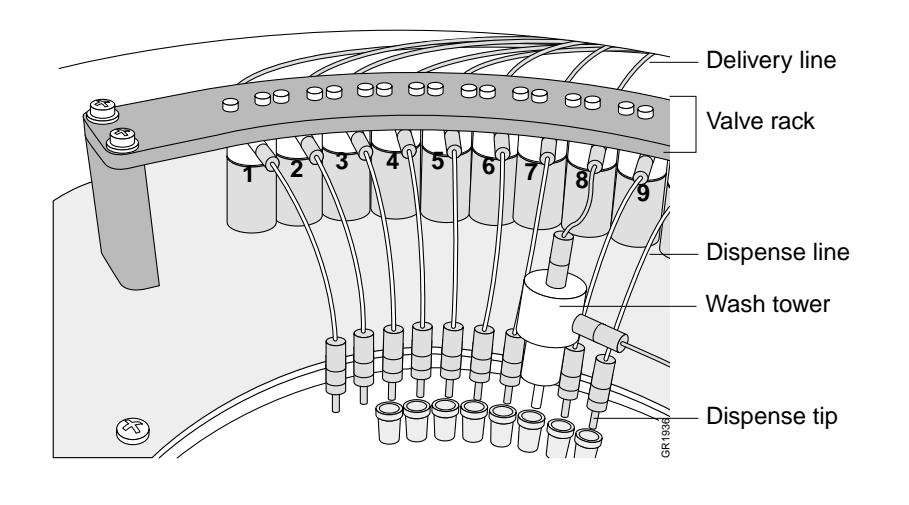

### Valve Bottle PositionThe following reagent map shows correspondence between 3900 instrument valves<br/>and bottle positions:

| Valve | Reagent            |                     |
|-------|--------------------|---------------------|
| 1     | DEBLOCK 🔫          |                     |
| 2     | OXIDIZER           |                     |
| 3     | CAPA (top)         |                     |
| 4     | CAPB (top)         |                     |
| 5     | ACN 🚽              |                     |
| 6     | A (top)            |                     |
| 7     | G (top)            |                     |
| 8     | ACTIVATOR (top)    | Bulk Bottle 2 (ACN) |
| 9     | C (top)            |                     |
| 10    | T (top)            |                     |
| 11    | ACN 🚽              |                     |
| 12    | 5                  |                     |
| 13    | 6                  |                     |
| 14    | 7                  |                     |
| 15    | ACT Wash1 🔫        |                     |
| 16    | DEBLOCK 🚽          |                     |
| 17    | OXIDIZER (bottom)  |                     |
| 18    | CAPA (bottom)      |                     |
| 19    | CAPB (bottom)      |                     |
| 20    | ACN 🚽              |                     |
| 21    | A (bottom)         |                     |
| 22    | G (bottom)         |                     |
| 23    | ACTIVATOR (bottom) |                     |
| 24    | C (bottom)         |                     |
| 25    | T (bottom)         |                     |
| 26    | ACN -              |                     |
| 27    | 8                  |                     |
| 28    | 9                  |                     |
| 29    | 0                  |                     |
| 30    | ACT Wash2 🔫        |                     |

**Removing** Use the following procedure to remove valves that are malfunctioning, but still able to **Malfunctioning** dispense.

#### Valves

To remove malfunctioning valves:

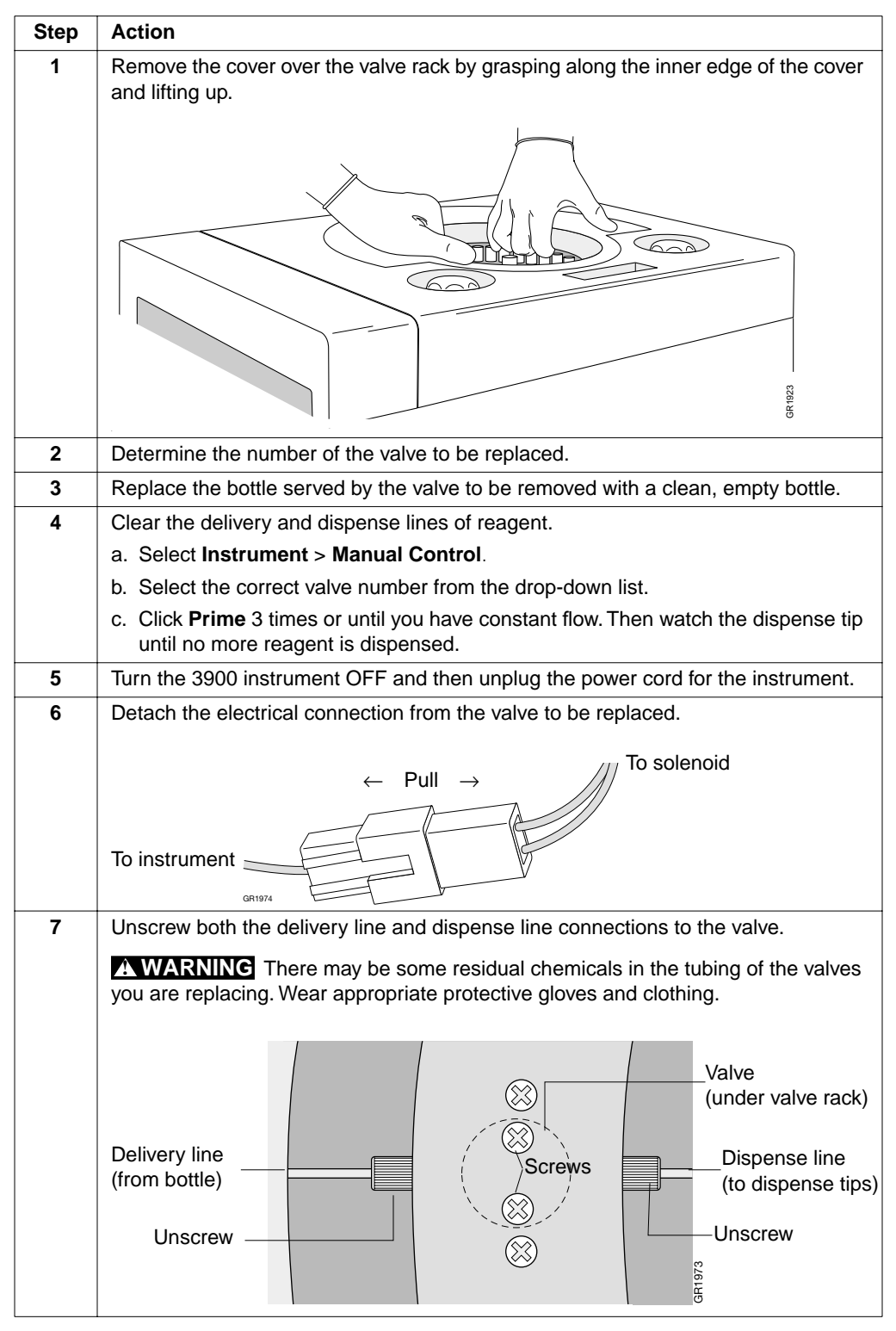

To remove malfunctioning valves: (continued)

| Step | Action                                                                                    |
|------|-------------------------------------------------------------------------------------------|
| 8    | Unscrew the two screws holding the valve onto the valve rack, and the valve will release. |

#### Removing Non-Functional Valves

**Removing** Non-functional valves will not allow you to purge chemicals from the delivery line prior to valve removal, so a different procedure is required to remove them.

**WARNING** CHEMICAL HAZARD. Be aware that there will be potentially hazardous chemicals in the line that can leak out during this procedure, and take appropriate precautions.

To remove non-functioning valves

| Action                                                                                                    |  |
|----------------------------------------------------------------------------------------------------|--|
| Turn the 3900 instrument off.                                                                                           |  |
| Release pressure from the bottle served by the valve to be replaced by doing one of the following:                      |  |
| <ul> <li>For phosphoramidite and dye bottles, push the bottle release button and rock<br/>the bottle gently.</li> </ul> |  |
| • For reagent bottles, turn the bottle counterclockwise just until the seal releases.                                   |  |
| You may hear a slight hiss or puff of air escaping as the pressure is released.                                         |  |
| Do the following with the bottle served by the valve to be replaced:                                                    |  |
| a. Remove the bottle.                                                                                                   |  |
| b. Wipe the delivery line and bottle gasket free of reagent.                                                            |  |
| c. Put an empty bottle on the position but do not tighten it. Leave it loose to                                         |  |
| equalize pressure.                                                                                                    |  |
| d. Place an absorbent towel underneath the bottle.                                                                      |  |
| Remove the cover over the valve rack by grasping the inner edge and lifting up.                                         |  |
|                                                                                                    |  |
|                                                                                                    |  |

To remove non-functioning valves (continued)

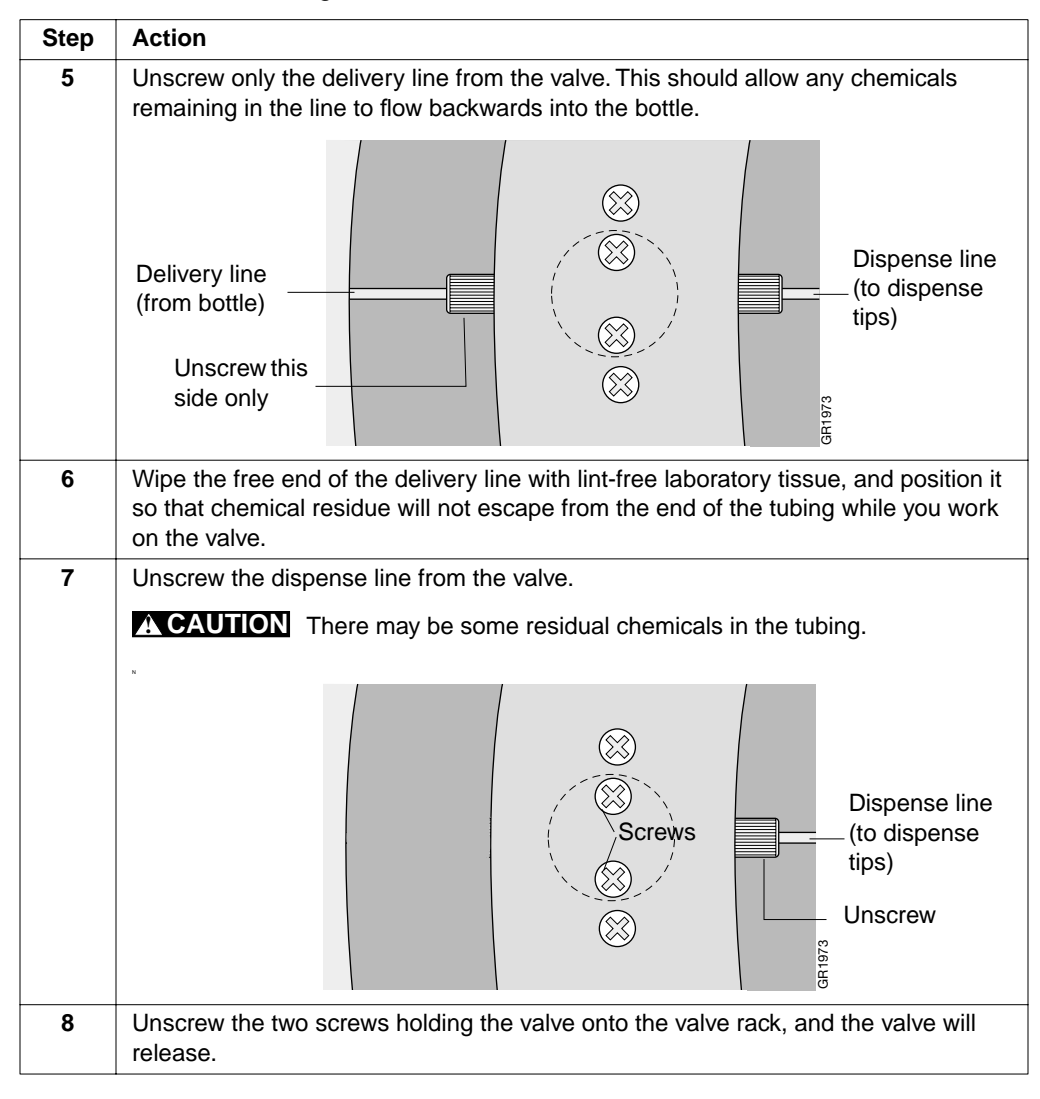
#### Installing New Use the following procedure to install new valves into place.

Valves To install new valves:

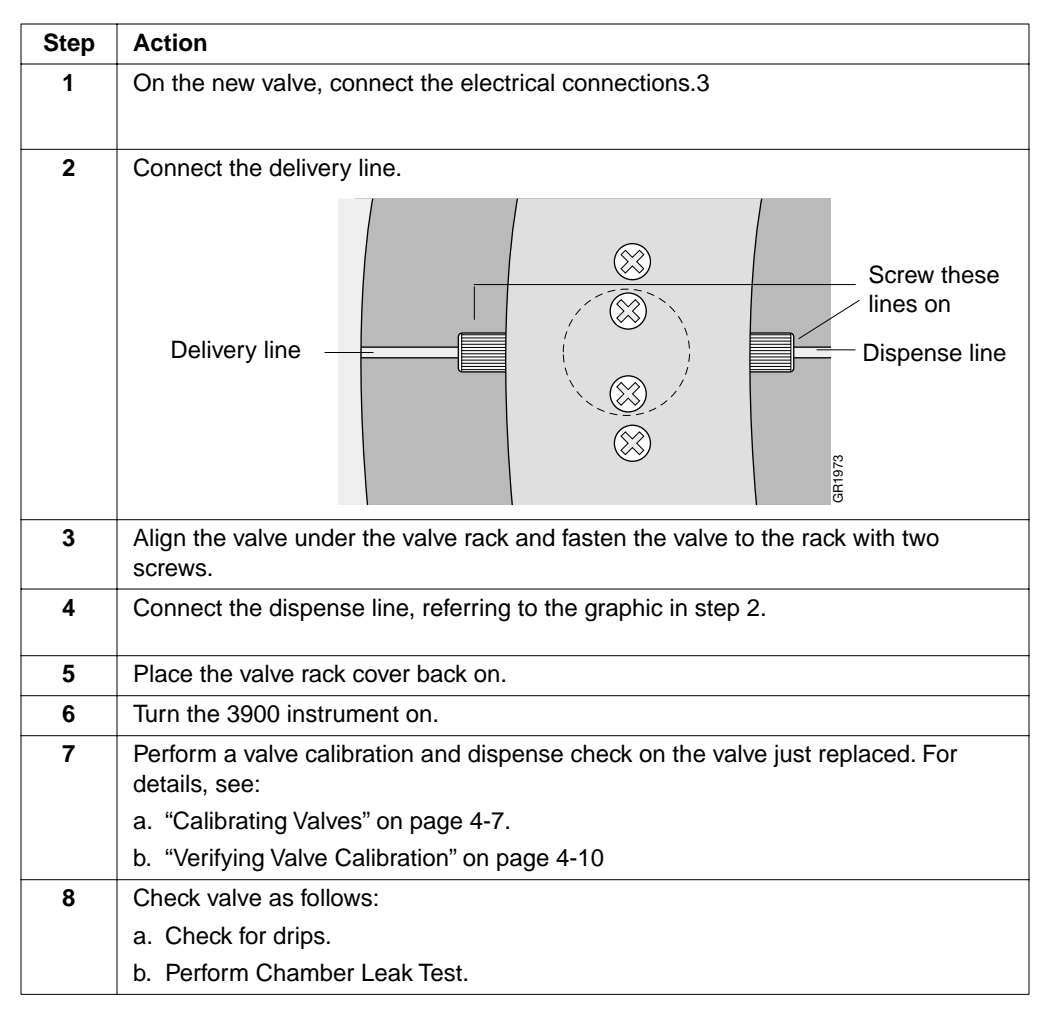

## **Changing the Dispense Lines**

| Dispense Lines Part<br>Number | The Part number for the dispense lines is P/N P440042. |                                                                                                    |  |  |  |
|-------------------------------|--------------------------------------------------------|----------------------------------------------------------------------------------------------------|--|--|--|
| Procedure                     | If the dis<br>following                                | spense line leading from the valve to the dispense tip gets clogged, use the g procedure to change the line assembly. |  |  |  |
|                               | A WAR<br>potential                                     | <b>CHEMICAL HAZARD.</b> Depending on the line you are changing, there may be ly hazardous chemicals in the line.      |  |  |  |
|                               | Step                                                   | tep Action                                                                                                    |  |  |  |
|                               | 1                                                      | Turn off instrument and wear gloves.                                                                                  |  |  |  |
|                               | 2                                                      | Unscrew both end of the dispense line assembly.                                                                       |  |  |  |
|                               |                                                        | Unscrew<br>Unscrew<br>Dispense tip<br>GR1975                                                                          |  |  |  |
|                               | 3                                                      | Clean the connections on the valve and dispense tip with a lint-free tissue using a small amount of acetonitrile.     |  |  |  |
|                               | 4                                                      | Screw the connections on each end of the new assembly firmly onto the dispense tip and the valve.                     |  |  |  |
|                               | 5                                                      | Prime the line.                                                                                                    |  |  |  |
|                               |                                                        | a. Select Instrument > Manual Control.                                                                                |  |  |  |
|                               |                                                        | b. Select the valve you just changed from the drop-down list.                                                         |  |  |  |
|                               |                                                        | c. Click <b>Prime</b> and watch the dispense tip for chemical dispensing.                                             |  |  |  |
|                               |                                                        | d. Continue to click <b>Prime</b> until fluid flows smoothly from the dispense tip.                                   |  |  |  |
|                               |                                                        |                                                                                                    |  |  |  |

#### Maintaining O-Rings, Gaskets and Bottle Seals

| Checking the                                                                             | Check the O-Ring as follows:                                                      |                                                                                                    |  |  |  |  |
|------------------------------------------------------------------------------------------|-----------------------------------------------------------------------------------|----------------------------------------------------------------------------------------------------|--|--|--|--|
| Synthesis Chamber                                                                        | Step                                                                              | Action                                                                                                    |  |  |  |  |
| 0-King                                                                                   | 1                                                                                 | Check the synthesis chamber O-ring (P/N 4318891) for particulate matter by running a gloved hand along the O-ring.                                                                     |  |  |  |  |
|                                                                                          |                                                                                   | <ul> <li>If a white precipitate appears on the O-ring, clean it off with a cotton-tipped swab<br/>or lint-free laboratory tissue moistened with acetonitrile.</li> </ul>               |  |  |  |  |
|                                                                                          |                                                                                   | <ul> <li>If the O-ring appears to be slightly flattened or is not holding pressure well,<br/>remove the O-ring, flip it over, and reinsert it into the groove.</li> </ul>              |  |  |  |  |
|                                                                                          | 2                                                                                 | If the O-ring still does not hold pressure, replace it.                                                                                                    |  |  |  |  |
|                                                                                          |                                                                                   |                                                                                                    |  |  |  |  |
| Replacing the                                                                            | To repla                                                                          | ce the synthesis chamber O-ring:                                                                                                    |  |  |  |  |
| Synthesis Chamber                                                                        | ♦ Ren                                                                             | nove it by grasping it with a gloved hand and pulling it out of the groove.                                                                                                    |  |  |  |  |
| 0-Kiig                                                                                   | <ul> <li>Push the new O-ring into the groove with your fingers.</li> </ul>        |                                                                                                    |  |  |  |  |
| <b>Replacing</b> Follow the procedure below to replace the phosphoramidite O-ring (P/N 2 |                                                                                   |                                                                                                    |  |  |  |  |
| Bottle O-Rings                                                                           | To repla                                                                          | o replace bottle O-rings:                                                                                                    |  |  |  |  |
|                                                                                          | Step                                                                              | Action                                                                                                    |  |  |  |  |
|                                                                                          | 1                                                                                 | Remove the O-ring by gripping it with a gloved hand or hemostat and pulling it away from its groove. Be careful not to mar the white Teflon <sup>®</sup> insert that holds the O-ring. |  |  |  |  |
|                                                                                          |                                                                                   |                                                                                                    |  |  |  |  |
|                                                                                          |                                                                                   |                                                                                                    |  |  |  |  |
|                                                                                          | a. Check that the Teflon is free of particulates before inserting the new O-ring. |                                                                                                    |  |  |  |  |
|                                                                                          | b. Push the new o-ring into the groove with your fingers.                         |                                                                                                    |  |  |  |  |
|                                                                                          | 3                                                                                 | If, after a period of use, a white precipitate appears on an O-ring, clean it with a cotton-tipped swab moistened with acetonitrile.                                                   |  |  |  |  |

Replacing the Synthesis Chamber Gasket

Replacing the To replace the gasket (P/N 4318893) between the cartridge and the drainplate:

- Pull the old gasket out and put the new gasket in its place. Make sure that the new gasket lies flat against the drainplate.
- Perform a pressure check after replacing the gasket to ensure that the seal is adequate.

#### Replacing EPR and Kalrez Gaskets Note EPR gaskets for 4-L bottles are replaced on an "as needed" basis (see maintenance schedule on page 4-3). Kalrez gaskets have a lifetime of 6 months to 1 year and are replaced at 6 month intervals.

To replace EPR and Kalrez<sup>®</sup> gaskets (part numbers listed below):

- Pull the old gasket out and put the new gasket in its place.
- ♦ Make sure the new gasket lies flat in the cap assembly.

| P/N    | Description                                      |
|--------|--------------------------------------------------|
| 004498 | EPR gasket (acetonitrile bottle, 4-L)            |
| 004297 | Kalrez gasket (trichloroacetic acid bottle, 2-L) |
| 1212   | Kalrez gasket (450-mL)                           |

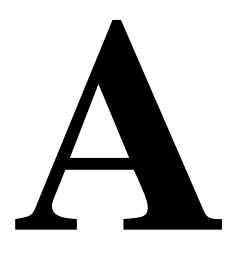

# Setup Tasks

#### In This Appendix

Topics Covered This appendix contains detailed instructions for the setup tasks summarized in Chapter 4, Performing DNA Synthesis.

The following topics are covered in this appendix:

| Торіс                                                      | See Page |  |
|------------------------------------------------------------|----------|--|
| Preparing the Instrument                                   |          |  |
| Emptying Waste Containers                                  |          |  |
| Changing the Argon Tank                                    | A-2      |  |
| Storing Phosphoramidites, Reagents, and Dyes               | A-4      |  |
| Introduction                                               | A-4      |  |
| Storage Conditions                                         | A-4      |  |
| Preparing and Installing Phosphoramidites and Dye Amidites | A-5      |  |
| Introduction to Phosphoramidites                           |          |  |
| Guidelines for Dissolving Phosphoramidites                 | A-5      |  |
| Quantities of Acetonitrile for Dissolving Phosphoramidites | A-5      |  |
| Installing Phosphoramidite Bottles                         | A-6      |  |
| Changing Reagent Bottles                                   | A-7      |  |
| Introduction                                               | A-7      |  |
| Guidelines for Handling Reagents                           |          |  |
| Procedure                                                  | A-7      |  |

#### **Preparing the Instrument**

Emptying Waste Check the level of the waste bottle before each run. Empty the waste bottle using the procedure below when it is 1/2 to 3/4 full.

To empty waste containers:

| Step | Action                                                                                                    |
|------|----------------------------------------------------------------------------------------------------|
| 1    | Before emptying a waste bottle, locate an extra cap for the next step.                                                                                                    |
| 2    | Unscrew the cap assembly, and immediately recap the bottle with the extra cap to prevent release of vapors.                                                                                                    |
| 3    | Place the liquid from the waste bottle into a properly labeled, sealed container.                                                                                                    |
|      | <b>A WARNING</b> CHEMICAL WASTE HAZARD. Wastes produced by<br>Applied Biosystems instruments are potentially hazardous and can cause injury,<br>illness, or death.                                                                                                    |
| 4    | After disposing of the waste, securely screw the cap assembly back on to the emptied waste bottle.                                                                                                    |
| 5    | Check that the waste and vent lines are free of clogs and kinks.                                                                                                    |
|      | <b>IMPORTANT</b> Waste bottles are the low pressure side of the delivery system and must always be kept vented to the laboratory ventilation system. If a vent line is blocked, back pressure will be generated and will inhibit deliveries of reagents. See the ventilation requirements and graphics in the <i>ABI 3900 DNA Synthesizer Site Preparation and Safety Manual</i> (P/N 4316012) for details. |

# Changing the Argon<br/>TankMonitor the level of argon before each run. Change the tank when the pressure is less<br/>than 500 psi prior to a run. You cannot change a tank after beginning a run.

**A WARNING** EXPLOSION HAZARD. Pressurized gas cylinders are potentially explosive. Always cap the gas cylinder when it is not in use and attach it firmly to the wall or gas cylinder cart with approved brackets or chains.

To change the argon tank:

| Step | Action                                                                                        |
|------|-----------------------------------------------------------------------------------------------|
| 1    | Turn the 3900 instrument off.                                                                 |
| 2    | Close the tank valve.                                                                         |
|      | The chamber pressure gauge will read 0 psi when the tank valve is properly turned off         |
| 3    | Disconnect the regulator from the tank.                                                       |
| 4    | Cap the empty tank.                                                                           |
| 5    | Remove the cap from the full tank.                                                            |
| 6    | For maximum gas lifetime, wrap the threads with Teflon tape.                                  |
| 7    | Attach the full tank to the regulator (both customer supplied).                               |
| 8    | When the regulator is tightly attached to the tank, turn the regulator knob counterclockwise. |

#### To change the argon tank: (continued)

| Step | Action                                                                                          |
|------|-------------------------------------------------------------------------------------------------|
| 9    | Open the tank valve.                                                                            |
| 10   | Turn the regulator knob clockwise until the inlet pressure gauge reads approximately 60-80 psi. |

#### **Storing Phosphoramidites, Reagents, and Dyes**

**Introduction** This section gives guidelines for storing chemicals, and lists the storage conditions recommended, expected shelf life, and expected lifetime of each chemical used on the 3900 instrument.

Please follow the storage recommendations, and change reagent bottles when they have reached their expected lifetime. Improper storage of chemicals can impair product quality and can compromise reagent bottle integrity when pressurized under normal instrument operation.

**Storage Conditions IMPORTANT** Keep all reagents, on or off the instrument, out of direct sunlight. Sunlight degrades the chemicals and elevates the temperatures within the bottles.

| Reagent                                        | Description/P/N          | Store at         | Shelf Life | Lifetime on<br>Instrument |
|------------------------------------------------|--------------------------|------------------|------------|---------------------------|
| 1-Methylimidazole/<br>Tetrahydrofuran          | 450 mL bottle:<br>401175 |                  |            |                           |
| Acetic Anhydride/ Pyridine/<br>Tetrahydrofuran | 450 mL bottle:<br>402220 |                  |            |                           |
| Trichloroacetic acid/ DCM                      | 2 L bottle<br>401272     | Room Temperature | 1 yr       | 2 wk                      |
| Tetrazole/ acetonitrile                        | 450 mL bottle<br>401173  |                  |            |                           |
| Acetonitrile                                   | 4 L<br>401087            | Room Temperature |            |                           |
| Iodine/ Water / Pyridine/<br>Tetrahydrofuran   | 450 mL bottle:<br>401632 | 4 °C             |            |                           |
| A                                              | 401159                   | Room Temperature | 1 yr       | 1 wk                      |
| G                                              | 401165                   | Room Temperature | 1 yr       | 1 wk                      |
| С                                              | 401160                   | Room Temperature | 1 yr       | 1 wk                      |
| Т                                              | 401162                   | Room Temperature | 1 yr       | 1 wk                      |

# Preparing and Installing Phosphoramidites and Dye Amidites

| Introduction to<br>Phosphoramidites                                                                                                    | The phosphoramidites are bottled as powders and sealed under argon. In this state, they are stable for one year from the date of shipment. Powdered phosphoramidites must be dissolved in acetonitrile (ACN) prior to installation on the ABI 3900 DNA Synthesizer. Since phosphoramidites are extremely sensitive to acid, oxygen, and water, you must take special care when dissolving them. |                            |                 |               |              |           |  |  |  |
|----------------------------------------------------------------------------------------------------|----------------------------------------------------------------------------------------------------|----------------------------|-----------------|---------------|--------------|-----------|--|--|--|
| Guidelines for<br>Dissolving                                                                                                    | Use the following guidelines for storing and using the acetonitrile used to dissolve the phosphoramidites:                                                                                                    |                            |                 |               |              |           |  |  |  |
| Phosphoramidites                                                                                                    | A WARNING CHEMICAL HAZARD. Acetonitrile (ACN) is a flammable liquid and vapor that may cause eye, skin, and respiratory tract irritation, central nervous system depression, and damage to the heart, liver, and kidneys. Please read the MSDS, and follow the handling instructions. Wear appropriate protective eyewear, clothing, and gloves.                                                |                            |                 |               |              |           |  |  |  |
|                                                                                                    | <ul> <li>Use anhydro</li> </ul>                                                                                                    | ous acetonitrile with les  | s than 100 pp   | m water.      |              |           |  |  |  |
|                                                                                                    | <ul> <li>After openin<br/>air.</li> </ul>                                                                                                    | g acetonitrile, keep it bl | anketed with a  | rgon to avoid | d contamina  | tion with |  |  |  |
|                                                                                                    | <ul> <li>When transferring acetonitrile to a phosphoramidite bottle, use a clean, dry, glass<br/>syringe with a needle.</li> </ul>                                                                                                    |                            |                 |               |              |           |  |  |  |
|                                                                                                    | <ul> <li>The syringe should be dedicated to acetonitrile transfer.</li> </ul>                                                                                                    |                            |                 |               |              |           |  |  |  |
|                                                                                                    | <ul> <li>Dry the</li> </ul>                                                                                                    | syringe in a 100 to 120    | °C oven.        |               |              |           |  |  |  |
|                                                                                                    | <ul> <li>Store the syringe in a 100 to 120 °C oven to prevent atmospheric moisture<br/>contamination. Cool down in a dissicator to room temperature before using.</li> </ul>                                                                                                    |                            |                 |               |              |           |  |  |  |
|                                                                                                    | <ul> <li>Rinse th</li> </ul>                                                                                                    | e syringe with acetonit    | rile. Do not us | e water.      |              |           |  |  |  |
| <ul> <li>Do not allow the syringe needle to contact the phosphoramidic contaminate other phosphoramidite bottles.</li> <li>Shake bottle well until no crystals are visable on the bottom.</li> </ul> |                                                                                                    |                            |                 |               |              | his will  |  |  |  |
| Quantities of<br>Acetonitrile for<br>Dissolving                                                                                                    | <b>s of</b> When preparing .05 M phosphoramidites, add the correct amount of acetonitrile to each phosphoramidite as shown in the table below.                                                                                                    |                            |                 |               |              |           |  |  |  |
| Phosphoramidites                                                                                                    | D/N                                                                                                    | Dheenheremidite            | weight (g)      | Add either.   | ACN ()       | -         |  |  |  |
|                                                                                                    | <b>P/N</b>                                                                                                    | Phosphoramidite            | 2.0             |               | ACN (g)      | -         |  |  |  |
|                                                                                                    | 401159                                                                                                    | dGdmf                      | 2.0             | 44.8<br>46.2  | აე.∠<br>36.3 | -         |  |  |  |
|                                                                                                    | 401160                                                                                                    | dCbz                       | 2.0             | 47.2          | 37.1         | -         |  |  |  |
|                                                                                                    | 401162                                                                                                    | T                          | 2.0             | 52.8          | 41.5         | -         |  |  |  |
|                                                                                                    | 1                                                                                                    |                            |                 |               |              | 1         |  |  |  |

InstallingYou must dissolve the phosphoramidite before installing the bottle on the instrument.PhosphoramiditeFor details, see "Guidelines for Dissolving Phosphoramidites" on page A-5.BottlesSufficient phosphoramidites must be present on the instrument to complete a run

Sufficient phosphoramidites must be present on the instrument to complete a run before beginning the run.

To replace phosphoramidite bottles:

| Step | Action                                                                                                    |  |  |  |  |
|------|----------------------------------------------------------------------------------------------------|--|--|--|--|
| 1    | Remove the old bottle by firmly pulling it straight down while pressing the black button above its receptacle.                                  |  |  |  |  |
|      | <b>Note</b> If the bottle seems to stick, carefully move it from side to side while pulling down.                                               |  |  |  |  |
| 2    | Wipe the delivery line with a lint-free laboratory tissue.                                                                                      |  |  |  |  |
| 3    | Place a mini-size Trap-Pak (P/N GEN084034) into the phosphoramidite bottle.                                                                     |  |  |  |  |
| 4    | Thread the delivery line into the bottle.                                                                                                    |  |  |  |  |
| 5    | Push the bottle release button, and firmly push the neck of the bottle into the bottle receptacle while rocking the bottle gently side to side. |  |  |  |  |
| 6    | Release the button, and let go of the bottle.                                                                                                   |  |  |  |  |

#### **Changing Reagent Bottles**

| Introduction                        | Change<br>out duri                                                                                                    | the reagent bottles when your pre-run check shows that the reagents will run ng the run.       |  |  |  |
|-------------------------------------|----------------------------------------------------------------------------------------------------|------------------------------------------------------------------------------------------------|--|--|--|
|                                     | Reagent bottles are located in two banks on the front of the instrument, on two banks<br>on the left side of the instrument, and 3 bulk bottles have lines which input to the back<br>of the instrument. Each of the bottle positions on the reagent banks are labeled.                                                  |                                                                                                |  |  |  |
| Guidelines for<br>Handling Reagents | Here are<br>hazardo                                                                                                    | e some of the important guidelines for handling reagents, which are potentially bus chemicals: |  |  |  |
|                                     | <ul> <li>Rea</li> <li>che</li> </ul>                                                                                                    | id and understand all applicable MSDSs before handling hazardous micals.                       |  |  |  |
|                                     | When replacing reagents, always install a new bottle on the instrument. Do not<br>add new solution to previously used reagent bottles. Some chemicals reduce the<br>integrity of glass bottles. As a result, repeated use beyond 6 weeks may result in<br>the bottle fracturing when it is pressurized during operation. |                                                                                                |  |  |  |
|                                     | <ul> <li>Always wear gloves, safety glasses, and protective clothing when handling<br/>chemicals.</li> </ul>                                                                                                    |                                                                                                |  |  |  |
|                                     | <ul> <li>Always provide adequate ventilation when handling chemicals. Some chemicals<br/>require handling only in a properly functioning fume hood.</li> </ul>                                                                                                    |                                                                                                |  |  |  |
|                                     | <ul> <li>Provide secondary containment for all reagent bottles.</li> </ul>                                                                                                    |                                                                                                |  |  |  |
| Procedure                           | WARNING Wear gloves when changing bottles to avoid direct contact with chemicals. To change reagent bottles:                                                                                                    |                                                                                                |  |  |  |
|                                     | Step                                                                                                    | Action                                                                                         |  |  |  |
|                                     | 1                                                                                                    | Remove a bottle as follows:                                                                    |  |  |  |
|                                     |                                                                                                    | a. Slowly turn the bottle counterclockwise until it releases.                                  |  |  |  |
|                                     |                                                                                                    | b. Remove the bottle from its position and recap to minimize residual vapor release.           |  |  |  |
|                                     |                                                                                                    | Note Kalrez gaskets have a service lifetime of 6 months to 1 year and are                      |  |  |  |

a. Open the new bottle.

2

replaced at 6 month intervals.

Install a new bottle as follows:

- b. Place a medium-size Trap Pak (P/N GEN084033) into acetonitrile and acetonitrile/tetrazole bottles.
- c. Make sure the Kalrez gasket is in place and did not fall off when the bottle was removed.
- d. Screw the bottle snugly into its threaded receptacle on the instrument by turning it clockwise.

**Note** The reagent bottle receptacles have a ratchet cap assembly. A built-in torque-limiting feature reduces the possibility of overtightening. Do not continue to turn the bottle when clicking starts as this can cause the cap assembly to leak.

# Post-Synthesis Processing

# R

### In This Appendix

Topics Covered This chapter provides procedures for post-synthesis processing of DNA produced on the ABI 3900 High Throughput DNA Synthesizer.

| Торіс                                                    | See Page |  |
|----------------------------------------------------------|----------|--|
| Deprotection Procedures                                  |          |  |
| Introduction                                             | B-2      |  |
| Cleavage/Deprotect Option I                              |          |  |
| Cleavage/Deprotect Option II                             |          |  |
| Reconstitution                                           |          |  |
| Diluting Reconstituted Oligonucleotides for Quantitation |          |  |

## **Deprotection Procedures**

| Introduction                                                | After sy<br>linked to<br>need to<br>procedu<br>appendi<br>standar | the solid support and bound to their protective groups. Many laboratories will<br>cleave the oligonucleotides from the support and deprotect the bases. Two<br>irres for this type of post-synthesis processing are provided here. This<br>ix also provides a procedure for reconstituting the DNA for quantitation by<br>d spectrophotometry. |  |  |
|-------------------------------------------------------------|-------------------------------------------------------------------|----------------------------------------------------------------------------------------------------|--|--|
|                                                             | The following procedures are covered in this section:             |                                                                                                    |  |  |
| <ul> <li>Cleavage/Deprotect Option I - see below</li> </ul> |                                                                   |                                                                                                    |  |  |
|                                                             | <ul> <li>Cleavage/Deprotect Option II - see page B-4</li> </ul>   |                                                                                                    |  |  |
|                                                             | ♦ Dilu                                                            | ting Reconstituted Oligonucleotides for Quantitation - page B-4                                                                                                    |  |  |
| Cleavage/Deprotect                                          | Materia                                                           | ls Required                                                                                                    |  |  |
| Option I                                                    | ♦ 2-m                                                             | L Cryogenic polypropylene screw top vials, 1 vial per oligonucleotide                                                                                                    |  |  |
|                                                             | ♦ Free                                                            | sh concentrated (30%) ammonium hydroxide                                                                                                    |  |  |
|                                                             | ♦ Twe                                                             | ezers                                                                                                    |  |  |
|                                                             | ♦ Rot                                                             | ary evaporator                                                                                                    |  |  |
|                                                             | ♦ 65 °                                                            | 'C oven or heat block                                                                                                    |  |  |
|                                                             | ♦ Dei                                                             | onized water                                                                                                    |  |  |
|                                                             | To perfo                                                          | orm cleavage/deprotection by Option I:                                                                                                    |  |  |
|                                                             | Step                                                              | Action                                                                                                    |  |  |
|                                                             | 1                                                                 | Set up vials and use with columns as follows:                                                                                                    |  |  |
|                                                             |                                                                   | a. Label 2-mL vials (1 per sample) and place them into a tube rack.                                                                                                    |  |  |
|                                                             |                                                                   | b. Remove each column from the 3900 synthesizer cartridge and place into its labeled vial.                                                                                                    |  |  |
|                                                             |                                                                   | <b>Note</b> Use a lab tissue to wipe off moisture from the tip of each column, if necessary, before placing into a labeled vial.                                                                                                    |  |  |
|                                                             |                                                                   | c. Add 1.2 mL of ammonium hydroxide to each column at all scales (40 nmole, 0.2 $\mu mole,$ and 1 $\mu mole).$                                                                                                    |  |  |
|                                                             |                                                                   | <b>ADANGER</b> CHEMICAL HAZARD. Ammonium hydroxide solution (aqueous ammonia) causes burns to the eyes, skin, and digestive and respiratory tracts. Please read the MSDS, and follow the handling instructions. Wear appropriate protective eyewear, clothing, and gloves.                                                                     |  |  |
|                                                             |                                                                   | d. Cap all of the vials, and let them sit at room temperature for 1 hr.                                                                                                    |  |  |
|                                                             | 2                                                                 | Place the capped vials into the rotary evaporator at room temperature and spin for 1 min.                                                                                                    |  |  |
|                                                             | 3                                                                 | Remove the vials from the rotary evaporator, remove the caps, and add 250 $\mu L$ of ammonium hydroxide to each column.                                                                                                    |  |  |
|                                                             | 4                                                                 | Place the uncapped vials into the rotary evaporator at room temperature and spin for 1 min. The oligonucleotide should now have been cleaved from the support material and eluted into the ammonium solution.                                                                                                    |  |  |
|                                                             | 5                                                                 | Using clean tweezers, remove each column from its vial, and recap the vial.                                                                                                    |  |  |

To perform cleavage/deprotection by Option I: (continued)

| Step | Action                                                                                                    |                                                                                                    |  |
|------|----------------------------------------------------------------------------------------------------|----------------------------------------------------------------------------------------------------|--|
| 6    | Place the capped vials into an oven or heat block at 65 °C for 1.5 hr.<br>The oligonucleotides should now be deprotected.                                   |                                                                                                    |  |
| 7    | Remove the vials from the heating apparatus and allow to cool to room temperature.                                                                          |                                                                                                    |  |
| 8    | When the vials are cool to the touch, re                                                                                                    | emove the caps.                                                                                                    |  |
| 9    | Place the uncapped vials into the rotary evaporator at room temperature for 1 hr (or until dried down) with the vacuum on to dry down the oligonucleotides. |                                                                                                    |  |
| 10   | If you want to<br>Reconstitute the oligonucleotide<br>within the vials<br>Quantitate the oligonucleotide<br>within the vials                                | ThenAdd 1 mL of DI water to each vial.a. Add 1 mL of DI water to each<br>vial.b. Use the chart, "Diluting<br>Reconstituted Oligonucleotides<br>for Quantitation" on page B-6. |  |

#### Cleavage/Deprotect Materials Required

Option II 🔸

 2-mL Nalgene plastic vials (P/N 140099) with red screw caps (P/N 201579), 1 vial per oligonucleotide

- Fresh concentrated (30%) ammonium hydroxide
- ♦ Tweezers
- Rotary evaporator
- Deionized water
- ♦ PVC cutters

To perform cleavage/deprotection by Option II:

| Step | Action                                                                                                    |  |  |
|------|----------------------------------------------------------------------------------------------------|--|--|
| 1    | Set up a vial and use with a single column as follows:                                                                                                    |  |  |
|      | a. Label 2-mL Nalgene plastic vials (1 per sample) and place them into a tube rack.                                                                                                    |  |  |
|      | b. Remove one column from the 3900 synthesizer cartridge.                                                                                                    |  |  |
|      | c. Using PVC cutters (or similar sturdy tool), cut the column below the lip, but<br>above the top frit. Do not allow the powdery solid support to fall out of the<br>column.                                                                                                   |  |  |
|      | Lip<br>Cut in this area<br>Top frit<br>Solid support                                                                                                    |  |  |
|      | <b>Note</b> Use a lab tissue to wipe off moisture from the lip of the column, if necessary.                                                                                                    |  |  |
|      | d. Insert the column into its labelled plastic vial.                                                                                                    |  |  |
| 2    | Repeat steps 1a through 1d for all of the columns in the cartridge that contain oligonucleotide.                                                                                                    |  |  |
| 3    | A WARNING CHEMICAL HAZARD. Ammonium hydroxide solution<br>(aqueous ammonia) causes burns to the eyes, skin, and digestive and respiratory<br>tracts. Please read the MSDS, and follow the handling instructions. Wear<br>appropriate protective eyewear, clothing, and gloves. |  |  |
|      | Follow these steps to begin cleavage:                                                                                                    |  |  |
|      | a. Add 1.2 mL of fresh 30% ammonium hydroxide to each vial and agitate gently.                                                                                                    |  |  |
|      | b. Cap all of the vials and tighten the caps firmly.                                                                                                    |  |  |
| 4    | a. Place the capped vials into the rotary evaporator.                                                                                                    |  |  |
|      | b. Spin for 2 hr at 65 °C with vacuum OFF.                                                                                                    |  |  |
| 5    | Remove the vials from the rotary evaporator, observing the listed precaution:                                                                                                    |  |  |
|      | a. Remove the vials from the rotary evaporator and allow to cool to room temperature. Place them in a freezer at 15 to -20 °C for 10 minutes if necessary.                                                                                                    |  |  |
|      | <b>WARNING</b> CHEMICAL HAZARD. Warm ammonium hydroxide will spatter if the vials are opened while they are still warm.                                                                                                    |  |  |
|      | b. Once the vials are cool to the touch, remove the caps.                                                                                                    |  |  |

To perform cleavage/deprotection by Option II: (continued)

| Step | Action                                                                                                    |                                |  |
|------|----------------------------------------------------------------------------------------------------|--------------------------------|--|
| 6    | Remove the caps from the vials, then place the vials back into the rotary evaporator.                                                                                                    |                                |  |
| 7    | Spin until almost dry, about 45 minutes                                                                                                    | s at 65 °C with the vacuum ON. |  |
| 8    | Use clean tweezers to remove the columns from the vials. Since there is very little liquid in the vials, the tweezers will not cross-contaminate the samples.                                                                                                    |                                |  |
| 9    | The samples can be put back into the rotary evaporator for about 0.5 hour to complete the drying process if dried oligonucleotide is required.                                                                                                    |                                |  |
| 10   | If you want to     Then       Reconstitute the oligonucleotide within the vials     Add 1 mL of DI water to each vial.       Quantitate the oligonucleotide within the vials     a. Add 1 mL of DI water to each vial.       b. Use the chart, "Diluting Reconstituted Oligonucleotides for Quantitation" on page B-6. |                                |  |

#### Reconstitution

Diluting Reconstituted Oligonucleotides for Quantitation

**Diluting** Use the table below to determine the dilution for quantifying the oligonucleotides via standard spectrophotometry.

| Scale    | Dilution Ratio<br>Reconstituted Oligo: DI water | Expected<br>ODU Per<br>Base | Expected ODU<br>for Standard<br>20-mer |
|----------|-------------------------------------------------|-----------------------------|----------------------------------------|
| 40 nmol  | 1:10                                            | 0.25                        | 5                                      |
| 200 nmol | 1:50                                            | 1.0                         | 20                                     |
| 1 µmol   | 1:200                                           | 5.0                         | 100                                    |

# C

# Parts List

### In This Appendix

Topics Covered This appendix contains lists of parts and chemicals needed to operate and maintain the 3900 instrument.

| Торіс                            | See Page |
|----------------------------------|----------|
| 3900 DNA Synthesizer Parts List: | C-2      |
| 3900 High Throughput Columns     |          |
| Chemicals                        | C-2      |
| Other Consumables                | C-3      |
| Hardware                         | C-3      |

## **3900 DNA Synthesizer Parts List:**

3900 High High Throughput Columns List

Throughput Columns

| Item              | Pkg Size | P/N     |
|-------------------|----------|---------|
| 40 nmol columns   |          |         |
| dAbz              | 200      | 4316671 |
| dG <sup>dmf</sup> | 200      | 4316673 |
| dCbz              | 200      | 4316672 |
| Т                 | 200      | 4316674 |
| 0.2 μmol columns  |          |         |
| dAbz              | 200      | 4316675 |
| dG <sup>dmf</sup> | 200      | 4316677 |
| dCbz              | 200      | 4316676 |
| Т                 | 200      | 4316678 |
| 1 μmol columns    |          |         |
| dAbz              | 200      | 4316679 |
| dG <sup>dmf</sup> | 200      | 4316681 |
| dCbz              | 200      | 4316680 |
| Т                 | 200      | 4316682 |

#### Chemicals Chemicals List

| Item                             | Pkg Size | P/N    |
|----------------------------------|----------|--------|
| Phosphoramidites                 |          |        |
| dA <sup>bz</sup>                 | 2 g      | 401159 |
| dG <sup>dmf</sup>                | 2 g      | 401165 |
| dC <sup>bz</sup>                 | 2 g      | 401160 |
| Т                                | 2 g      | 401162 |
| Reagents                         | •        |        |
| Tetrazole/Acetonitrile           | 450 mL   | 401173 |
| Acetic anhydride/pyridine/THF    | 450 mL   | 402220 |
| 1-Methylimidazole/THF            | 450 mL   | 401175 |
| 0.02 M lodine/water/pyridine/THF | 450 mL   | 401632 |
| Trichloroacetic acid/DCM         | 2 L      | 401272 |
| Acetonitrile                     | 4 L      | 401087 |

#### Other Consumables Other Consumables List.

| Item                                                    | Pkg Size         | P/N       |
|---------------------------------------------------------|------------------|-----------|
| Plug columns                                            | 50 each          | 4324072   |
| MicroAmp reaction tubes without cap                     | 2000 @<br>0.2 mL | N8010533  |
| MicroAmp reaction tube caps                             | 1000             | N8010540  |
| Trap-Packs, Medium size                                 | 1 each           | GEN084033 |
| Trap-Packs, Mini size                                   | 1 each           | GEN084034 |
| Chamber Gasket                                          | 1 each           | 4318893   |
| Valve and solenoid, 2-way, NC 24 VDC                    | 1 each           | P410323   |
| Dispense tip assembly                                   | 1 each           | P440042   |
| O-Ring, hollow, 0.25 in. x .25 in.,<br>Silicon, 50 Duro | 1 each           | 4318891   |
| Filter, inlet bottle bottom, 1/8 in.                    | 1 each           | 4323693   |
| Amidite Filter, HD Polyethylene                         | 1 each           | 4323968   |
| Fume Hood                                               | 1 each           | P4324014  |

# Hardware Hardware List

| Item                                                                 | P/N                   |
|----------------------------------------------------------------------|-----------------------|
| O-rings and Gaskets                                                  |                       |
| O-ring, Kalrez, 5/16 in. ID x 1/2 in. OD, for amidite bottles        | 221014                |
| Gasket, EPR, 1.38 x .88 x .030                                       | 4498 (for<br>ACN)     |
| Gasket, Kalrez, 1.38 x .775 x .06                                    | 4297 (for<br>TCA/DCM) |
| Gasket, Kalrez, 1.08 x .37 x 0.03<br>(for sealing of 450 mL bottles) | 1212                  |
| Bottle Assemblies                                                    |                       |
| Cap assembly for 4 L bottle, 1/8 in. fitting                         | 602458                |
| Lid, receptacle, ratchet                                             | 3560                  |
| Receptacle, ratchet, 16 oz                                           | 3559                  |
| Safety carrier with lock handle for 4 L bottle                       | 140041                |
| Spring, wavy, nickel-plated 1.80 OD                                  | 2571                  |

# Synthesizer Window/ **Database Import Utility**

# 

### In This Appendix

Topics Covered This appendix describes the interfaces of the 3900 software and the Database Import Utility and provides information on how to use these applications.

The following topics are covered in this appendix:

| Торіс                                                       | See Page |
|-------------------------------------------------------------|----------|
| Overview of Synthesizer and Database Import Utility Windows | D-3      |
| Introduction                                                | D-3      |
| Main Application Windows                                    | D-3      |
| 3900 Software and Database Utility Differences              | D-4      |
| 3900 Synthesizer Window Overview                            | D-5      |
| Introduction                                                | D-5      |
| Main Menu and Toolbar                                       | D-5      |
| 3900 Synthesizer Window Commands                            | D-7      |
| Introduction                                                | D-7      |
| Command Activation and Special Terms                        | D-7      |
| File Menu                                                   | D-7      |
| Edit Menu                                                   | D-9      |
| View Menu                                                   | D-10     |
| Tools                                                       | D-11     |
| Instrument                                                  | D-13     |
| Help                                                        | D-14     |
| Instrument Menu Window Details                              | D-15     |
| Introduction                                                | D-15     |
| Status Reporting and Status Window                          | D-15     |
| Waste Report                                                | D-16     |
| Instrument Log                                              | D-16     |
| Valve Configuration                                         | D-17     |
| Manual Control                                              | D-18     |
| Diagnostics                                                 | D-20     |
| Service                                                     | D-21     |

| Торіс                                      | See Page |
|--------------------------------------------|----------|
| Database Import Utility Overview           | D-25     |
| Introduction                               | D-25     |
| The Import Utility Window                  | D-26     |
| Toolbar Icons                              | D-27     |
| Database Import Utility Main Menu Commands | D-28     |
| Introduction                               | D-28     |
| Command Activation and Special Terms       | D-28     |
| File Menu                                  | D-28     |
| Edit Menu                                  | D-29     |
| View Menu                                  | D-30     |
| Database Import Menu                       | D-31     |
| Synthesis, Bank, and Sequence Files        | D-33     |
| Overview of File Use                       | D-33     |
| Importing Text Files                       | D-34     |
| Looking at Imported File Contents          | D-35     |
| File Formats                               | D-36     |
| Introduction                               | D-36     |
| Tab Delimited Text File                    | D-36     |
| Space Delimited Text File                  | D-36     |
| Comma Delimited Text File                  | D-37     |
| Short Format Files                         | D-37     |
| Long Format Files                          | D-38     |
| Excel Files                                | D-39     |

#### **Overview of Synthesizer and Database Import Utility Windows**

# **Introduction** This appendix provides information about the two software interfaces used with the ABI 3900 High Throughput DNA Synthesizer, the interface for 3900 software and the interface for the 3900 Database Import Utility. These applications are discussed together because the main windows of these applications are similar. This similarity makes the applications easier to use.

The two applications are generally used in this order. First, the Database Import Utility is used to convert sequence information in the form of text files into the sequence (\*.seq extension) files required for the 3900 software. Then, the 3900 software is used to import sequence files and other information required for synthesis. The 3900 software is also used to start synthesis and provide control and monitoring functions for the instrument.

Main ApplicationThe main windows for the 3900 software (first) and Database Import Utility (second)Windowsare shown below.

| 3900 DNA Synthesizer |                |             |                  |                                            |                 |        |    |           |   |      |      |   |   |   |    |   |    |   |         |      |       |        |
|----------------------|----------------|-------------|------------------|--------------------------------------------|-----------------|--------|----|-----------|---|------|------|---|---|---|----|---|----|---|---------|------|-------|--------|
| ∷⊪e <u>⊾</u><br>⊃l⊶≏ | dirma<br>dirma | (iew<br>I 📾 | _Loois<br>⊐last∎ | instrument <u>H</u><br>mal <b>⊡+</b> Iv Ir | enp<br>Salecal' | V B    |    | alog      | C | പ    |      |   |   |   | 82 | 1 |    |   | 6       | . In | a lue | 1      |
|                      |                |             |                  |                                            |                 |        | -  |           |   |      |      |   |   |   | ~  |   |    |   | <u></u> | 21   |       | 1      |
| B                    | ank '          | 1           | Ban              | ν2 Å Β∈                                    | nk 3            | Bank 4 | n. |           |   |      |      |   |   |   |    |   |    |   |         |      |       |        |
|                      |                |             | 1 000            |                                            | uko             | DOINCH | 1  |           |   |      |      |   |   |   |    |   |    |   |         |      |       |        |
|                      | Dis            | able        | Trityl Off       | Oligo ID                                   | Bases           | 5'     |    |           | 9 | iequ | ence |   |   |   |    |   | 3, |   |         | Col  | umn   | ID     |
| 1                    |                |             |                  |                                            | -               |        | _  |           |   |      |      |   |   |   |    | _ | _  | _ |         | _    |       |        |
| 2                    |                | -           |                  |                                            |                 |        |    |           |   |      |      |   |   |   |    |   |    |   | +       |      |       | $\neg$ |
| 3                    | l î            | -           |                  |                                            |                 |        |    |           |   |      |      |   |   |   |    |   |    |   |         |      |       | $\neg$ |
| 4                    | Ē              | -           | Π                |                                            |                 |        |    |           |   |      |      |   |   |   |    |   |    |   |         |      |       | -      |
| 5                    | Ē              | -           |                  |                                            |                 |        |    |           |   |      |      |   |   |   |    |   |    |   |         |      |       | $\neg$ |
| 6                    | Г              | -           |                  |                                            |                 |        |    |           |   |      |      |   |   |   |    |   |    |   |         |      |       |        |
| 7                    | L C            |             |                  |                                            |                 |        |    |           |   |      |      |   |   |   |    |   |    |   |         |      |       |        |
| 8                    | Г              |             |                  |                                            |                 |        |    |           |   |      |      |   |   |   |    |   |    |   |         |      |       |        |
| 9                    | Г              |             |                  |                                            |                 |        |    |           |   |      |      |   |   |   |    |   |    |   |         |      |       |        |
| 10                   | I              |             |                  |                                            |                 |        |    |           |   |      |      |   |   |   |    |   |    |   |         |      |       |        |
| 11                   | Γ              |             |                  |                                            |                 |        |    |           |   |      |      |   |   |   |    |   |    |   |         |      |       |        |
| 12                   | 2              |             |                  |                                            |                 |        |    |           |   |      |      |   |   |   |    |   |    |   |         |      |       |        |
| - Due                | -              |             |                  |                                            |                 |        |    |           |   |      |      |   |   |   |    |   |    |   |         |      |       |        |
| Cyc                  | le File        | сГ          |                  |                                            |                 |        |    |           | A | С    | G    | T | а | С | g  | t | 5  | 6 | 7       | 8    | 9     | 0      |
|                      |                |             |                  |                                            | View            | Browse | 1  | # Columns |   |      |      |   |   |   |    | _ |    |   | -       |      |       |        |
|                      |                |             |                  |                                            |                 |        | 1  | # Bases   |   |      |      |   |   |   |    |   |    |   | L       |      |       |        |
|                      |                |             |                  |                                            |                 |        |    |           |   |      |      |   |   |   |    |   |    |   |         |      |       |        |
|                      | _              |             |                  |                                            |                 |        |    |           |   |      |      | _ |   |   |    |   |    | _ |         |      |       |        |
| ank 1                |                |             |                  |                                            |                 |        |    |           |   |      |      |   |   |   |    |   |    |   |         |      |       |        |

|          |         | _ Bar      | nk2   Bar | nk 3  | Ba | ank 4 |      |      |      |       |   |      |        |           |      |
|----------|---------|------------|-----------|-------|----|-------|------|------|------|-------|---|------|--------|-----------|------|
|          | Disable | Trityl Off | Oligo ID  | Bases |    | 5'    | <br> | <br> | Sequ | Jence | , | <br> | <br>3, | <br>Colum | n IC |
| 1        |         |            |           |       |    |       |      |      |      |       |   |      |        |           |      |
| 2        |         |            |           |       |    |       |      |      |      |       |   |      |        |           |      |
| 3        |         |            |           |       |    |       |      |      |      |       |   |      |        |           |      |
| 4        |         |            |           |       |    |       |      |      |      |       |   |      |        |           |      |
| 5        |         |            |           |       |    |       |      |      |      |       |   |      |        |           |      |
| 6        |         |            |           |       |    |       |      |      |      |       |   |      |        |           |      |
| 7        |         |            |           |       |    |       |      |      |      |       |   |      |        |           |      |
| 8        |         |            |           |       |    |       |      |      |      |       |   |      |        |           |      |
| 10       |         |            |           |       |    |       |      |      |      |       |   |      |        |           |      |
| 11       |         |            |           |       |    |       | <br> | <br> |      |       |   | <br> | <br>   | <br>      |      |
| 12       |         |            |           |       |    |       | <br> | <br> |      |       |   | <br> | <br>   |           |      |
| 11<br>12 |         |            |           |       |    |       | <br> | <br> |      |       |   | <br> | <br>   |           |      |

| 3900 Software and | Γhe 3900 software and Database Import Utility windows differ in the following w                                                                             | /ays:                                                  |  |  |  |  |
|-------------------|----------------------------------------------------------------------------------------------------|--------------------------------------------------------|--|--|--|--|
| Database Utility  | Some 3900 software menus are different for the two windows:                                                                                                 | 3900 software menus are different for the two windows: |  |  |  |  |
| Differences       | <ul> <li>The 3900 software window has Tools, Instrument, and Help menus. The<br/>be described under "3900 Synthesizer Window Commands" on page D</li> </ul> | se will<br>-7.                                         |  |  |  |  |
|                   | <ul> <li>The Database Import Utility has the Database Import menu. This menu<br/>described under "Database Import Menu" on page D-31.</li> </ul>            | will be                                                |  |  |  |  |
|                   | Besides these differences, the rest of the menus are common to the two wir                                                                                  | ndows.                                                 |  |  |  |  |
|                   | The View many for the 2000 software window has two shoises not evailable                                                                                    | on the                                                 |  |  |  |  |

The View menu for the 3900 software window has two choices not available on the Database Utility View menu (Cycle, and Archived Logs). These selections will also be discussed under "View Menu" on page D-10.

- ♦ The toolbars for the two windows differ in these ways:
  - The 3900 software window has eight icons not available on the Database Import Utility window. These icons will also be described under "3900 Synthesizer Window Overview" on page D-5.
  - All of the icons on the Database Import Utility window are the same as those on the 3900 software window, except for presentation in a different order.
- The 3900 software window has the Cycle field, which is used to select a cycle for synthesis.

**Note** For both 3900 software and Database Import Utility windows, four different views are presented for Banks 1 through 4, allowing discrete input for each bank.

## 3900 Synthesizer Window Overview

| Introduction             | This section provides general information on the 3900 Synthesizer window as well as detailed descriptions of menus, toolbar icons, and other interface elements.                       |
|--------------------------|----------------------------------------------------------------------------------------------------|
| Main Menu and<br>Toolbar | The elements that are unique to the 3900 Synthesizer software main menu and toolbar are shown and explained in the graphic and table which follow.                                     |
|                          | For information on menu and toolbar items that are common to most word processing programs (New, Open, Save, Cut, Copy, Paste, Delete, Print), consult a word processing user's guide. |

| <u>File Edit View Tools Instrument H</u> elp |   |  |
|----------------------------------------------|---|--|
|                                              | 8 |  |

**Note** The last term in the second column below is the Toolbar Icon label.

| Toolbar<br>Icon | Menu Alternative<br>(Tool Bar Icon Label) | Function                                                                                                    |
|-----------------|-------------------------------------------|----------------------------------------------------------------------------------------------------|
|                 | File > Import Column                      | Allows you to enter a single sequence from a<br>*.seq file (created in 3900 software or the<br>Import Utility).                         |
|                 | File > Export Column -                    | Allows you to save a single sequence as a<br>*.seq file.                                                                                |
|                 | File > Import Bank                        | Allows you to enter an entire bank of<br>sequences and cycles from a *.bnk file<br>(created in 3900 software or the Import<br>Utility). |
|                 | File > Export Bank                        | Allows you to save an entire bank of sequences and cycles from the Import Utility as a *.bnk file.                                      |
| <u>(</u>        | Instrument > Status                       | Displays the status of the synthesis.                                                                                                   |
|                 | Instrument > Instrument Log               | Displays the Synthesis Log window.                                                                                                    |
| Î               | Instrument > Waste Report                 | Displays the Waste Report window.                                                                                                    |
| â               | Tools > Amidite Summary                   | Displays the Amidite Summary window.                                                                                                    |
| S               | Instrument > Prime                        | Initiates the instrument priming process, displaying the priming alert dialog box.                                                      |
|                 | Instrument > Start                        | Starts the instrument to perform DNA synthesis or resumes a paused synthesis.                                                           |
|                 | Instrument > Pause                        | Pauses the instrument. Allows the synthesis to resume from the pause point.                                                             |
| <b>[</b> ]      | Instrument > Stop                         | Stops the synthesis.                                                                                                    |

#### The Synthesizer Window .The 3900 Synthesizer window has tabs for four panes. Each tab provides the capability to set up sequences for a single bank of a Synthesizer file for use in the instrument. Except for "Disable" and "Column ID," the individual table columns, listed below, are mapped to individual text file input as described under "File Formats" on page D-36:

- Trityl Off (checked position)
- Oligo ID
- ♦ Bases
- ♦ Sequence

**Note** The Disable column check box provides the capability of disabling a particular sequence after entry into the Import Utility window so that it won't be synthesized when a file is output for the bank (.bnk file). The table column labeled "Column ID" provides the user with the capability of documenting the column to be used for synthesis.

**Note** Four different views are presented for Banks 1 through 4, allowing discrete input for each bank.

## 3900 Synthesizer Window Commands

| Introduction                                                                                                    | This section describes the commands available from the Main menu, except for those<br>on the Edit menu common to word processing programs (see list in "Toolbar Icons"<br>above).                                                                                   |                                                                                                    |  |  |  |  |  |  |  |  |  |
|----------------------------------------------------------------------------------------------------|----------------------------------------------------------------------------------------------------|----------------------------------------------------------------------------------------------------|--|--|--|--|--|--|--|--|--|
| Command<br>Activation and<br>Special Terms                                                                                                    | <ul> <li>This section provides inform</li> <li>The commands in this men</li> <li>Clicking the command</li> <li>Using the special key command</li> </ul>                                                                                                    | nation on the two ways commands can be activated.<br>u can be activated in two ways:<br>in the menu, or<br>ombinations shown for the command in the menu. |  |  |  |  |  |  |  |  |  |
| <b>File Menu</b> The commands in the File menu are used to open, save, close and otherwise man<br>Projects in the Project window, add sample files, export files, control printing, and<br>out or exit from 3900 software. |                                                                                                    |                                                                                                    |  |  |  |  |  |  |  |  |  |
|                                                                                                    | New       Ctrl+N         Open       Ctrl+O         Save       Ctrl+S         Save As       Ctrl+S         Import Column       Ctrl+I         Import Bank       Ctrl+E         Export Column       Ctrl+E         Export Bank       Ctrl+P         Exit       Alt+F4 | Underscored single letters in commands<br>are keyboard shortcuts for executing<br>commands.                                                               |  |  |  |  |  |  |  |  |  |
|                                                                                                    | The following table is provid                                                                                                    | ded as a reference for the File menu.                                                                                                    |  |  |  |  |  |  |  |  |  |
|                                                                                                    | Synthesizer Window File M                                                                                                    | enu Commands                                                                                                    |  |  |  |  |  |  |  |  |  |

| ltem                     | Description                                                                                                    | Enabling                                          |
|--------------------------|----------------------------------------------------------------------------------------------------|---------------------------------------------------|
| <u>N</u> ew<br>[Ctrl+N]  | Opens a new untitled Synthesis<br>document.<br>If previous project has pending<br>changes, the following alert<br>message is displayed: <i>Do you</i><br><i>want to save the current synthesis</i><br><i>file?</i> [Yes] [No][Cancel] | Enabled when the instrument is not running.       |
| <u>O</u> pen<br>[Ctrl+O] | Displays the Open Synthesis dialog box.                                                                                                    | Enabled when the<br>instrument is not<br>running. |

Synthesizer Window File Menu Commands (continued)

| ltem                               | Description                                                                                                    | Enabling                                                                               |
|------------------------------------|----------------------------------------------------------------------------------------------------|----------------------------------------------------------------------------------------|
| <u>S</u> ave                       | If Synthesis document is untitled,<br>displays the Save dialog box. Titled<br>documents are saved to the<br>current name (*.syn extension<br>files)                       | Enabled when the<br>Synthesis document<br>has pending<br>changes.                      |
| S <u>a</u> ve As                   | Displays the Save dialog box.<br>(saves as *.syn extension files)                                                                                                    | Always enabled. <sup>a</sup>                                                           |
| Import Column<br>[Ctrl+I]          | Opens the Import sequence dialog<br>box. Box will be labeled with<br>column selected in document.<br>(*.seq extension files)                                              | Enabled when the<br>instrument is not<br>running and a<br>sequence row is<br>selected. |
| I <u>m</u> port Bank<br>[Ctrl+M]   | Opens the Import Bank dialog box.<br>(uses *.bnk extension files)                                                                                                    | Enabled when the<br>instrument is not<br>running.                                      |
| E <u>x</u> port Column<br>[Ctrl+X] | Opens the Export sequence dialog box. (uses *.seq extension files)                                                                                                    | Enabled when the<br>instrument is not<br>running and a<br>sequence row is<br>selected. |
| Export Bank                        | Opens the Export Bank dialog box.<br>(uses *.bnk extension files)                                                                                                    | Enabled when the instrument is not running.                                            |
| <u>P</u> rint                      | Displays the Print dialog box.                                                                                                    | Always enabled.                                                                        |
| (Ctrl+P)                           | The standard Print Setup dialog is opened from the Print dialog.                                                                                                    |                                                                                        |
| E <u>x</u> it                      | Exits the Program:                                                                                                    | Always enabled.                                                                        |
|                                    | <ul> <li>Displays Save alert/dialog if<br/>document has pending<br/>changes.</li> </ul>                                                                                   |                                                                                        |
|                                    | <ul> <li>If instrument is running,<br/>displays alert: Exit the program?<br/>This will stop the instrument,<br/>which will impact the synthesis.<br/>[No][Yes]</li> </ul> |                                                                                        |

a. Except when standard Windows functions or instrument function prevents access, such as when a modal dialog box is displayed or when an instrument is running.

Edit Menu The commands in the Edit menu are used to manage the contents of the Project window by performing standard actions like undo, delete, select, etc., and by enabling access to settings for Preferences.

| <u>E</u> dit       |        |                                        |
|--------------------|--------|----------------------------------------|
| Cu <u>t</u>        | Ctrl+X |                                        |
| <u>С</u> ору       | Ctrl+C | I Inderscored single letters in comman |
| <u>P</u> aste      | Ctrl+V | are keyboard shortcuts for executing   |
| <u>D</u> elete     | Del    | commands.                              |
| Select <u>A</u> ll | Ctrl+A |                                        |
| <u>F</u> ill Down  | Ctrl+D |                                        |

**Note** The first four commands are standard commands common to text processing applications and are not described here.

The following table is provided as a reference for the Edit menu.

| ltem                           | Description                                                                                                    | Enabling                                                        |
|--------------------------------|----------------------------------------------------------------------------------------------------|-----------------------------------------------------------------|
| Select <u>A</u> ll<br>(Ctrl+A) | Selects all of the contents of the current bank of the Synthesis document.                                                          | Always enabled.                                                 |
| <u>F</u> ill Down<br>[Ctrl+D]  | Fills the entry in the first selected<br>table cell into all lower cells in this<br>column. Limited to one column<br>with each use. | Enabled when an entry<br>is made in the selected<br>table cell. |
|                                | Can be used in the "Oligo ID,"<br>"Sequences," and "Column ID"<br>table columns.                                                    |                                                                 |

#### View Menu General

The View menu is used to switch between the four bank views in the Synthesizer window, view the current synthesis cycle, and view archived logs.

| <u>V</u> iew          |         |
|-----------------------|---------|
| Bank <u>1</u>         | Ctrl+F1 |
| Bank <u>2</u>         | Ctrl+F2 |
| Bank <u>3</u>         | Ctrl+F3 |
| Bank <u>4</u>         | Ctrl+F4 |
| Cycle<br>Archived Log | IS      |

Underscored single letters in commands are keyboard shortcuts for executing commands.

The following table is provided as a reference for the View menu.

Synthesizer Window View Commands

| ltem          | Description                                                   | Enabling        |
|---------------|---------------------------------------------------------------|-----------------|
| Bank <u>1</u> | Shows the selected bank tab in                                | Always enabled. |
| Bank <u>2</u> | the Synthesis document. If the tab is visible, a checkmark is |                 |
| Bank <u>3</u> | placed next to the item.                                      |                 |
| Bank <u>4</u> |                                                               |                 |
| (Ctrl+F1-4)   |                                                               |                 |
| Cycle         | Displays the View Cycle window.                               | Always enabled. |
| Archived Logs | Displays the Archived Log<br>Viewer -described below.         | Always enabled. |

#### **Archived Log Viewer**

The Archived Logs command presents the Archived Log Viewer window.

| Archived Log Vie    | wer                                                                                                    |       |          |
|---------------------|----------------------------------------------------------------------------------------------------|-------|----------|
| "Applied Biosysten  | ns 3900 48-Channel Oligonucleotide Synthesizer                                                                                                    |       | -        |
| "Software Version:  | 1.00                                                                                                    |       |          |
| "Instrument Name:   | MAGNET/TripleDRI                                                                                                    |       | _        |
| "Log File: C:\PRO   | GRA~1\3900DN~1\3900Log\ABI 3900 LogFile 2-20-01 14-55-04.log                                                                                                    |       |          |
| "Initiated: 2/20/01 | 14:55:04                                                                                                    |       |          |
| "14:55:04.7         |                                                                                                    |       |          |
| "14:55:04.7         | Synthesis Summary:                                                                                                    |       |          |
| 14:55:04.7          |                                                                                                    |       |          |
| 14:55:04.7          | Column: 01 Oligo ID: 41128-50-51 Sequence: AACTETETETETEAGAGAGGAAADTEAGAAGAC                                                                                                    |       |          |
| "14:55:04.7         | Column: 03 Oligo D: 41128-55-61 Sequence: AACTETETETETECKAGAGCGATCACAGTEACACAGTA'                                                                                                    |       |          |
| "14:55:04.7         | Column: 04 Oligo D: 41128-60-61 Sequence: AACTETETECEAAGAGCGATECTETECEACTECECT"                                                                                                    |       |          |
| 14:55:04 7          | Column: 05 Dilgo D: 41141-48-41 Sequence: AACTETETETECAAGAGCGACTEACATGAAAATEAT"                                                                                                    |       |          |
| "14:55:04.7         | Column: 06 Oligo ID: 41141-50-A1 Sequence: AACTCTCTCCCAAGAGCGATCCAAACTCTAGAATCA"                                                                                                    |       |          |
| "14:55:04.7         | Column: 07 Oligo ID: 41141-55-A1 Sequence: AACTCTCTCCCAAGAGCGACATTCCAAACTCTAGAATCA"                                                                                                    |       |          |
| "14:55:04.7         | Column: 08 Oligo ID: 41141-60-A1 Sequence: AACTCTCTCCCAAGAGCGACATTAAGCTCACATGAAAATCAT"                                                                                                    |       |          |
| "14:55:04.7         |                                                                                                    |       |          |
| "14:55:04.7         |                                                                                                    |       |          |
| "14:55:04.7         | Bank: 1 Cycle: C:\Program Files\3900 DNA Synthesizer\3900Cycles\1um,0.05M, Rev E.xls''                                                                                                    |       |          |
| "14:55:37.3         |                                                                                                    |       |          |
| "14:55:37.3         | 3900 Synthesis - Begin'                                                                                                    |       |          |
| 14:55:37.3          |                                                                                                    |       |          |
| 14:55:37.3          |                                                                                                    |       |          |
| 14:55:37.3          | Begin Preprocess "                                                                                                    |       |          |
| 14:00:37.4          | Hep: I or I                                                                                                    |       |          |
| 14:00:37.4          | Reserves we 250-4/207-selet ACM 0/stan051 in Cat 01 we 250-4/222aselet ACM 0/stan111 in Cat 07"                                                                                                    |       |          |
| 14:00:07.4          | Preprocess = 230ut(357ms)of. ACN (varve.03) in Col. 01 = 230ut(322ms)of. ACN (varve.11) in Col. 07                                                                                                    |       |          |
| "14:55:37.5         | Preprocess = 230ut(327ms)of ACN Valve-031m Col. 02 = 230ut(322ms)of. ACN (ValVe.11) in Col. 00                                                                                                    |       |          |
| 14:55:37.5          | Prencess *** 250ul(397ms)of ACN (Valve-05) in Col: 04''                                                                                                    |       |          |
| H 4.00.07 C         | Dimensional and the second state of the second state of the second |       | <u> </u> |
|                     |                                                                                                    |       | 1        |
| Open Last Log       | Open                                                                                                    | Print | Close    |
|                     |                                                                                                    |       |          |

The Archived Log Viewer window is used to access archived instrument logs. Each instrument log provides a list of the system events that occurred during a synthesis run. The events displayed in the log are set in the Options dialog box (see page D-12). Each time a run is started, a new Synthesis Log file is created. Each Log file contains only the events associated with the run.

This report is read-only but the contents of the window may be copied for pasting into another document. Other actions available from this window include:

- Open Last Log accessed by clicking this button. This opens the Instrument Log referenced in the Instrument Log window after a run.
- Open clicking this button presents an Open File dialog box enabling any archived log file to be accessed.
- Print clicking this button prints out the current log file.
- **Tools** The View menu is used to display the Amidite Summary and to set various instrument options.

| <u>T</u> ools   |         |
|-----------------|---------|
| Amidite Summary | Ctrl+F8 |
| <u>O</u> ptions |         |

#### **Amidite Summary Command**

The Amidite Summary command presents the Amidite Summary window, as shown below, to display the required amidites and reagents for all banks.

|                                                                  | OLIGOMUCLEO                                                                              | DTIDE SYNTHESIZER                                                                                                    | - AMIDITE | SUMMARY |  |
|------------------------------------------------------------------|------------------------------------------------------------------------------------------|----------------------------------------------------------------------------------------------------|-----------|---------|--|
| nstrume                                                          | ent Name: MAGNE                                                                          | T/TripleDR                                                                                                    |           |         |  |
| urrent                                                           | Date and Time.                                                                           | 2/20/01 11.51.30                                                                                                    |           |         |  |
| 1<br>2<br>3<br>4<br>5<br>6<br>7<br>8<br>9<br>0<br>11<br>12<br>11 | DEBLOCK<br>OXIDIZER<br>CAPB<br>ACN<br>G<br>ACTIVATOR<br>C<br>T<br>ACN<br>5<br>5          | $\begin{array}{c} 154, 44\\ 41, 70\\ 22, 24\\ 116, 58\\ 96, 46\\ 96, 46\\ 22, 95\\ 11, 25\\ 33, 86\\ 0, 00\\ 0\\ 0 \\ 0 \\ 0 \\ 0 \\ 0 \\ 0 \\ 0 \\ $ |           |         |  |
| 14<br>15<br>16<br>17<br>18<br>20<br>21<br>22<br>23<br>24<br>25   | ACT.Wash1<br>DEBLOCK<br>OXIDIZER<br>CAPA<br>ACPB<br>ACN<br>A<br>G<br>ACTIVATOR<br>C<br>T | 2 . 25<br>0 . 00<br>0 . 00<br>0 . 00<br>0 . 00<br>0 . 00<br>0 . 00<br>0 . 00<br>0 . 00<br>0 . 00<br>0 . 00<br>0 . 00<br>0 . 00<br>0 . 00              |           |         |  |
| 26<br>27<br>28<br>29<br>30                                       | ACN<br>8<br>9<br>0<br>ACT.Wash2                                                          | 0.00<br>0.00<br>0.00<br>0.00<br>0.00                                                                                                    |           |         |  |

Amidite Summary Window Elements

| Report Element    | Description                                                                                                    |  |
|-------------------|----------------------------------------------------------------------------------------------------|--|
| Required Reagents | The table in this window displays:                                                                                                    |  |
|                   | <ul> <li>First column - the valve number associated with<br/>the second column of the table.</li> </ul>                                                                                                    |  |
|                   | <ul> <li>Second column -the name of each required reagent.</li> </ul>                                                                                                    |  |
|                   | <ul> <li>Third column - the volume of reagent required<br/>in each bottle. The calculation for these<br/>volumes is based on the particular sequences<br/>in all banks and the cycle used for synthesis.</li> </ul> |  |

#### **Options Command**

The Options command presents the Options dialog box.

| Options                      |                    |
|------------------------------|--------------------|
| Message Logging              | Default Cycle File |
| Short                        |                    |
| <ul> <li>Detailed</li> </ul> |                    |
| Instrument                   | Browse             |
| Motion                       |                    |
| Dispensing                   | OK Cancel          |

This dialog box provides the elements listed in the table.

**Options Command Elements** 

| Element                              | Description                                                                                                    |  |
|--------------------------------------|----------------------------------------------------------------------------------------------------|--|
| Message Logging                      | Sets the level of information detail that is written to<br>the instrument log. Logging is disabled if an<br>instrument is not connected:                    |  |
|                                      | <ul> <li>Short = brief list of valve actions</li> </ul>                                                                                                    |  |
|                                      | <ul> <li>Detailed = precise timing for each<br/>valve/dispense</li> </ul>                                                                                   |  |
| Instrument Motion<br>Checkbox        | This selection enables the instrument to perform<br>motion operations. It is disabled if an instrument is<br>not connected:                                 |  |
|                                      | Selected checkbox = Motion On                                                                                                    |  |
|                                      | <ul> <li>Unselected checkbox = Motion Off</li> </ul>                                                                                                    |  |
| Instrument<br>Dispensing<br>Checkbox | This selection enables the instrument to perform dispensing operations. Disabled if an instrument is not connected:                                         |  |
|                                      | <ul> <li>Selected checkbox = Dispensing On</li> </ul>                                                                                                    |  |
|                                      | <ul> <li>Unselected checkbox = Dispensing Off</li> </ul>                                                                                                    |  |
| Default Cycle File<br>Field          | This editable text field is used to specify the pathname for the Cycle file to be automatically added to each bank when a new Sequence document is created. |  |

#### Instrument Overview of Instrument Menu

The Instrument menu provides commands to control, test, and service the instrument and perform other functions such as status display, waste reporting, and logging of instrument operation.

| Instrument                  |         |
|-----------------------------|---------|
| <u>P</u> rime               | Ctrl+G  |
| <u>S</u> tart               | Ctrl+R  |
| <u>P</u> ause               | Ctrl+Y  |
| Stop                        | Ctrl+T  |
| <u>S</u> tatus              | Ctrl+F5 |
| <u>W</u> aste Report        | Ctrl+F7 |
| Instrument Log              | Ctrl+F6 |
| <u>V</u> alve Configuration |         |
| <u>M</u> anual Control      | Ctrl+M  |
| Diagnostics                 |         |
| Ser <u>v</u> ice            |         |

The windows presented by the Status, Waste Report, Instrument Log, Valve Configuration, Manual Control, Diagnostics, and Service commands are described in "Instrument Menu Window Details" on page D-15.

**Note** No further descriptions are provided for the dialog boxes presented for the Prime, Start, Pause, and Stop commands since these dialog boxes are either progress indictors or describe one or more conditions which need to be corrected before the command can be executed.

Synthesizer Window Instrument Menu Commands

| Item                        | Description                                                                                                    | Enabling                                                                                                  |
|-----------------------------|----------------------------------------------------------------------------------------------------|----------------------------------------------------------------------------------------------------|
| Prime<br>[Ctrl+G]           | Initiates the Instrument priming process. Displays the Priming window.                                                                                              | Enabled when an<br>instrument is<br>connected and is not<br>running.                                      |
| <u>S</u> tart<br>Ctrl+R]    | Starts the instrument to perform<br>DNA synthesis or resumes a<br>paused synthesis.<br><b>Note</b> Menu item changes to<br>Resume when the instrument is<br>paused. | Enabled when an<br>instrument is<br>connected and is not<br>running, or when the<br>instrument is paused. |
| Pause<br>[Ctrl+Y]           | Pauses the instrument.<br>The instrument is allowed to<br>resume from the pause point.                                                                              | Enabled when the instrument is running.                                                                   |
| Stop<br>[Ctrl+T]            | Stops the instrument and the synthesis.                                                                                                    | Enabled when the<br>instrument is running<br>or paused.                                                   |
| <u>S</u> tatus<br>[Ctrl+F5] | Displays the Status window.                                                                                                    | Always enabled.                                                                                           |
| Waste Report<br>[Ctrl+W]    | Displays the Waste Report window.                                                                                                    | Always enabled.                                                                                           |

| ltem                                | Description                                                                          | Enabling                                          |  |
|-------------------------------------|--------------------------------------------------------------------------------------|---------------------------------------------------|--|
| <u>I</u> nstrument Log<br>[Ctrl+F6] | Displays the Instrument Log window.                                                  | Always enabled.                                   |  |
| <u>V</u> alve<br>Configuration      | Displays the Valve Configuration dialog box.                                         | Enabled when the<br>instrument is not<br>running. |  |
| <u>M</u> anual Control<br>Ctrl+M]   | Displays the Manual Control window.                                                  | Enabled when the<br>instrument is not<br>running. |  |
| Diagnostics                         | Hierarchical menu. Items include:                                                    | Enabled when the instrument is not                |  |
|                                     | <ul> <li>Verify Calibration</li> </ul>                                               | running.                                          |  |
|                                     | <ul> <li>Verify Pressure</li> </ul>                                                  |                                                   |  |
|                                     | Each items displays a dialog box containing the procedure and controls for the test. |                                                   |  |
| Service                             | Displays the Service Password window.                                                | Enabled when the<br>instrument is not<br>running. |  |

Synthesizer Window Instrument Menu Commands (continued)

**Help** The Help command presents the "About 3900 DNA Synthesizer" window. This window provides information identifying the instrument the software application is used with, the software version number, and date of release.

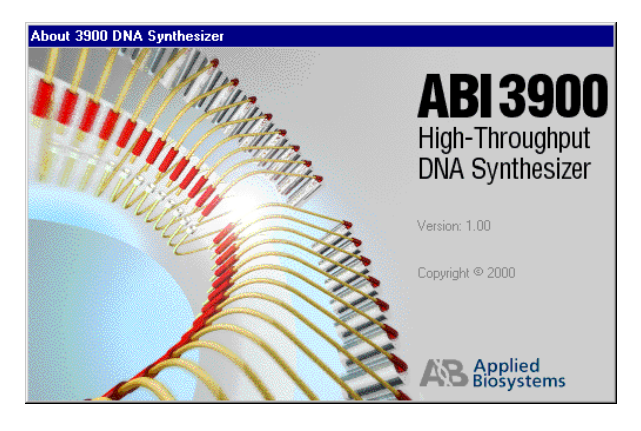
#### **Instrument Menu Window Details**

| Introduction                          | The windows presented by the Status, Waste Report, Instrument Log, Valve Configuration, Manual Control, Diagnostics, and Service commands are described in some detail in this section |
|---------------------------------------|----------------------------------------------------------------------------------------------------|
| Status Reporting<br>and Status Window | The Status window, shown below, is one of three ways to monitor the status of synthesis. Synthesis can be monitored:                                                                   |
|                                       | <ul> <li>In the main 3900 software window through the:</li> </ul>                                                                                                    |
|                                       | <ul> <li>Indication presented on the end of each row of the table for a sequence<br/>(indicated by underscore and by number of couplings completed)</li> </ul>                         |

- Status line at the bottom of the window (for various synthesis steps in progress)
- In the Synthesis Instrument Log window described under "Instrument Log" on page D-16.
- In the Status window shown below.

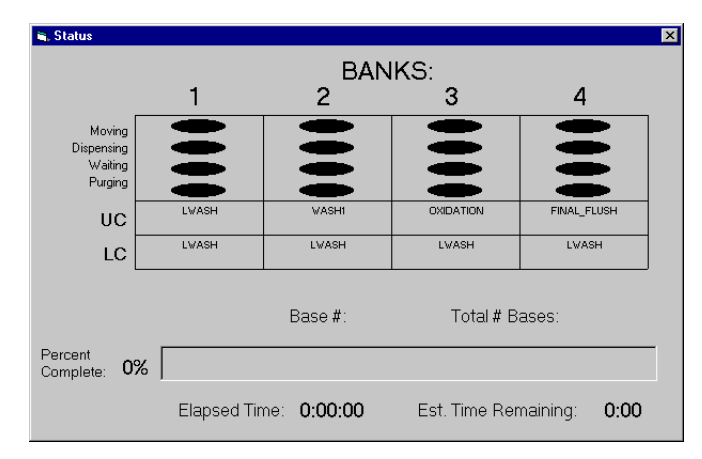

This window displays status information in the following ways:

- The top portion of this window displays current status information for various system steps for each bank.
  - The first four line of the table display information graphically for four functions (Moving, Dispensing, Waiting, and Purging).
  - The actual chemistry cycle steps in progress are shown by a name presented in the rows labeled UC and LC. The UC row presents information for sequences entered in Upper Case format. The LC row presents information for sequences entered in Lower Case format.
- The bottom portion of the window displays general progress indicators, which include:
  - Base # and Total # Bases indicators the Base # increments until 100% complete is reached when Base # equals Total # Bases.
  - A bar indicator which increments upwards in percentage complete.
  - Elapsed Time and Est Time Remaining indicators which increment during the progress of synthesis.

Waste Report The Waste Report presents the calculated volumes of waste output to the waste container for each listed reagent since the date and time entered on the report. The relative volumes of consumption of two reagents can be determined by comparing the percentage values in the third column.

| ۷ | aste Bottle Report                                                                                                    |                                                                                                    |       |        |          |       |       |
|---|----------------------------------------------------------------------------------------------------|----------------------------------------------------------------------------------------------------|-------|--------|----------|-------|-------|
|   | ABI3900 OLIGONUCLEOTIDE                                                                                                    | SYNTHESIZER -                                                                                                    | VASTE | BOTTLE | CONTENTS |       |       |
|   | Instrument Name: MAGNET/Tri<br>Date and Time Started: 12/6<br>Report Generated: 2/20/01                                                                                                    | .pleDR∎<br>∕00 13:58:56<br>15:06:28                                                                                                    |       |        |          |       |       |
|   | Important: Volumes are appr                                                                                                    | oximate.                                                                                                    |       |        |          |       |       |
|   | Total Volume In Waste Bottl                                                                                                    | e(liters): 0.00                                                                                                    |       |        |          |       |       |
|   | Consumption         Summary:<br>Milliliters:<br>DEBLOCK         Milliliters:<br>0           DEBLOCK         0           OXIDIZER         0           CAPA         0           CAPB         0           ACN         0           ACN         0           ACTIVATOR         0           CTIVATOR         0           C         0           T         0           S         0           ACT.Wash1         0           Q         0           ACT.Wash2         0 | Percent         Total:           00         0           00         0           00         0           00         0           00         0           00         0           00         0           00         0           00         0           00         0           00         0           00         0           00         0           00         0           00         0           00         0           00         0           00         0           00         0           00         0           00         0           00         0           00         0 |       |        |          |       |       |
|   | Reset Data Refresh                                                                                                    |                                                                                                    |       |        |          | Print | Close |

**Instrument Log** The instrument log provides a list of the system events that occurred during a synthesis run. The events displayed in the log are set in the Options dialog box (see page D-12). Each time a run is started, a new Synthesis Log file is created. Each Log file contains only the events associated with the run. Log files are archived in this location: C:\Program Files\3900 DNA Synthesizer\3900Log

| 11:20:43.4 | Base: 04 *** 075ul(268ms)of: & Malve:06) in Col: 01                                                       |                                         |
|------------|----------------------------------------------------------------------------------------------------|-----------------------------------------|
| 11:20:43.4 | Base: 04 *** 115ul(309ms)of: ACTIVATOB (Valve:08) in Col: 02                                              |                                         |
| 11:20:43.4 | Base: 04 *** 075ul(289ms)of: C (Valve:09) in Col: 02                                                      |                                         |
| 11:20:43.4 | Base: 04 *** 115ulf309mslof: ACTIVATOR (Valve:08) in Col: 03                                              |                                         |
| 11:20:43.5 | Base: 04 *** 075ul(268ms)of: A (Valve:06) in Col: 03                                                      |                                         |
| 11:20:43.5 | Base: 04 *** 115ul(309ms)of: ACTIVATOŘ (Valve:08) in Col: 04                                              |                                         |
| 11:20:43.5 | Base: 04 *** 075ul(289ms)of: C (Valve:09) in Col: 04                                                      |                                         |
| 11:20:43.5 | Base: 04 *** 115ul(309ms)of: ACTIVATOR (Valve:08) in Col: 05                                              |                                         |
| 11:20:43.5 | Base: 04 *** 075ul(313ms)of: T (Valve:10) in Col: 05                                                      |                                         |
| 11:20:43.6 | Base: 04 *** 115ul(309ms)of: ACTIVATOR (Valve:08) in Col: 06                                              |                                         |
| 11:20:43.6 | Base: 04 *** 075ul(268ms)of: A (Valve:06) in Col: 06                                                      |                                         |
| 11:20:43.6 | Base: 04 *** 115ul(309ms)of: ACTIVATOR (Valve:08) in Col: 07                                              |                                         |
| 11:20:43.6 | Base: 04 *** 075ul(268ms)of: A (Valve:06) in Col: 07                                                      |                                         |
| 11:20:43.6 | Base: U4 *** 115ul[309ms]of: AUTIVATUR (Valve:08) in Col: 08                                              |                                         |
| 11:20:43.7 | Base: U4 *** U/Sul[313msjof: T (Valve:1U) in Col: U8                                                      |                                         |
| 11:20:43.7 |                                                                                                    |                                         |
| 11:20:43.7 | Purge Bank T. Settings: Heps: T; Secs:7.6; Interim:0.0                                                    |                                         |
| 11:20:43.7 | Darry 1 of 1                                                                                              |                                         |
| 11:20:43.7 | nep: Tor T                                                                                                |                                         |
| 11:20:43.7 | ) (siting 40.0 seconds for Coupling Reportion on Parks 1 and 2                                            |                                         |
| 11.20.43.7 | water 94.0 seconds for coupling reaction on partice 1 and 2.                                              |                                         |
| 11:20:43.7 | Base: 04 =====0.001(1218ms)of: CAPA (Valve:04) in Col: 01 ====0.001(1212ms)of: CAPB (Valve:04) in Col: 02 |                                         |
| 11:20:43.8 | Base: 04 *** 080ul[318ms]of: CAPA (valve:03) in Col: 02 **** 080ul[312ms]of: CAPB (valve:04) in Col: 02   |                                         |
| 11:20:43.8 | Base: 04 *** 080ul(318ms)of: CAPA (Valve:03) in Col: 03 *** 080ul(312ms)of: CAPB (Valve:04) in Col: 04    |                                         |
| 11:20:43.8 | Base: D4 *** D8Dul[318ms]of: CAPA (Valve:D3) in Col: D4 *** D8Dul[312ms]of: CAPB (Valve:D4) in Col: D5    |                                         |
| 11:20:43.9 | Base: 04 *** 080ul[318ms]of: CAPA [Valve:03] in Col: 05 *** 080ul[312ms]of: CAPB [Valve:04] in Col: 06    |                                         |
| 11:20:43.9 | Base: 04 *** 080ul[318ms]of: CAPA [Valve:03] in Col: 06 *** 080ul[312ms]of: CAPB [Valve:04] in Col: 07    |                                         |
| 11:20:43.9 | Base: 04 *** 080ul[318ms]of: CAPA [Valve:03] in Col: 07 *** 080ul[312ms]of: CAPB [Valve:04] in Col: 08    |                                         |
| 11:20:44.0 | Base: 04 *** 080ul(318ms)of: CAPA (Valve:03) in Col: 08                                                   |                                         |
| 11:20:44.0 |                                                                                                    |                                         |
| 11:20:44.0 | Purge Bank 1. Settings: Reps; 1; Secs;7.6; Interim:0.0                                                    |                                         |
| 11:20:44.0 |                                                                                                    |                                         |
| I          |                                                                                                    |                                         |
|            |                                                                                                    | ~~~~~~~~~~~~~~~~~~~~~~~~~~~~~~~~~~~~~~~ |
|            |                                                                                                    | Close                                   |

**Note** The pathname provided for the Log file location assumes that 3900 and other program files are stored on Drive C.

During the run, the current instrument log presents the events in progress for viewing. After the run, the instrument log for the current run is identified, as shown in the illustration on the next page, in the Instrument Log window. To view the contents of instrument logs, including that for the run just completed, bring up the Archived Log Viewer using the Archived Logs command (View menu) - see "Archived Log Viewer" on page D-10. Use the Open Last Log button, in the Archived Log Viewer, to see the contents of the last Instrument Log.

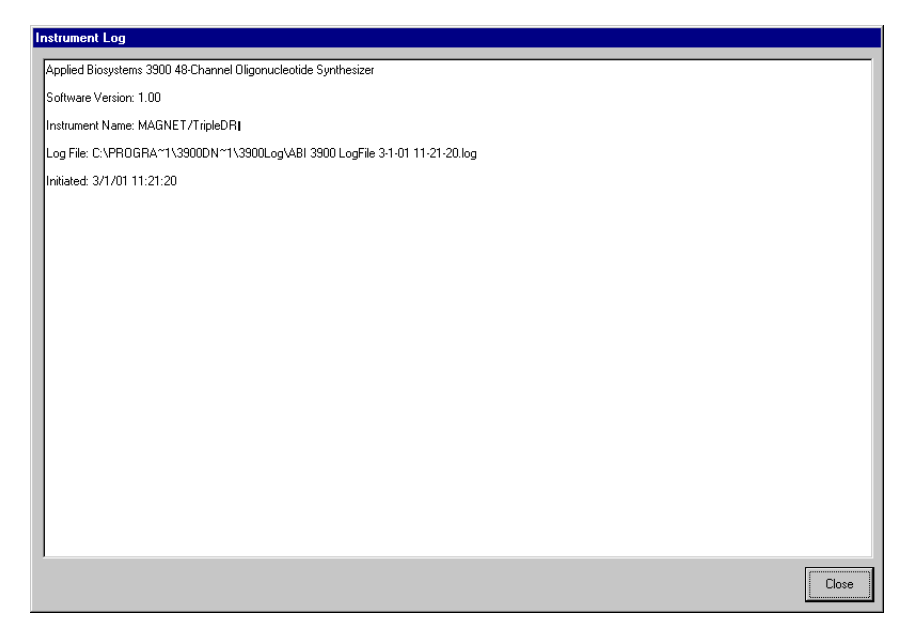

Valve Configuration The Valve Configuration window enables specification of the reagent to be associated with each valve array position.

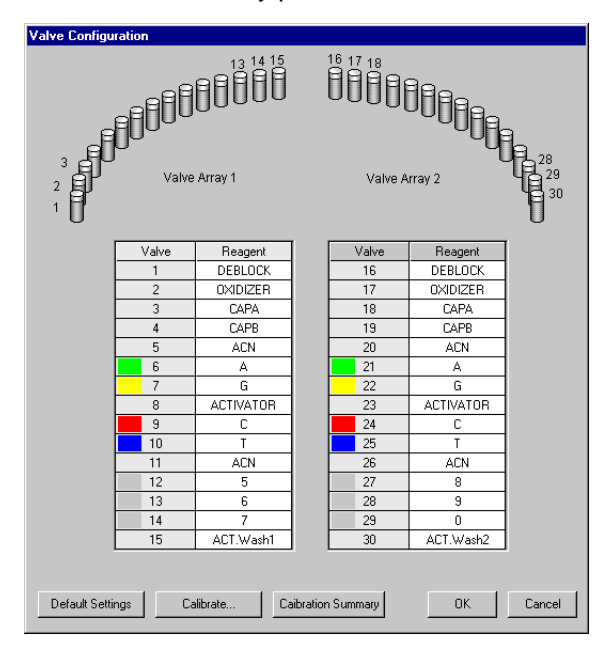

The Valve Configuration window has these elements:

٠ Valve Array 1 and Valve Array 2 - the 30 valves on the instrument are represented graphically at the top of the window.

- The two tables in the window are associated with the valve array above.
- The reagent for each valve position may be specified in the Reagent columns for each portion of the table.
- The buttons on the bottom enable these settings:
  - Default Settings button clicking this button returns setting to the factory defaults.
  - Calibrate button clicking this button presents the Calibration dialog box (see "Calibrating Valves" on page 4-7).
  - Calibration Summary clicking this button presents the Calibration Summary document reporting the results of the last valve calibration.
  - OK clicking this button closes the dialog box while accepting any changes made to the valve configuration settings.
  - Cancel clicking this button closes the dialog box discarding any changes made to the valve configuration settings.

Manual Control The Manual Control window allows various instrument elements to be manually controlled.

| Manual Control                    |                                         |
|-----------------------------------|-----------------------------------------|
| C Prime<br>C Column 1 X<br>Move   | Valve/Reagent 1: DEBLOCK                |
| Dispense microliters milliseconds | 42 Not Dispensing into<br>102 Cartridge |
| Prime                             |                                         |
| Instrument                        |                                         |
| DEFAULT Bank 1 V<br>Purge Wash    | Rinse Activator Tips                    |
| Valve Control                     | Prime All Home                          |
|                                   | Done                                    |
| Moved column 1 to valve 1         |                                         |

The Manual Control window has the following elements:

- Motion and Dispensing these controls work as follows:
  - Prime/Column options only one of these may be selected at a time. Sets what to move, either prime bucket or column (1-48).
  - Valve/Reagent field sets the destination for the prime bucket or selected column.

**Note** When using the Move, Dispense, or Prime buttons, be aware that only one of these buttons can be active (selected) at any time.

 Move button - moves the item specified in the Valve/Reagent field to the specified column.

- Dispense button dispenses reagent from the specified valve into the specified column or prime bucket.
- "microliters" and "milliseconds" buttons sets the volume and duration of a dispense. The fields are linked and a change to one automatically calculates the proper setting for the other. Microliter range is 0-999 and Millisecond range is 100 to 10,000. (These fields are linked to valve calibration and calculation for either valve is based on the other value specified and the calibration values for the specified valve.)
- Prime button activates the prime enabled by "Prime" option selection.
- Not Dispensing into Cartridge checkbox this button is used during valve calibration and disables the interlock for the top of the instrument so deliveries can be made with the top of the instrument open.
- Instrument these controls work as follows:
  - 1st Bank field (Bank 1, Bank 2, Bank 3, or Bank 4) only one of these may be selected at a time. Determines which bank is affected by a purge.
  - Default field allows selection of the type of purge (DEFAULT, REACT, LONG PURGE, SHORT PURGE, or DRY BEADS). (In order to see any selection besides DEFAULT, a cycle file has to be loaded in selected Bank field above.)
  - Purge button activates a purge.
  - 2nd Bank field (ALL, Bank 1, Bank 2, Bank 3, or Bank 4) only one of these may be selected at a time. Determines which bank is affected by a wash.
  - Rinse Activator Tips button rinses the activator tips into the prime bucket.
  - Prime All button performs a prime for all valves.
  - Home button moves the cartridge to the Home position.
  - Valve Control button clicking this button presents the Valve Control window.

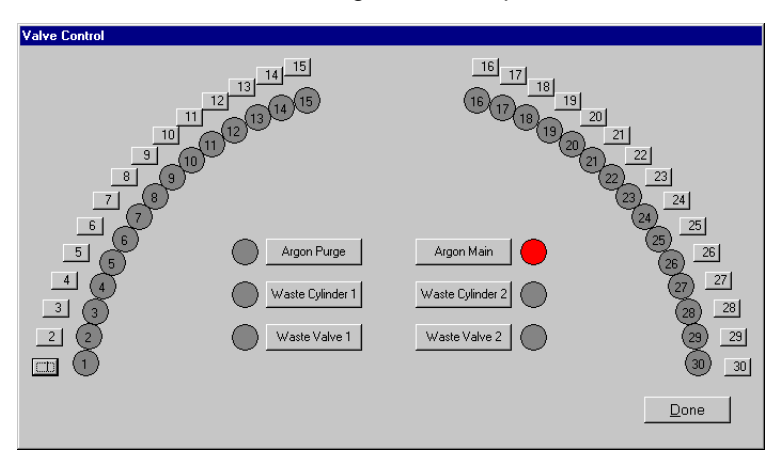

The Valve Control window enables valves to be turned on and off. The symbols for the valves are numbered circles. Valve actuator buttons are

numbered squares. The six labeled rectangular buttons control the valves for the labeled functions.

- To turn a valve on, click the button next to the valve. The numbered valve symbol (or plain circle for labeled buttons) will turn red.
- To turn a valve off, click the button next to the valve again. The numbered valve symbol (or plain circle for labeled buttons will turn back to grey.

Click the Done button to exit the Valve Control window and return to the main Manual Control window.

Click the Done button on the Manual Control window to close this window.

**Diagnostics** The Diagnostics window is used to perform two system tests:

- ♦ Chamber Pressure Test
- Calibration Verification Test

| Diagnostics                                                                                                    |                                 |
|----------------------------------------------------------------------------------------------------|---------------------------------|
| Chamber Pressure Test<br>Close and lock lid.<br>Click <b>Run Test</b><br>Watch chamber pressure gauge.<br>Passing = Less than 1 psi drop<br>over 1 minute.<br>Click <b>Release Pressure</b> to end<br>test.                                                                                                    | Run Test<br>Release<br>Pressure |
| Calibration Verification Test<br>Verify cartridge homes properly.<br>"Place containers into positions 1 to 30.<br>Close and lock lid.<br>"Enter volume into text box.<br>Dick <b>Run Test</b> .<br>Verify that volume dispensed meets lab<br>specifications.<br>"See your ABI 3900 DNA Synthesizer User's<br>Manual for container and volume options. | 288<br>Run Test                 |
| 1                                                                                                    | Done                            |

To perform the Chamber Pressure Test, follow the instructions on the upper left side of this window. A more detailed procedure is provided in "Testing Chamber Pressure" on page 4-6.

To perform the Calibration Verification Test, follow the instructions on the lower left side of this window. A more detailed procedure is provided in "" on page 4-9.

Service Clicking the Service command presents the Service Password dialog box. Clicking OK without entering a password allows a user to view all of the possible settings but only two parameters (in the Dispense view) can be changed by a user without a password.

| Service Passw                  | ord                                                                                              |  |
|--------------------------------|--------------------------------------------------------------------------------------------------|--|
| Some service<br>to those setti | settings require a password. If you need access<br>ngs, enter the password. Otherwise, click OK. |  |
| Password:                      |                                                                                                  |  |
|                                |                                                                                                  |  |
|                                | OK Cancel                                                                                        |  |
|                                |                                                                                                  |  |

**Note** Besides providing information needed to make the two user entries enabled, the discussion of the Service window in this manual provides only general information about the parameters in the three views.

#### Initial Service View (Dispense Parameters)

Upon opening the Service window without a password, the initial view of the Service window is the Dispense view.

| Dispense Motion Servo                |                                      |
|--------------------------------------|--------------------------------------|
| Activator Rinsing Parameters         | Timing                               |
| Activator Rinsing (bases): 4         | Chamber Dry Time (sec): 30           |
| AC <u>N</u> Volume (ul): 75          | Min. Valve Time (msec): 40           |
| Activator R <u>e</u> -Prime (ul): 55 | Pre-Move Delay (msec): 20            |
| Iterations: 3                        | Purge Increment/Vial (sec): 0.40     |
| Interi <u>m</u> (sec): 0.75          | Purge PressurizationTime (sec): 1.00 |
| Miscellaneous                        | Chamber ⊻ent After Purge(sec): 3.00  |
| Wash Volume (ul): 250                | Purge Prime Duration (sec): 2.00     |
| Prime Volume (ul): 400               | Default Purge Parameters             |
| Amidite Re-Prime Every (min): 30     | Reps: 1                              |
| Amidite Re-Prime Volume (ul): 30     | Duration (secs): 2                   |
|                                      | Interim (sec): 0.5                   |
|                                      |                                      |

**Note** All parameters are greyed out except for the Chamber Dry Time and Purge Pressurization Time. This indicates that these are the only parameters that can be edited.

The Dispense view contains factory preset values for a number of parameters:

- Activator Rinsing Parameters
  - Activator Rinsing [bases] number of bases upon which activator rinsing is performed during synthesis.
  - ACN Volume  $[\mu L]$  the volume of acetonitrile to be used.
  - Activator Re-Prime [μL] the activator re-prime volume.
  - Iterations the number of times activator rinsing will be performed.
  - Interim [sec] the wait time between rinsing.

- Timing Parameters
  - Chamber Dry Time [sec] this is one of the two parameters for which user entry is allowed. This parameter is the argon purge time before start of synthesis. Range = 0 to 20. Default = 20 sec.
  - Min. Valve Time [msec] the minimum valve opening time.
  - Pre-Move Delay [msec] the delay time between movements.
  - Purge Increment/Vial [sec] the extra time that will be added to the purge time for each missing vial.
  - Purge Pressurization Time [sec] this is the second of the two parameters for which user entry is allowed. This parameter is the time for pressure to build during purging. Range = 0 to 5. Default = 1.00.
  - Chamber Vent After Purge [sec] the time that the chamber is vented after purge is complete.
- Miscellaneous Parameters
  - Wash Volume [μL] the volume of the washes.
  - Prime Volume [μL] the prime volume that the instrument uses.
  - Amidite Re-Prime Every [sec] the time duration in which amidite must be dispensed during synthesis.
  - Amidite Re-Prime Volume [µL] the volume used for the Amidite Re-Prime.
- Default Pump Parameters
  - Reps the number of times that the default purge is repeated.
  - Duration the duration of each purge in seconds.
  - Interim the period between the purge reps.
- Factory Defaults Button this button resets edited parameters (two fields in this case) to their original factory default values.

When you are ready to close the Service window and apply changes to the two editable fields, click OK. If you make a change and want to revert to factory default values, click the Factory Defaults button and then click OK.

#### Motion View (Motion and Homing Parameters)

To look at the Motion view, click the Motion tab. This presents the following window.

| Motion Parameters<br>Smoothing Factor: 0.02 | Coarse Homing Speed: 40000 |
|---------------------------------------------|----------------------------|
| Speed: 120000                               | Homing Fine Offset: 10000  |
| Acceleration Rate: 8000000                  | Fine Homing Speed: 2000    |
| Deceleration Rate: 8000000                  |                            |
| Rev-Dir Acceleration: 500000                | Home Urrset (deg.): 1 -3.0 |
| Encoder Counts Per Rev. 100000              |                            |
|                                             |                            |
|                                             |                            |
|                                             |                            |
|                                             | ,                          |

No user changes can be made to the parameters in this view. The Motion view contains the following factory preset parameters:

- Motion Parameters
  - Smoothing Factor the coefficient used to smooth cartridge motion
  - Speed Speed-Counts/sec (slew speed)
  - Acceleration Rate Counts/sec<sup>2</sup>
  - Deceleration Rate Counts/sec<sup>2</sup>
  - Rev-Dir Acceleration Reverse direction acceleration in Counts/sec<sup>2</sup>
- Homing Parameters
  - Coarse Homing Speed motor accelerates to the slew speed until the Home switch state is detected
  - Homing Fine Offset the "dead-band" around the Home switch
  - Fine Homing Speed the motor traverses forward until the encoder index pulse is detected
  - Home Offset [deg.] the number of degrees used to compensate for a Home position error.

Click OK to close the Service window.

#### Servo Tab

To look at the Servo view, click the Servo tab. This presents the following window.

| rvice               |                              |  |  |
|---------------------|------------------------------|--|--|
| Dispense Motion     | Servo                        |  |  |
| ⊂ ServoTuning Pa    | ameters<br>KP: 50<br>KD: 150 |  |  |
| Proximity Arrival ( | KI: 10<br>deg): 0.30         |  |  |
|                     |                              |  |  |
|                     |                              |  |  |
| Factory 1           |                              |  |  |

#### Note

No user changes can be made to the parameters in this view. The Servo view contains factory preset values for the Servo system:

- Servo Tuning Parameters
  - KP damping parameter
  - KD proportional gain parameter
  - KI integrator parameter
- Proximity Arrival [deg] deceleration range, specified in degrees, upon sensing of Home postion

Click OK to close the Service window.

#### **Database Import Utility Overview**

**Introduction** The 3900 DNA Synthesizer Database Import Utility is used to prepare sequence files for use in the synthesizer. The utility converts files from Excel as well as various types of text files into Synthesizer or Bank files, files with the \*.bnk extension, which can be imported into 3900 software for use in the synthesizer.

This section provides general information about the Import Utility under:

- The Import Utility Window see page D-26
- Toolbar Icons see page D-27

The main purpose of the material supporting the Database Import Utility is to describe the formats needed for the Excel and text files to be used as input for the Import Utility. File types that can be converted by the Import Utility include:

- Tab delimited text files
- Space delimited text files
- Comma delimited text files
- Short format text files
- Long format text files
- ♦ Excel files

The formats of the file types listed above are described in this appendix under "File Formats." Sequence information must be prepared in one of the above formats before it can be imported into the 3900 Synthesis window.

#### The Import Utility Window

When you compare the Import Utility window, shown below, with the Synthesizer window presented by 3900 software (see Chapter 3, "Performing DNA Synthesis"), you will find that it is very similar. Once you have learned how to use the 3900 software Synthesizer window, it is easy to learn how to use the Import Utility window.

| 2<br>510 | 900<br>E di | DNA 9   | ynthesi<br>Databa | zer Database         | Import l | Itility |            |   |   |   |      |       |   |   |   |   |    |   |                  |           | ×   |
|----------|-------------|---------|-------------------|----------------------|----------|---------|------------|---|---|---|------|-------|---|---|---|---|----|---|------------------|-----------|-----|
| n.<br>D  |             |         |                   |                      |          |         |            |   |   |   |      |       |   |   |   |   |    |   |                  |           |     |
|          |             |         |                   |                      |          |         | <b>_</b> ] |   |   |   |      |       |   |   |   |   |    |   |                  |           |     |
| ſ        | Ba          | nk 1    | Bar               | nk2 Ba               | .nk 3    | Bar     | ik4        |   |   |   |      |       |   |   |   |   |    |   |                  |           |     |
|          |             |         |                   |                      |          |         |            |   |   |   |      |       |   |   |   |   |    |   |                  |           |     |
|          |             | Disable | Trityl Off        | Oligo ID             | Bases    |         | 5'         |   |   |   | Sequ | ience | • |   |   |   | 3, |   |                  | Column ID |     |
|          | 1           |         |                   |                      |          |         |            |   |   |   |      |       |   |   |   |   |    |   |                  |           |     |
|          | 2           |         |                   |                      |          |         |            |   |   |   |      |       |   |   |   |   |    |   |                  |           |     |
|          | 3           |         |                   |                      |          |         |            |   |   |   |      |       |   |   |   |   |    |   |                  |           | -11 |
|          | 4           |         |                   |                      |          |         |            |   |   |   |      |       |   |   |   |   |    |   |                  |           | -11 |
|          | 5           |         |                   |                      |          |         |            |   |   |   |      |       |   |   |   |   |    |   | $ \rightarrow  $ |           | -11 |
|          | 6           |         |                   |                      |          |         |            |   |   |   |      |       |   |   |   |   |    |   |                  |           | -11 |
| -        | /           |         |                   |                      |          |         |            |   |   |   |      |       |   |   |   |   |    |   |                  |           | -11 |
| ŀ        | 0<br>Q      |         |                   |                      |          |         |            |   |   |   |      |       |   |   |   |   |    |   |                  |           | -11 |
|          | 10          |         |                   |                      |          |         |            |   |   |   |      |       |   |   |   |   |    |   |                  |           |     |
|          | 11          |         |                   |                      |          |         |            |   |   |   |      |       |   |   |   |   |    |   |                  |           | -11 |
|          | 12          |         |                   |                      |          |         |            |   |   |   |      |       |   |   |   |   |    |   |                  |           |     |
|          |             |         |                   |                      | ·        |         |            |   |   |   |      |       |   |   |   |   |    |   |                  |           |     |
|          |             |         |                   |                      | Α        | С       | G T        | а | с | g | t    | 5     | 6 | 7 | 8 | 9 | 0  |   |                  |           |     |
|          |             |         |                   | # Column:<br># Bases | s        |         |            |   |   |   |      |       |   |   |   | - |    | + |                  |           |     |
|          |             |         |                   |                      |          |         |            |   |   |   |      |       |   |   |   | - |    | _ |                  |           |     |

This window has tabs for four panes. Each tab provides the capability to set up sequences for a single bank of a Synthesizer file for use in the instrument. Except for "Disable" and "Column ID," the individual table columns, listed below, are mapped to individual text file input as described under "File Formats" on page D-36:

- Trityl Off (checked position)
- ♦ Oligo ID
- ♦ Bases
- Sequence

**Note** The Disable column check box provides the capability of disabling a particular sequence after entry into the Import Utility window so that it won't be synthesized. The table column labeled "Column ID" provides the user with the capability of naming the column to be used for synthesis.

Besides the File, Edit, and View windows, which work like those in the Synthesis window, the Import Utility has a new menu (Database Import), which is used to import the six file types listed under "Introduction" on page D-25. The next section provides an example of using the Import Utility to import the contents of one of these file types.

Basically, the Database Import menu is used to select the type of text file to be imported. Each selection on this menu corresponds to one of the file types discussed under "File Formats" on page D-36.

**Note** Four different views are presented for Banks 1 through 4, allowing discrete input for each bank.

**Toolbar Icons** The elements that are unique to the 3900 Import Utility toolbar are shown and explained in the graphic and table below.

For information on toolbar items that are common to most word processing programs (New, Open, Save, Cut, Copy, Paste, Delete, Print), consult a word processing user's guide. The commands available on the Database Import menu are used in conjunction with the text files described under "File Formats" on page D-36.

Note The last term in the second column below is the Toolbar Icon label.

| Toolbar<br>Icon | Menu Alternatives<br>(Toolbar Icon Label) | Function                                                                                                    |
|-----------------|-------------------------------------------|----------------------------------------------------------------------------------------------------|
|                 | File > Import Column                      | Allows you to enter a single sequence from a *.seq file (created in 3900 software or the Import Utility).                               |
|                 | File > Export Column                      | Allows you to save a single sequence as a *.seq file.                                                                                   |
|                 | File > Import Bank                        | Allows you to enter an entire bank of<br>sequences and cycles from a *.bnk file<br>(created in 3900 software or the Import<br>Utility). |
|                 | File > Export Bank                        | Allows you to save an entire bank of sequences and cycles from the Import Utility as a *.bnk file.                                      |

#### **Database Import Utility Main Menu Commands**

| Introduction<br>Command<br>Activation and<br>Special Terms | This section describes the commands available from the Main menu, except for those on the Edit menu common to word processing programs (see list in "Toolbar Icons" above).         File       Edit       Yiew       Yiew       Database Import |  |  |
|------------------------------------------------------------|----------------------------------------------------------------------------------------------------|--|--|
|                                                            | This section provides information on the two ways commands can be activated.                                                                                                    |  |  |
|                                                            | <ul> <li>The commands in this menu can be activated in two ways:</li> <li>Clicking the command in the menu, or</li> </ul>                                                                                                    |  |  |
|                                                            | <ul> <li>Using the special key combinations shown for the command in the menu.</li> </ul>                                                                                                    |  |  |

File Menu The commands in the File menu are used to open, save, close and otherwise manage Projects in the Project window, add sample files, export files, control printing, and log out or exit from the GeneMapper application.

| <u>F</u> ile       |             |
|--------------------|-------------|
| <u>N</u> ew        | Ctrl+N      |
| <u>O</u> pen       | Ctrl+O      |
| <u>S</u> ave       | Ctrl+S      |
| Sa <u>v</u> e As   |             |
| Import Co          | lumn Ctrl+l |
| I <u>m</u> port Ba | nk          |
| E <u>x</u> port Co | lumn Ctrl+E |
| Expo <u>r</u> t Ba | nk          |
| <u>P</u> rint      | Ctrl+P      |
| E <u>x</u> it      | Alt+F4      |

Underscored single letters in commands are keyboard shortcuts for executing commands.

The following table is provided as a reference for the File menu.

Project Window File Menu Commands

| ltem                     | Description                                                                                                    | Enabling                                                          |
|--------------------------|----------------------------------------------------------------------------------------------------|-------------------------------------------------------------------|
| <u>N</u> ew<br>[Ctrl+N]  | Opens a new untitled Synthesis document.                                                                                                    | Always enabled.                                                   |
|                          | If previous project has pending<br>changes, the following alert<br>message is displayed: <i>Do you</i><br><i>want to save the current synthesis</i><br><i>file?</i> [Yes] [No][Cancel] |                                                                   |
| <u>O</u> pen<br>[Ctrl+O] | Displays the Open Synthesis dialog box.                                                                                                    | Always enabled.                                                   |
| <u>S</u> ave             | If Synthesis document is untitled,<br>displays the Save dialog box. Titled<br>documents are saved to the<br>current name (*.syn extension<br>files)                                    | Enabled when the<br>Synthesis document<br>has pending<br>changes. |

| Item                               | Description                                                                                                    | Enabling                                                              |
|------------------------------------|----------------------------------------------------------------------------------------------------|-----------------------------------------------------------------------|
| S <u>a</u> ve As                   | Displays the Save dialog box.<br>(saves as *.syn extension files)                                                            | Always enabled.                                                       |
| Import Column<br>[Ctrl+I]          | Opens the Import sequence dialog<br>box. Box will be labeled with<br>column selected in document.<br>(*.seq extension files) | Enabled when a<br>column is selected in<br>the Synthesis<br>document. |
| I <u>m</u> port Bank<br>[Ctrl+M]   | Opens the Import Bank dialog box.<br>(uses *.bnk extension files)                                                            | Always enabled.                                                       |
| E <u>x</u> port Column<br>[Ctrl+X] | Opens the Export sequence dialog box. (uses *.seq extension files)                                                           | Enabled when a<br>column is selected in<br>the Synthesis<br>document. |
| Export Bank                        | Opens the Export Bank dialog box.<br>(uses *.bnk extension files)                                                            | Always enabled.                                                       |
| Print<br>(Ctrl+P)                  | Displays the Print dialog box.<br>The standard Print Setup dialog is<br>opened from the Print dialog.                        | Always enabled.                                                       |
| E <u>x</u> it                      | Exits the Database Import<br>application. Displays Save alert<br>message if Project has pending<br>changes.                  | Always enabled.                                                       |

Edit Menu The commands in the Edit menu are used to manage the contents of the Project window by performing standard actions like undo, delete, select, etc., and by enabling access to settings for Preferences.

| <u>E</u> dit       |        |
|--------------------|--------|
| Cu <u>t</u>        | Ctrl+X |
| <u>С</u> ору       | Ctrl+C |
| <u>P</u> aste      | Ctrl+V |
| <u>D</u> elete     | Del    |
| Select <u>A</u> ll | Ctrl+A |
| <u>F</u> ill Down  | Ctrl+D |

Underscored single letters in commands are keyboard shortcuts for executing commands.

**Note** The first four commands are standard commands common to text processing applications and are not described here.

The following table is provided as a reference for the Edit menu.

Project Window Edit Menu Commands

| ltem                           | Description                                                                | Enabling        |
|--------------------------------|----------------------------------------------------------------------------|-----------------|
| Select <u>A</u> ll<br>(Ctrl+A) | Selects all of the contents of the current bank of the Synthesis document. | Always Enabled. |

Project Window Edit Menu Commands (continued)

| Item                          | Description                                                                                                    | Enabling                                                        |
|-------------------------------|----------------------------------------------------------------------------------------------------|-----------------------------------------------------------------|
| <u>F</u> ill Down<br>[Ctrl+D] | Fills the entry in the first selected<br>table cell into all lower cells in this<br>column. Limited to one column<br>with each use. | Enabled when an entry<br>is made in the selected<br>table cell. |
|                               | Can be used in the "Oligo ID,"<br>"Sequences," and "Column ID"<br>table columns.                                                    |                                                                 |

**View Menu** The View menu is used to hide/show the Project window toolbar and switch between the three Project window views.

#### <u>V</u>iew

| ✔ Bank <u>1</u> | Ctrl+F1 |
|-----------------|---------|
| Bank <u>2</u>   | Ctrl+F2 |
| Bank <u>3</u>   | Ctrl+F3 |
| Bank <u>4</u>   | Ctrl+F4 |

Underscored single letters in commands are keyboard shortcuts for executing commands.

The following table is provided as a reference for the View menu.

Project Window View Commands

| ltem                       | Description                                                    | Enabling        |
|----------------------------|----------------------------------------------------------------|-----------------|
| Bank <u>1</u><br>(Ctrl+F1) | Switches to Bank 1 of the Synthesis document from other banks. | Always enabled. |
| Bank <u>2</u><br>(Ctrl+F2) | Switches to Bank 2 of the Synthesis document from other banks. | Always enabled. |
| Bank <u>3</u><br>(Ctrl+F3) | Switches to Bank3 of the Synthesis document from other banks.  | Always enabled. |
| Bank <u>4</u><br>(Ctrl+F4) | Switches to Bank 4 of the Synthesis document from other banks. | Always enabled. |

 Database Import
 The Database Import menu is used to import specified text files into the Database

 Menu
 Import Utility.

| Database Import                                                           |
|---------------------------------------------------------------------------|
| Import Prepfile (into Column)                                             |
| Import Multiple Order, Short Format<br>Import Multiple Order, Long Format |
| Import Space Delimited<br>Import Comma Delimited<br>Import Tab Delimited  |
| Import Excel                                                              |
| Substitute String Editor                                                  |

Underscored single letters in commands are keyboard shortcuts for executing commands.

Note The file types listed in this menu are described in "File Formats" on page D-36.

Database Import Commands

| Item                                | Description                                                                                     | Enabling        |
|-------------------------------------|-------------------------------------------------------------------------------------------------|-----------------|
| Import Prepfile [into Column]       | This is an ABI in-house format not intended for customers.                                      |                 |
| Import Multiple Order, Short Format | Opens the "Import M.O. Short<br>Format" dialog box, allowing<br>choice of this file type.       | Always enabled. |
| Import Multiple Order, Long Format  | Opens the "Import M.O. Long<br>Format" dialog box, allowing<br>choice of this file type.        | Always enabled. |
| Import Space Delimited              | Opens the "Import Space<br>Delimited File" dialog box,<br>allowing choice of this file<br>type. | Always enabled. |
| Import Comma Delimited              | Opens the "Import Comma<br>Delimited File" dialog box,<br>allowing choice of this file<br>type. | Always enabled. |
| Import Tab Delimited                | Opens the "Import Tab<br>Delimited File" dialog box,<br>allowing choice of this file<br>type.   | Always enabled. |
| Import Excel                        | Opens the "Import Excel File "<br>dialog box, allowing choice of<br>this file type.             | Always enabled. |

#### Database Import Commands

| ltem                     | Description                                                                                                    | Enabling                                                                         |
|--------------------------|----------------------------------------------------------------------------------------------------|----------------------------------------------------------------------------------|
| Substitute String Editor | Opens the following dialog box, allowing string editing.         Substitute String Editor         FROM       TO         FROM       TO         Image: Cancel       Done | Always enabled,<br>but useful only<br>to make<br>changes to<br>existing strings. |

## Synthesis, Bank, and Sequence Files

| <b>Types of Files</b> | Three ty                                                                                                    | pes of files are used with 3900 software and the Import Utility:                                                                                                    |  |  |  |
|-----------------------|----------------------------------------------------------------------------------------------------|----------------------------------------------------------------------------------------------------|--|--|--|
|                       | + Synt                                                                                                    | thesizer files - files with a *.syn extension                                                                                                    |  |  |  |
|                       | Syth<br>sequ<br>the S                                                                                                    | Sythesizer files are created with the New command (File menu). They can contain sequence information needed for all four instrument banks and are output using the Save and Save As commands. |  |  |  |
|                       | ♦ Ban                                                                                                    | k files - files with a *.bnk extension                                                                                                    |  |  |  |
|                       | Ban                                                                                                    | k files can be imported into and exported out of the Import Utility.                                                                                                    |  |  |  |
|                       | <b>Note</b> Bank 1 contains sequence information for positions 1–12 on the instrument. Bank 2 contains sequence information for positions 13–24. Bank 3 contains sequence information for positions 25–36. Bank 4 contains sequence information for positions 37–48. |                                                                                                    |  |  |  |
|                       | ♦ Seq<br>unde                                                                                                    | uence files - text files of various types used to input sequences are described er "File Formats" on page D-36. These files have the *.seq extension.                                         |  |  |  |
| Overview of File Use  | Sequence text files, Bank files, and Synthesizer files are generally used as follows:                                                                                                    |                                                                                                    |  |  |  |
|                       | Stage Task                                                                                                    |                                                                                                    |  |  |  |
|                       | 1                                                                                                    | Sequence information is entered into the appropriate file format (described under "File Formats"). (Sequences must be entered using all caps.)                                                |  |  |  |
|                       | 2                                                                                                    | Sequence files are imported into the Import Utility.                                                                                                    |  |  |  |
|                       | 3                                                                                                    | After sequence entry into one or more banks of a Synthesizer file (with possible editing) in the Import Utility, the contents of the Synthesizer file can be output as follows:               |  |  |  |
|                       |                                                                                                    | <ul> <li>Complete Synthesizer files (with up to four banks) - using the Save or Save As<br/>commands</li> </ul>                                                                               |  |  |  |
|                       |                                                                                                    | <ul> <li>Bank files containing the information for one of the four banks - using the Export<br/>Bank command or toolbar button</li> </ul>                                                     |  |  |  |
|                       | <ul> <li>Individual sequence files (files with .seq extension) - using the Export Column<br/>toolbar button</li> </ul>                                                                                                    |                                                                                                    |  |  |  |
|                       | 4                                                                                                    | Once Synthesizer, Bank, and Sequence files are created from the Import Utility, these files can be input again into the Import Utility as follows:                                            |  |  |  |
|                       | <ul> <li>Use the Open command to input existing Synthesizer files.</li> </ul>                                                                                                    |                                                                                                    |  |  |  |
|                       |                                                                                                    | <ul> <li>Use the Import Bank command or toolbar button to input existing Bank files.</li> </ul>                                                                                               |  |  |  |
|                       |                                                                                                    | <ul> <li>Use the Import Column toolbar button to input existing Sequence files.</li> </ul>                                                                                                    |  |  |  |

Importing Text Files To import the sequence in a text file into the Import Utility:

| Step | Action                                                                                                    |
|------|----------------------------------------------------------------------------------------------------|
| 1    | Select the file type in the <b>Database Import</b> menu,for example <b>Import Tab Delimited</b> .                                                                                                    |
|      | Database Import Import Prepfile (into Column)                                                                                                    |
|      | Import Multiple Order, Short Format<br>Import Multiple Order, Long Format                                                                                                    |
|      | Import Space Delimited<br>Import Comma Delimited<br>Import Tab Delimited                                                                                                    |
|      | Import Excel Substitute String Editor                                                                                                    |
|      | This will present a Directory dialog box.                                                                                                    |
| 2    | Navigate to the folder containing sequence files and choose a file created in the tab delimited format.                                                                                                    |
|      | Import Tab Delimited File       ? X         Look in:       DB Import Files       ? X         ImD_Long_format.txt       ImD_Long_format.txt         IMD_Short_format.txt       imprefile.txt         prepfile.txt       spacedelimited.txt         Tabdelimited.txt       Impen         File pame:       Tabdelimited.txt       Impen         Files of type:       Text Files (*.txt)       Cancel         Impen       Open as gead-only       Impen |
|      | <b>Note</b> The current example uses an example from the "DB Import Files" provided with the Import Utility. Using a file type other than that specified in step 1 creates an error.                                                                                                    |

To import the sequence in a text file into the Import Utility: (continued)

| Step | Ac                                                                                                    | tio                   | n                |            |           |         |         |          |      |       |       |       |      |      |      |     |     |     |     |     |   |           |      |
|------|----------------------------------------------------------------------------------------------------|-----------------------|------------------|------------|-----------|---------|---------|----------|------|-------|-------|-------|------|------|------|-----|-----|-----|-----|-----|---|-----------|------|
| 3    | Click <b>Open</b> in the Directory dialog box to enter the contents of the tab delimited text file into the Import Utility window. |                       |                  |            |           |         |         |          |      |       |       |       |      |      |      |     |     |     |     |     |   |           |      |
|      | Eik                                                                                                    | 3900<br>e <u>E</u> di | DNA 9<br>it View | Databa     | se Import | base In | nport U | tility v | /0.3 | 3 12/ | 05/00 | (Beta | a)   |      |      |     |     |     |     |     |   |           | X    |
|      | C                                                                                                    | Ba                    | nk 1             | Bar        | k 2 Bar   | nk 3    | Bai     | nk 4     | 1    |       |       |       |      |      |      |     |     |     |     |     |   |           |      |
|      |                                                                                                    |                       | Disable          | Trityl Off | Oligo ID  | Bases   |         | 5'       |      |       |       |       | Sequ | ence | ,    |     |     |     | 3,  |     | ( | Column ID |      |
|      |                                                                                                    | 1                     |                  |            | OLIGO1    | 21      |         |          |      |       |       |       | T    | CT I | AGT  | TAC | AGA | TTA | GGC | TTA |   |           |      |
|      |                                                                                                    | 2                     |                  |            | OLIGO2    | 27      |         |          |      |       | TC    | T TG  | тт   | TG : | I GT | GGT | GTC | CAG | AGA | TCT |   |           |      |
|      |                                                                                                    | 3                     |                  |            | OLIGO3    | 12      |         |          |      |       |       |       |      |      |      |     | TCT | ATA | CTC | ATA |   |           |      |
|      |                                                                                                    | 4                     |                  |            | OLIGO4    | 18      |         |          |      |       |       |       |      |      | TAT  | ATA | TTA | ATA | ACG | CGT |   |           | - 11 |
|      |                                                                                                    | 5                     |                  |            |           |         |         |          |      |       |       |       |      |      |      |     |     |     |     |     |   |           | -    |
|      |                                                                                                    | 6                     |                  |            |           |         |         |          |      |       |       |       |      |      |      |     |     |     |     |     |   |           | - 11 |
|      |                                                                                                    | 7                     |                  |            |           |         |         |          |      |       |       |       |      |      |      |     |     |     |     |     |   |           | -    |
|      |                                                                                                    | 8                     |                  |            |           |         |         |          |      |       |       |       |      |      |      |     |     |     |     |     |   |           | - 11 |
|      |                                                                                                    | 9                     |                  |            |           |         |         |          |      |       |       |       |      |      |      |     |     |     |     |     |   |           | -    |
|      |                                                                                                    | 11                    |                  |            |           |         |         |          |      |       |       |       |      |      |      |     |     |     |     |     |   |           |      |
|      |                                                                                                    | 12                    |                  |            |           |         |         |          |      |       |       |       |      |      |      |     |     |     |     |     |   |           |      |
|      |                                                                                                    | <u> </u>              |                  |            |           |         |         |          |      |       |       |       |      |      |      |     |     |     |     |     |   |           |      |
|      |                                                                                                    |                       |                  |            |           | A       | С       | G        | Т    | а     | с     | g     | t    | 5    | 6    | 7   | 8   | 9   | 0   | 1   |   |           |      |
|      |                                                                                                    |                       |                  |            | # Columns | 2       |         |          | 2    |       |       | -     |      | _    | -    |     | 1   | 1   |     |     |   |           |      |
|      |                                                                                                    |                       |                  |            | # Bases   | 20      | 12      | 14       | 32   |       |       |       |      |      |      |     |     |     |     |     |   |           |      |
|      |                                                                                                    |                       |                  |            |           |         |         |          |      |       |       |       |      |      |      |     |     |     |     |     |   |           |      |
|      |                                                                                                    |                       |                  |            |           |         |         |          |      |       |       |       |      |      |      |     |     |     |     |     |   |           |      |

Looking at Imported The file imported into the Import Utility provides information for the four columns of the File Contents main table and the two rows in the lower table with the following headings:

- Trityl Off (checked position) ٠
- ٠ Oligo ID
- Bases
- Sequence
- # Columns
- # Bases

Trityl Off - when the box in this column is checked, it indicates that the trityl is to be removed. In the text file, this is specified by default (no entry in the Trityl field). When the trityl is to be left on, ON must be entered in the Trityl field in the text file.

Oligo ID - the name of the sequence from the Name field of the text file

Bases - the number of bases for the sequence

Sequence - the listings for the sequences entered from the text file

# Columns - the number of columns of each type needed for synthesis

# Bases - the numbers of each type of base in the sequences listed under Sequence

#### **File Formats**

| Introduction               | This section describes the formats required for the text and Excel files to be used for inputting sequence information into the Import Utility. |
|----------------------------|----------------------------------------------------------------------------------------------------|
| Fab Delimited<br>Text File | The format of the tab delimited text file imported into the Import Utility window on page D-34 is shown below.                                  |
|                            | Tabdelimited.txt - Notepad                                                                                                    |
|                            | <u>File Edit S</u> earch <u>H</u> elp                                                                                                    |
|                            | OLIGO1 TCTAGTTACAGATTAGGCTTA ON 🔼                                                                                                    |
|                            | OLIGO2 TCTTGTTTGTGTGGTGTCCAGAGATCT                                                                                                    |
|                            | OLIGO3 TCTATACTCATA                                                                                                    |

When this text file is compared with the imported version shown on page D-34, it has the following characteristics:

ON

- Information in the text file is delimited or organized in tabbed columns.
- Column 1 in the text file is mapped into the column labeled "Oligo ID" in the Import Utility.
- Column 2 contains the sequence listings mapped into the Import Utility column labeled "Sequence."
- Column 2 contains either a blank or an ON entry, with a blank (indicating trityl to be removed) entered as a check in the Trityl Off column in the Import Utility. An ON entry in the text file leaves the Trityl Off column check box disabled for the sequence.

Space Delimited The format of the space delimited text file is shown below.

OLIGO4 TATATATTAATAACGCGT

Text File

| 🗐 s          | pace         | delimited      | txt - N      | otepad  |         | _ 🗆  | ×       |
|--------------|--------------|----------------|--------------|---------|---------|------|---------|
| <u>F</u> ile | <u>E</u> dit | <u>S</u> earch | <u>H</u> elp |         |         |      |         |
| OLI          | G01          | TCTAGT         | TACA         | GATTAGG | CTTA OI | И    | *       |
| OLI          | G02          | TCTTGT         | TTGT         | GTGGTGT | CCAGAGA | ATCT |         |
| OLI          | GO3          | TCTATA         | CTCA         | ra<br>  |         |      |         |
| IOLI         | G04          | TATATA         | ITAA         | AACGCG  | IT UN   |      |         |
|              |              |                |              |         |         |      | ▼<br>// |

This type of text file is very similar to the tab delimited type, except that spaces are used to organize information rather than tabbed columns. The contents of each field are mapped the same as described for the tab delimited text file above.

#### Comma Delimited Text File

Comma Delimited The format of the comma delimited text file is shown below.

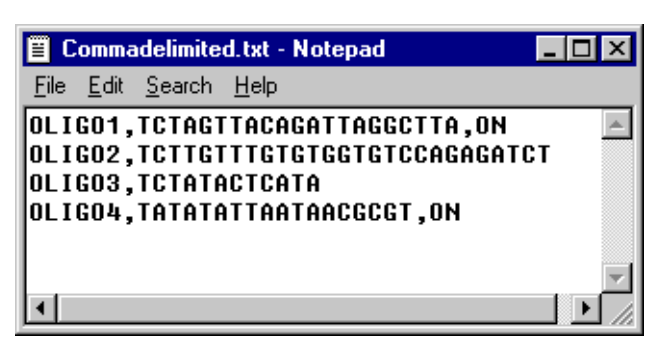

Like the space delimited text file, this type of text file appears very similar to the tab delimited except that commas are used to organize information rather than tabbed columns. The contents of each field are mapped the same as described for the tab delimited text file on page D-36.

Short Format Files The short format text file is shown below.

| 目                                                                         | MO,SI                                                                                | hort_form                                                                                      | at.txt - Notepad                                                             |                                                                  | _       |         |
|---------------------------------------------------------------------------|--------------------------------------------------------------------------------------|------------------------------------------------------------------------------------------------|------------------------------------------------------------------------------|------------------------------------------------------------------|---------|---------|
| <u>F</u> ile                                                              | <u>E</u> dit                                                                         | <u>S</u> earch                                                                                 | <u>H</u> elp                                                                 |                                                                  |         |         |
| SYN                                                                       | тнмо                                                                                 | SFORMA                                                                                         | ſ                                                                            |                                                                  |         | <b></b> |
| 411<br>AAC<br>411<br>AAC<br>411<br>AAC<br>411<br>AAC<br>411<br>AAC<br>411 | 28-4<br>TCTC<br>28-5<br>TCTC<br>28-5<br>TCTC<br>28-6<br>TCTC<br>41-4<br>TCTC<br>41-5 | 8-A1<br>TCCCAA<br>0-A1<br>TCCCAA<br>5-A1<br>TCCCAA<br>0-A1<br>TCCCAA<br>8-A1<br>TCCCAA<br>0-A1 | GAGCGAAAGTCA<br>GAGCGATCTGCO<br>GAGCGACCAAAO<br>GAGCGATCCTCT<br>GAGCGACTCACA | ICACAGCA<br>CACTCCCT<br>Stcacacagca<br>GCCACTCCCT<br>Itgaaaatcat |         |         |
| 411                                                                       | 1010<br>41-5                                                                         | TCCCAA<br>5-A1                                                                                 | SAGUGATUUAAA                                                                 | ICICIAGAAIC                                                      | A       |         |
| AAC<br>411                                                                | TCTC<br>41-6                                                                         | TCCCAA<br>0-a1                                                                                 | GAGCGACATTC                                                                  | AAACTCTAGA                                                       | ATCA    |         |
| AAC                                                                       | тстс                                                                                 | TCCCAA                                                                                         | GAGCGACATTA                                                                  | IGCTCACATGA                                                      | AAATCAT |         |
|                                                                           |                                                                                      |                                                                                                |                                                                              |                                                                  |         | -       |
|                                                                           |                                                                                      |                                                                                                |                                                                              |                                                                  |         |         |

**Note** The name SYNTHMOSFORMAT is essential on the first line to identify a file as a short format file.

In this type of text file, instead of being presented on a single line (like the tab, space, and comma delimited text files), information for each sequence is presented on two lines. Importing this type of file results in all boxes in the Trityl Off column being checked by default.

When the text file on the facing page is compared with the imported version shown on page D-34, it has the following characteristics:

- Line 1, of the two lines for each sequence, is mapped into the column labeled "Oligo ID" in the Import Utility.
- Line 2, of the two lines for each sequence, is mapped into the column labeled labeled "Sequence."

**Note** The short file format only provides the two lines described above. If you want to specify that trityls are to be left on, use one of the delimited type files or use the long format file described in the next section.

#### Long Format Files The long format text file is shown below.

| 📋 IMO,Long_format.t                         | xt - Notepad 📃 🗆 🗙                                                                 |
|---------------------------------------------|------------------------------------------------------------------------------------|
| <u>File E</u> dit <u>S</u> earch <u>H</u> e | lp                                                                                 |
| SYNTHMOLFORMAT                              | <u></u>                                                                            |
| CUSTOMER<br>SEQ_NAME<br>Comments<br>DMT     | Happy Smilin<br>User class 33mer-7<br>You look mahvelous dahling                   |
| CUSTOMER<br>SEQ_NAME<br>SEQ_TEXT            | Happy Smilin<br>User class 33mer-11<br>TGA CCA TTA GAT CAA GCT TGT ATC TTT CTC AGG |
| SEQ_NAME<br>SEQ_TEXT                        | User class 33mer-12<br>TGA CCA TTA GAT CAA GCT TGT ATC TTT CTC AGG                 |
|                                             | ► /h                                                                               |

**Note** The name SYNTHMOLFORMAT is essential on the first line to identify a file as a long format file.

The above text file provides three examples, separated by blank lines. As is shown in the third example above, in this type of file only the information in the SEQ\_NAME and SEQ\_TEXT files is essential for the Import Utility. The third line shown in the first example above is optional. If the DMT line is not present or has a blank in the second column, the trityls will be removed.

To request that trityls be left on for a sequence (indicated by a blank check box in the Trityl Off column), enter ON in the second column for the DMT line.

#### Excel Files The format of the Microsoft Excel file is shown below.

| X  | licrosoft Ex | cel - NewExcel.xls                      | _ 🗆 ×         |
|----|--------------|-----------------------------------------|---------------|
|    | Eile Edit y  | /jew Insert Format Iools Data Window He | lp <u>_ð×</u> |
|    | A            | В                                       | C 🛓           |
| 1  | Oligo 1      | ACGTATTATTA                             | on 👘          |
| 2  | Oligo 2      | AGATTATTATTA                            |               |
| 3  | Oligo 3      | ACGTTGTTTGG                             |               |
| 4  | Oligo 4      | ACTGGTGTGCTTAGTTC                       |               |
| 5  | Oligo 5      | ACTGGTGTGCTTAGTTC                       | on            |
| 6  | Oligo 6      | ACGTTGTTTGGTGTTTCCCTCT                  |               |
| 7  | Oligo 7      | ACTGTTACGATTAATAAAATGTCTG               |               |
| 8  | Oligo 8      | TTGTATGGTTAAT                           |               |
| 9  | Oligo 9      | AGTITGTGTATATGTACTACATGTITA             |               |
| 10 | Oligo 10     | ACTGTGTTAATACGT                         |               |
| 11 | Oligo 11     | AGTACAGTGGTGTGTTGTTGGT                  |               |
| 12 | Oligo 12     | ACGTTGATATTGATAGCT                      |               |
| 13 |              |                                         | -             |
|    | ▶ ► \She     | et1 / Sheet2 / Sheet3 / 🛛 🗐             |               |

Information from an Excel file maps into the Import Utility in a straight forward way.

- The oligo names in Column A are mapped into the column labeled "Oligo ID" in the Import Utility.
- The sequence listings in Column B are mapped into the Import Utility column labeled "Sequence."
- The default or "blank" entry in Column C, for each sequence, indicates that the trityl is to be removed and enables this check box in the "Trityl Off" column of the Import Utility for the sequence. To leave a trityl on, ON must be entered in Column C.

# E

# Using the Fume Hood

### In This Appendix

Topics Covered This appendix contains instructions for using the Fume Hood provided with the instrument during calibration or cleaning up a reagent spill.

The following topics are covered in this appendix:

| Торіс                                  | See Page |
|----------------------------------------|----------|
| Assembling and Using the Fume Hood     | E-2      |
| Introduction                           | E-2      |
| Unfolding and Assembling the Fume Hood | E-2      |
| Inserting and Using the Fume Hood      | E-3      |

# Assembling and Using the Fume Hood

| Introduction                 | The fum<br>instrum<br>chemica<br>exhaust | he hood is a polypropylene insert that is placed under the open top cover of the<br>ent to protect the user or service person during instrument calibration or<br>al spill cleanup. The fume hood provides the connection to the laboratory fume<br>t system to remove fumes and protect the person performing work.                                                                                   |  |  |  |  |  |  |
|------------------------------|------------------------------------------|----------------------------------------------------------------------------------------------------|--|--|--|--|--|--|
| Unfolding and Assembling the | The furr<br>velcro s                     | ne hood comes folded up with the two triangular sections secured together with trips.                                                                                                    |  |  |  |  |  |  |
| Fume Hood                    | To unfol                                 | unfold and assembly the fume hood:                                                                                                    |  |  |  |  |  |  |
|                              | Step                                     | Action                                                                                                    |  |  |  |  |  |  |
|                              | 1                                        | Unfasten the top triangular flap from the velcro patch on the lower flap and swing it open so that the flap is oriented at about a right angle to the front section.                                                                                                    |  |  |  |  |  |  |
|                              | 2                                        | Secure the flap using the two support flaps with velcro patches.                                                                                                    |  |  |  |  |  |  |
|                              |                                          | Support flaps                                                                                                    |  |  |  |  |  |  |
|                              | 3                                        | Swing the second flap up and secure as described in step 2. The fume hood should now look like this.                                                                                                    |  |  |  |  |  |  |
|                              |                                          | <ul> <li>be prepared for connection to any of three sizes of exhaust ducts in the laboratory:</li> <li>2-in diameter</li> <li>3-in diameter</li> <li>4-in diameter</li> <li>Determine the proper size for the exhaust duct used in your laboratory and remove the perforated circle corresponding to your exhaust duct diameter. For example, remove the 2-in circle for this size of duct.</li> </ul> |  |  |  |  |  |  |

the Fume Hood

Inserting and Using The fume hood is now ready for insertion under the top cover.

To insert and use the fume hood:

| Step | Action                                                                                                    |
|------|----------------------------------------------------------------------------------------------------|
| 1    | Lift the top cover of the instrument to its upper position.                                                               |
| 2    | Insert the fume hood with the two triangular sections pointing to the rear and the exhaust opening oriented to the right. |
|      | The instrument with the fume hood installed should appear as shown below.                                                 |
|      |                                                                                                    |
| 3    | Connect the duct from your laboratory exhaust system to the opening you prepared on the right side.                       |
| 4    | Turn on the laboratory exhaust system and continue with calibration or spill cleanup.                                     |

# Index

**Numerics** 0.02 M Iodine/water/pyridine/THF bottle position 2-4 1-Methylimidazole/ Tetrahydrofuran storage conditions A-4 1-Methylimidazole/Tetrahydrofuran (THF) bottle position 2-4 **30-Valve Calibration Verification** when to perform 4-3 30-valve verification procedure schedule for verification 4-10 3900 High Throughput Columns part numbers C-2 3900 instrument back view 2-9 beneath the valve rack cover 2-6 Bottle positions 2-4 column color coding 2-10 column description 2-10 components on the front 2-5 front and left side views 2-4 overview 2-2 top view 2-6 3900 software and Database Import Utility windows differences D-4 3900 Synthesizer window Edit menu D-9 File menu D-7 Help menu D-14 Instrument menu D-13 introduction D-5 main menu and toolbar D-5 View menu D-10 3900 Synthesizer Window commands command activation and special terms D-7 introduction D-7 3900 system components 2-3 how it works 2-2 types of chemistry supported 2-2 4 L Cap Assembly Gasket maintenance schedule 4-3 5, 6, 7, 8, 9, 0 bottle positions 2-5

#### A

A, G, C, T bottle positions 2-5 A, G. C, T storage conditions A-4 ABI 3900 DNA Synthesizer order of events during a run 3-2 types of information entered by software interface 2-11 Acetic Anhydride/ Pyridine/ Tetrahydrofuran storage conditions A-4 Acetic anhydride/pyridine/THF bottle position 2-4 Acetonitrile storage conditions A-4 ACN wash lines location 2-6 Amidite O-rings maintenance schedule 4-3 Amidite Summary icon 2-12 Amidite/ACN pressure gauge 2-5 Archived Log Viewer D-10 argon tank procedure for changing A-2

#### B

Before each run procedure for setup 3-5 bold font convention 2-12 Bottle positions front details 2-5 Bottle release buttons location 2-5

#### С

Calibrating valves by weight 4-7 calibration 30-valve verification procedure 4-10 procedure for calibrating valves by reagent delivery 4-7 schedule for valve calibration 4-3 single valve verification procedure 4-12 verifying valve calibration 4-9 Cap/Activator pressure gauge 2-5 Cartridge banks how columns are arranged 2-2 cartridge banks how they are processed 2-2 cascading menus convention 2-12 Chamber gasket maintenance schedule 4-3 Chamber O-ring maintenance schedule 4-3 Chamber pressure gauge 2-5 **Chamber Pressure test** when to perform 4-4 Chemical warnings

hazard 1-3 waste 1-3 Chemicals list part numbers C-2 Cleavage/Deprotect Option I procedure B-2 Cleavage/Deprotect Option II procedure B-4 Command activation three ways of D-7, D-27 computer use safe and efficient 1-6 customer support 1-8 to 1-12

#### D

**Database Import Utility** overview D-24 toolbar icons D-26 Deblock/Oxidizer pressure gauge 2-5 **Delivery lines** locations 2-6 Deprotection procedures general information B-2 **Dispense** lines locations 2-6 **Dispense tips** locations 2-6 **Dissolving phosphoramidites** acetonitrile quantities A-5 guidelines A-5 DNA synthesis cycles general definition 2-2 Documentation set 1-2 Documents on Demand 1-12 how to obtain 1-12 Drain holes location 2-8 drain plate details beneath the cartridge 2-8

#### E

e-mail, address for technical support 1-8 Entering sequence and cycle information knowledge required 3-8 procedure 3-9 Export Bank icon 2-12

#### F

File Formats Excel files D-38 Format of Comma Delimited Text file D-36 Long Format files D-37 Short Format files D-36 Space Delimited Text File D-35 file types extensions used with software 2-11 First run of the day procedure for setup 3-3 Free 1-12 Fume Hood Assembling and using E-2

#### G

Guidelines for using columns and banks 3-8

#### H

Hardware list part numbers C-3 Help see technical support 1-8 High throughput production recommendations 3-17 Home position procedure for verifying 4-9

#### I

Import Bank icon 2-12 information types document to look in 1-2 Instrument Log icon 2-12 Instrument Maintenance log purpose of 4-5 Instrument Menu Window details Diagnostics D-20 Instrument Log D-16 Manual Control D-18 Service D-20 status reporting and Status window D-15 Valve Configuration D-17 Waste report D-16 Instrument operation instruction required before 1-5 Instrument Safety Labels 1-5 instrument setup list of tasks 3-3 Internet technical support 1-12 Internet address Documents on Demand 1-12 Iodine/ Water / Pyridine/ Tetrahydrofuran storage conditions A-4

#### L

Leaving instrument idle recommendations to prepare for 3-17 Loading columns procedure 3-15 Long-Term shutdown tasks to perform before operation 3-7 Long-term shutdown procedure to prepare for 3-18 when to perform 4-4

#### M

Main Menu and Toolbar contents 2-12 maintenance items list of required items 4-3 maintenance schedule 4-3 MSDSs general information 1-4 ordering 1-4

#### 0

Optical Eye and Homing screw location 2-8 Options command D-12 Outside 1-9

#### P

Passwords and levels of access 2-11 Pause icon 2-13 Phosphoramidite bottles procedure for installing A-6 **Phosphoramidites** general information A-5 Phosphoramidites and dye amidites preparing and installing A-5 Phosphoramidites, reagents, and dyes storage conditions A-4 Preparing the instrument procedure for changing the argon tank A-2 procedure for emptying waste containers A-2 preparing the instrument for a run where to begin 3-3 Pressure gauge location 2-5 Prime icon 2-13 Prime waste position location 2-8 Project Edit menu commands D-28 Project File menu commands D-27 **Project View menu** commands D-29 Purge pressure gauge 2-5

#### R

Reagents guidelines for handling A-7 Reagent banks locations 2-5 Reagent bottles general information A-7 Reagents procedure for changing bottles A-7 Reconstitution of oligonucleotides diluting reconstituted oligos for quantitation B-6 regional sales offices 1-9 to 1-12 run diagram of Run Events 3-2 Run Events Chart entering sequence and cycle information 3-8 performing setup tasks for the next run or shut down procedure 3-17 verifying reagent supply, bottle positions, and loading columns 3-13

#### S

Safety labels three parts 1-5 Seating pin location 2-8 Setup task lists before each run 3-5 first run of the day 3-3 three task lists 3-3 Short-Term Shutdown when to perform 4-4 Short-term shutdown procedure to prepare for 3-18 site preparation and safety guide uses for 1-4 Software procedures conventions used 2-12 Start icon 2-13 Status icon 2-12 Stop icon 2-13 Synthesis chamber details of cartridge placement 2-7 Synthesis Window purposes 3-12 Synthesis Window details 3-12 Synthesis, Bank, and Sequence Files file contents D-34 importing text files D-33 overview of file use D-32 types of files D-32 Synthesizer and Database Import Utility windows main windows D-3 overview D-3 Synthesizer window general description D-6

#### T

tasks performed before each run procedure 3-5

Technical Support 1-8 to 1-12 hours 1-8 how to contact 1-8 Internet address 1-12 outside North America 1-9 technical support 1-8 to 1-12 e-mail address 1-8 telephone/fax (North America) 1-8 Tetrazole/ acetonitrile storage conditions A-4 Tetrazole/Acetonitrile (ACN) bottle position 2-4 Threaded holes location 2-8 top-down view beneath valve rack cover 2-6 Trichloroacetic acid/ DCM storage conditions A-4

#### $\boldsymbol{U}$

User attention words 1-3 Users background needed 1-2 Using columns and banks guidelines 3-8

#### V

Valve locations 2-6 Valve calibration when to perform 4-3 Valves when to calibrate 4-7 Verifying reagents supply and bottle positions procedure 3-14 View menu Tools menu D-11

#### W

waste disposal user's responsibilities 1-5 waste profile where to find for instrument 1-5 Waste Report icon 2-12 Waste trough location 2-8 WWW address Applied Biosystems 1-12 Documents on Demand 1-12

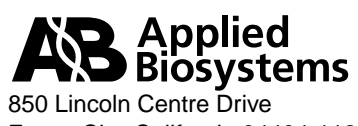

850 Lincoln Centre Drive Foster City, California 94404-1128 USA